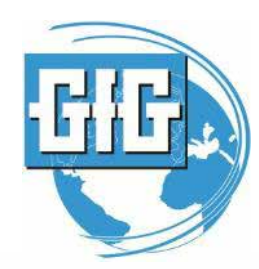

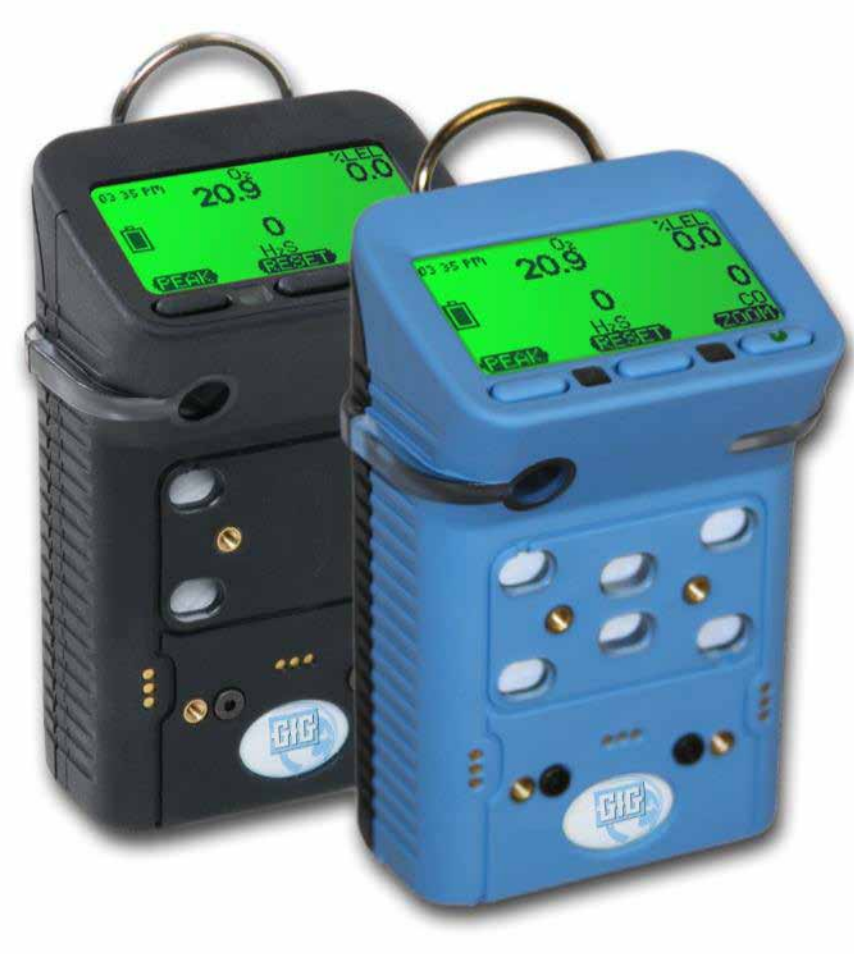

February 27, 2013

G450 / G460 Basic Operation

GfG Instrumentation, Ann Arbor, MI 48108

Toll free: (800) 959-0329

Internet: www.gfg-inc.com

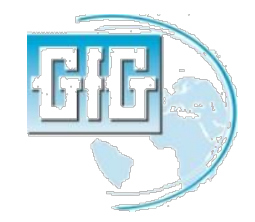

Slide 1

## PELIGROS ATMOSFERICOS MAS COMUNES

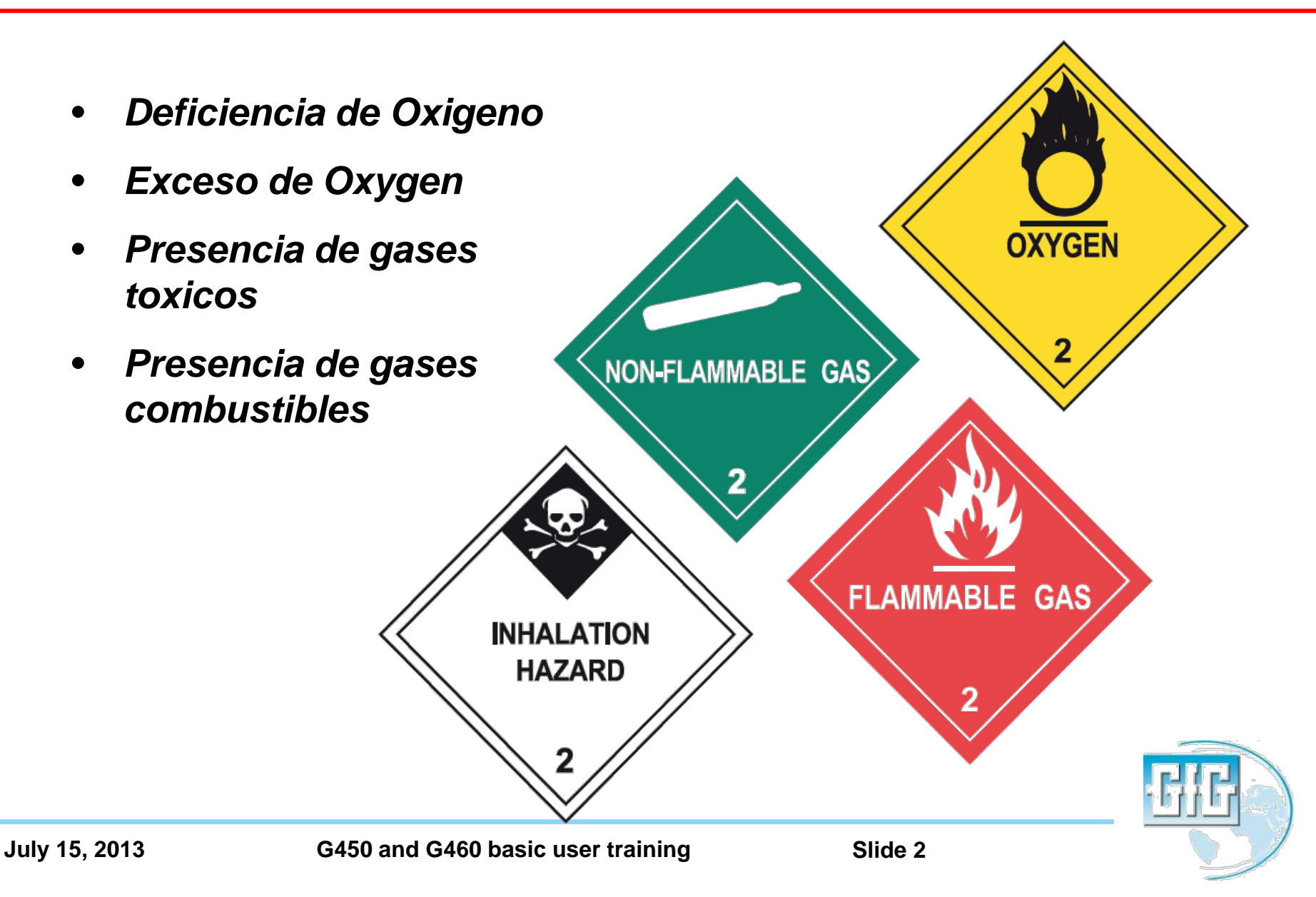

#### Measuring Oxygen (Deficiency and Enrichment)

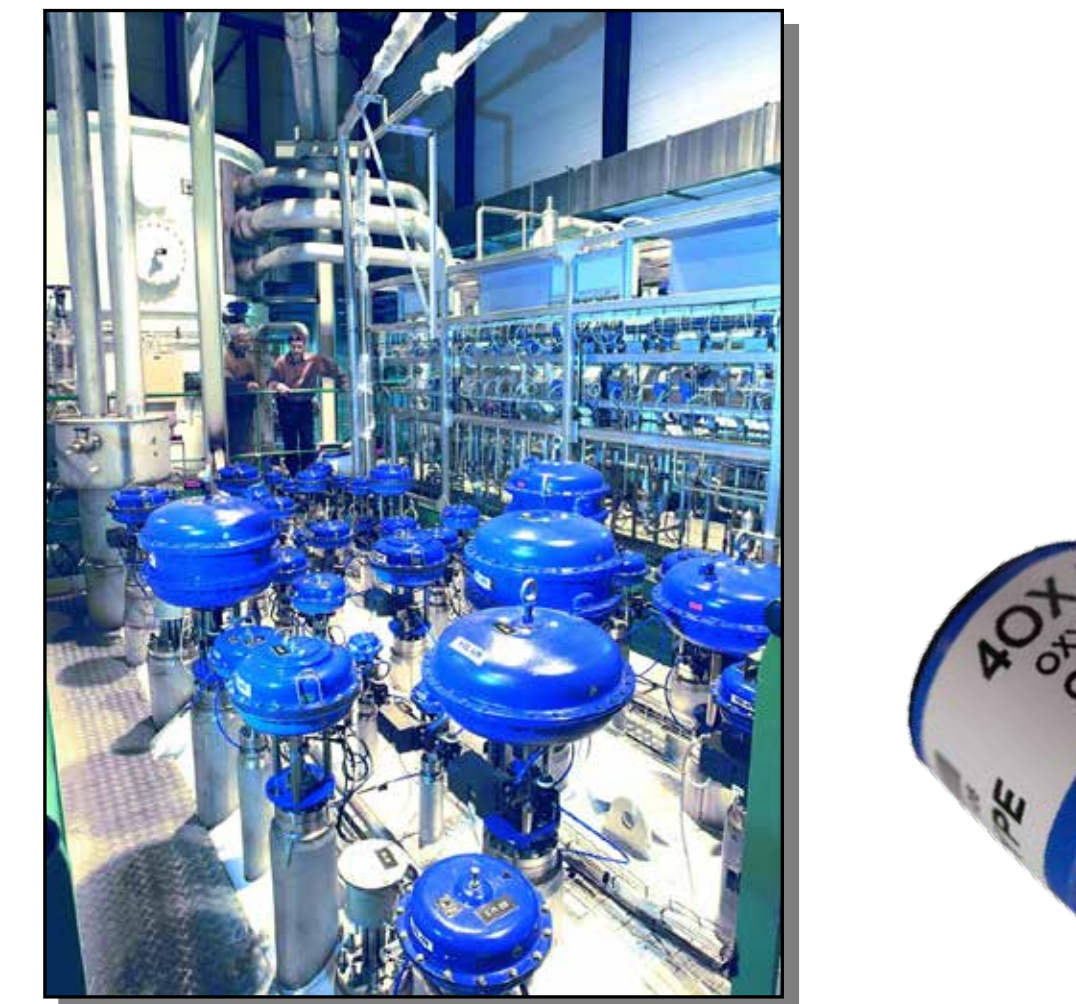

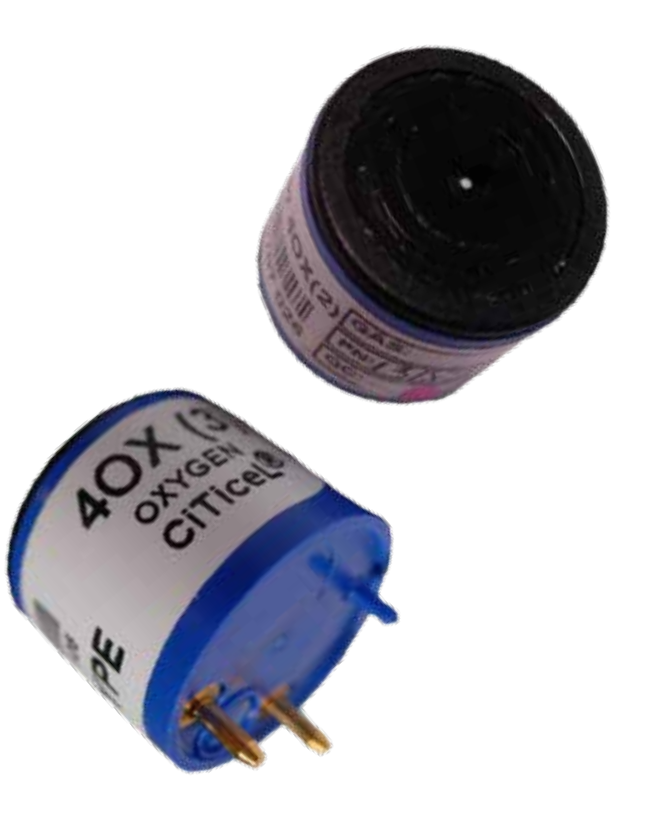

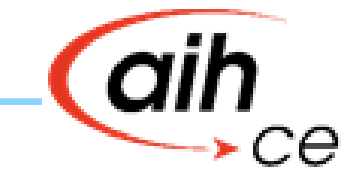

# Partial Pressure O<sub>2</sub> vs. % Vol at Varying Altitudes

| Height |        | Atm.<br>Pressure | PO <sub>2</sub> |      | Con.  |                                                                                                    |
|--------|--------|------------------|-----------------|------|-------|----------------------------------------------------------------------------------------------------|
| feet   | meters | mmHg             | mmHg            | kPa  | % Vol | a da ma                                                                                                    |
| 16,000 | 4,810  | 421.8            | 88.4            | 11.8 | 20.9  | AU                                                                                                    |
| 10,000 | 3,050  | 529.7            | 111.0           | 14.8 | 20.9  | TERVIL-12                                                                                                    |
| 5,000  | 1,525  | 636.1            | 133.3           | 17.8 | 20.9  |                                                                                                    |
| 3,000  | 915    | 683.3            | 143.3           | 19.1 | 20.9  | All and a second second second second second second second second second second second second second second se |
| 1,000  | 305    | 733.6            | 153.7           | 20.5 | 20.9  | aton A                                                                                                    |
| 0      | 0      | 760.0            | 159.2           | 21.2 | 20.9  |                                                                                                    |

19.5%  $O_2$  at sea level = 18 kPa

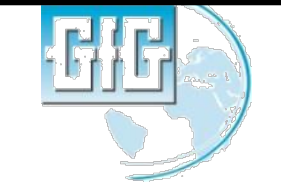

Slide 4

- 78.1 % Nitrogeno
- 20.9 % Oxygeno
- 0.9 % Argon
- 0.1 % Otros gases
  - Vapor de Agua
  - **CO**<sub>2</sub>
  - Otros gases rastreables

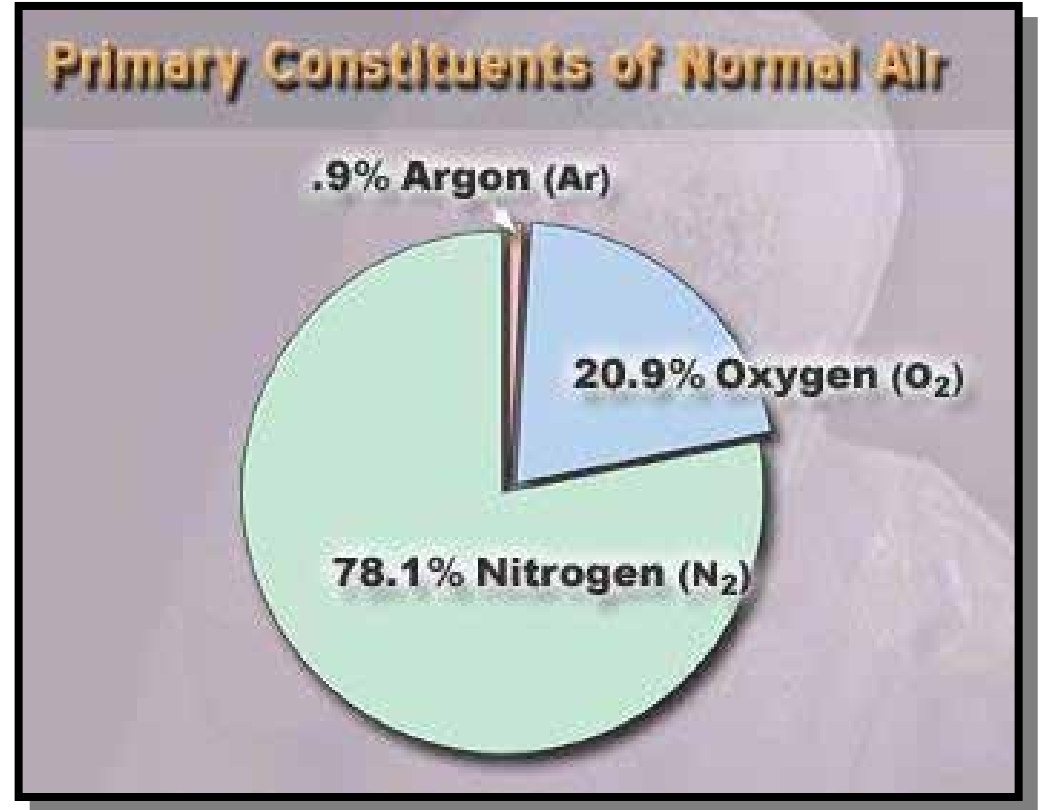

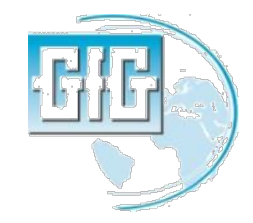

#### Deficiencia de Oxígeno

 Cualquier area que tenga un nivel de Oxigeno menor a 19.5% por volumen es considerada estar con deficiencia de Oxigeno

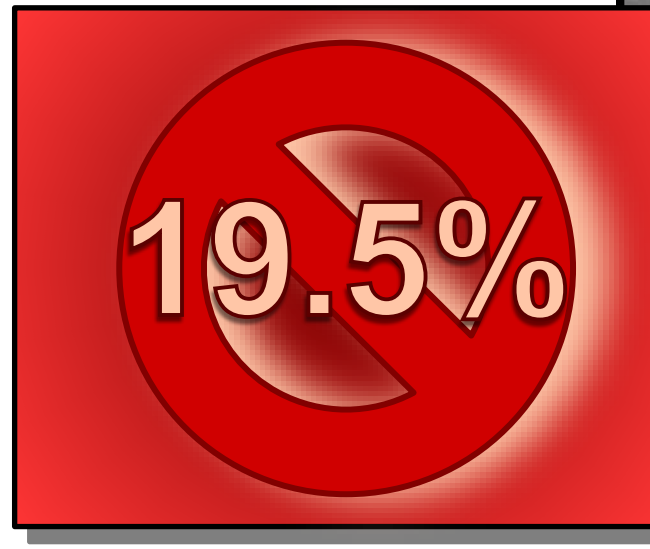

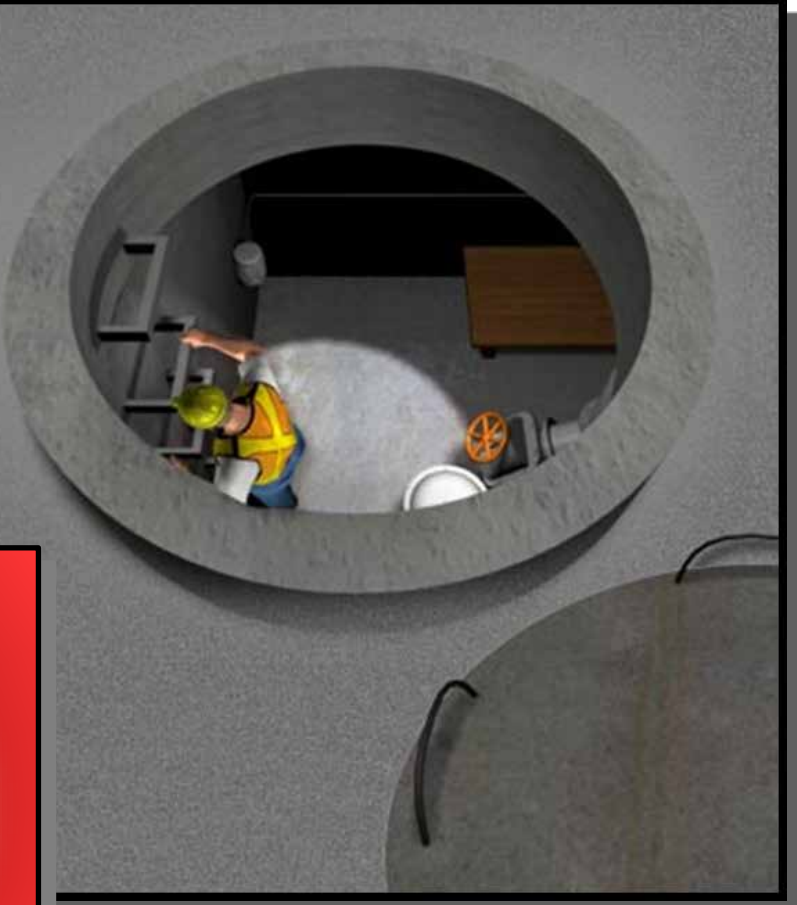

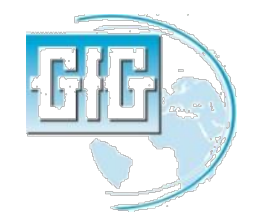

Slide 6

#### Causas de la Deficiencia de Oxigeno

- Combustion
  - Equipos de soldadura y corte
  - Motores con combustion
    interna
  - Descomposición de materia orgánica
  - Alimentos putrefactos, flora y fermantación
  - Oxidacion de metales
  - Corrosión
- Intertización
- Desplazamiento
- Absorción

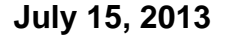

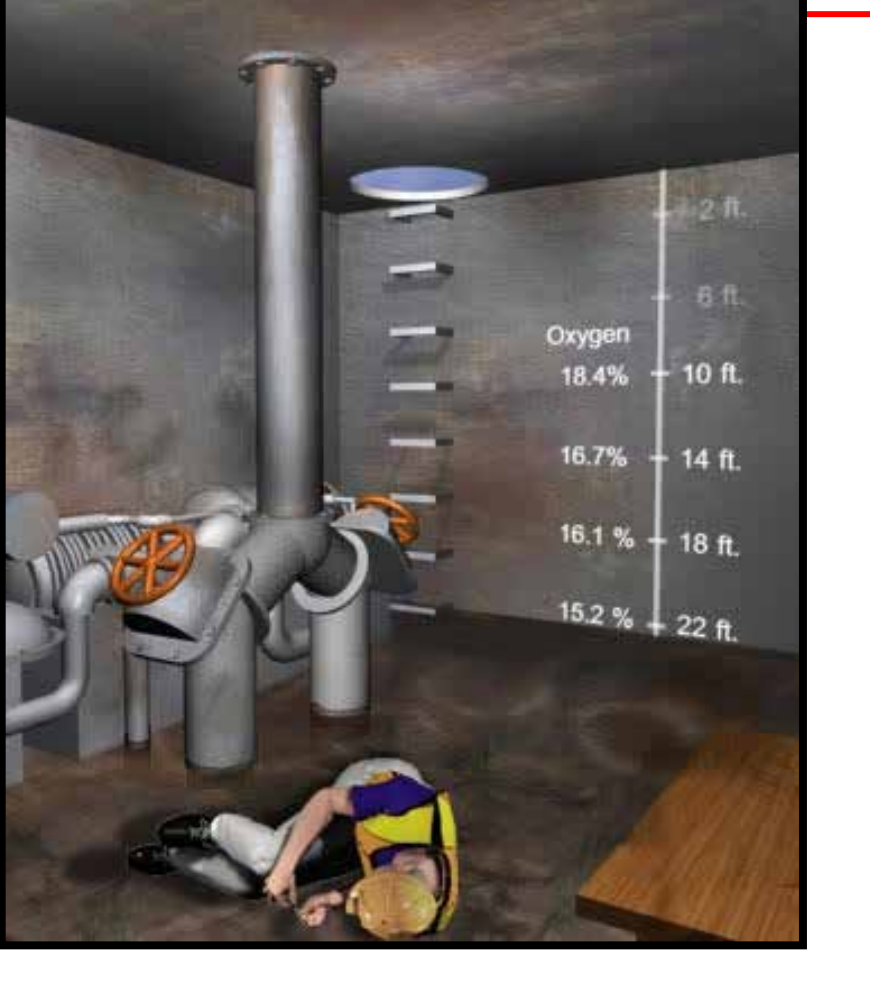

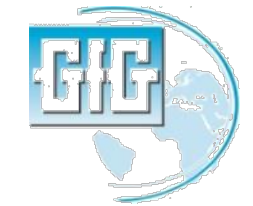

# Desplazamiento de oxígeno en un espacio confinado abierto en la parte superior

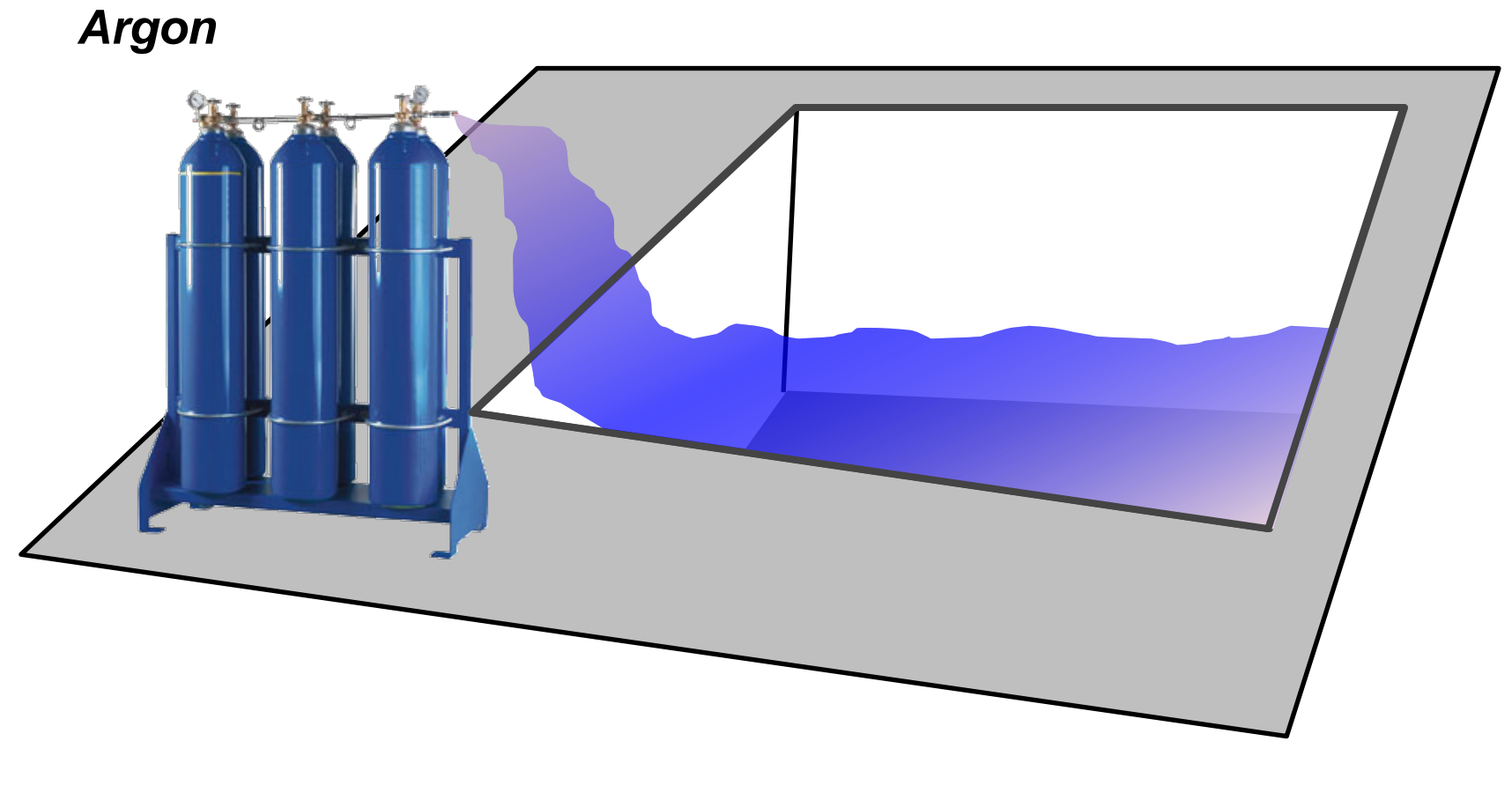

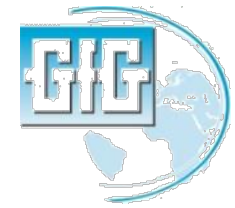

## Desplazamiento deliberado de oxígeno (inertización) en un recipiente completamente cerrado

- Por cada 5% del total de total volume desplazado, la concentración de O2 disminuye a casi 1%
- Si 5% de aire fresco en un contenedor cerrado es desplazado por Metano, la concentración de O2 será de casi 19.9%
- La atmosfera será completamente explosive mientras la concentración de O2 sería por encima de la configuración normal de la alarma!

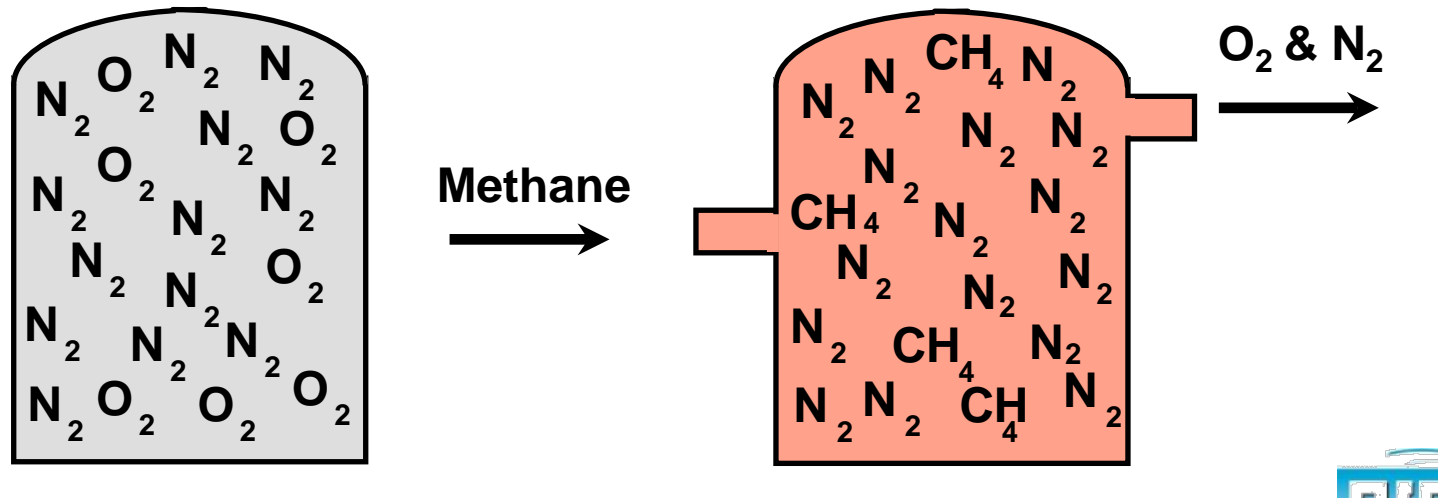

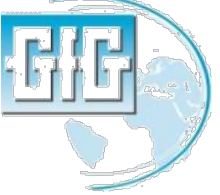

## Enriquecimiento de Oxígeno

- Proporcionalmente incrementa el factor de muchas reacciones químicas
- Puede hacer convertir a los materiales combustibles ordinarios en inflamables o explosivos
- Cualquier area con nivel de O<sub>2</sub> mayor a 23.0% es peligrosament e enriquecido

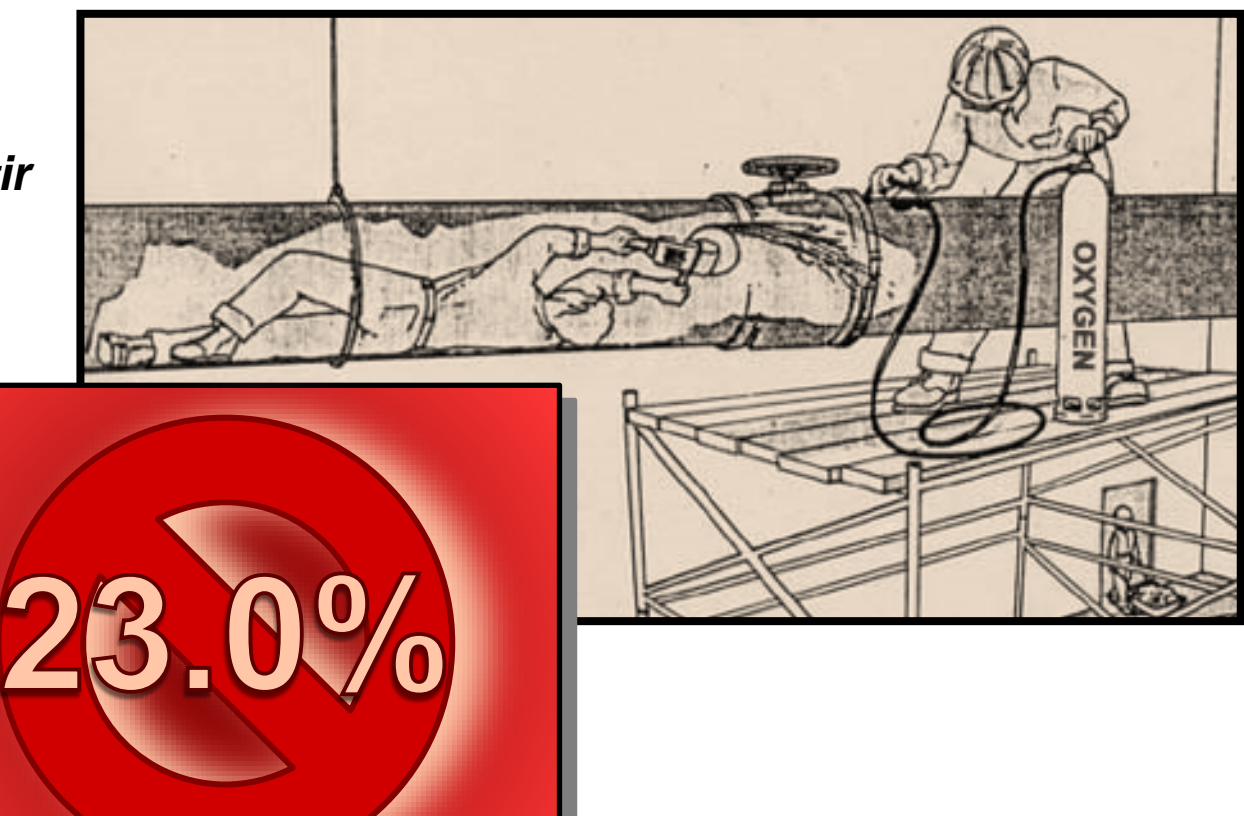

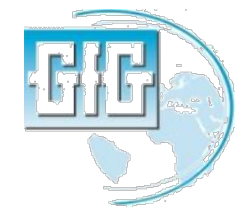

Slide 10

# Efectos de oxígeno en varias concentraciones

| Concentration | Effect                                                                                                  |
|---------------|----------------------------------------------------------------------------------------------------|
| > 23%         | Enriquecimiento de oxígeno                                                                              |
| 20.90%        | Concentración de aire normal                                                                            |
| 19.50%        | Mínimo "nivel de segurida"                                                                              |
| 16%           | Primera señal o anoxia aparece                                                                          |
| 16 – 12%      | Incremento de respiración y pulsaciones,<br>coordinación muscular se deteriora<br>ligeramente           |
| 14 – 10%      | conciencia continua, trastornos emocionales,<br>fatiga anormal al ejercicio, la respiración<br>alterada |
| 10 – 6%       | Nauceas y vómitos, inabilidad para moverse<br>libremente y pérdida de conciencia pudiera<br>ocurrir     |
| < 6%          | Movimientos convulsivos y jadeos,<br>detenimiento de la respiración                                     |

#### Fuel Cell Oxygen Sensors

- § Sensor generates electrical current proportional to the O<sub>2</sub> concentration
- Sensor used up over time (one to three years)
- § Oxygen reduced to hydroxyl ions at cathode:

 $O_2 + 2H_2O + 4e^- \longrightarrow 4OH^-$ 

**§** Hydroxyl ions oxidize lead (anode):

 $2Pb + 4OH^{-} \longrightarrow 2PbO + 2H_2O + 4e^{-}$ 

**§** Overall cell reaction:

 $2Pb + O_2 \longrightarrow 2PbO$ 

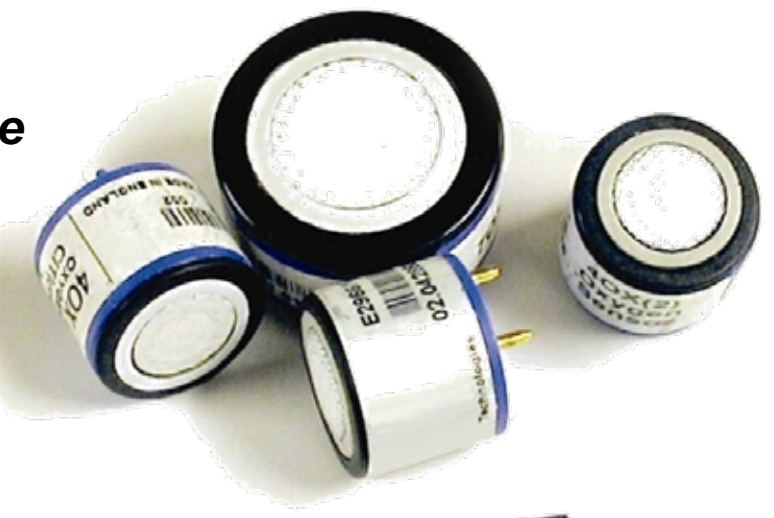

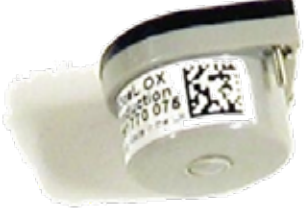

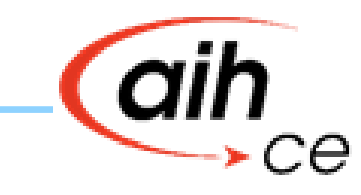

## Most O<sub>2</sub> sensors have a "Capillary pore" used to allow sensor to self-stabilize at new pressure

- O<sub>2</sub> sensors with capillary pore are true percent by volume measurement devices
- Are able to self stabilize to changes in pressure due to:
  - Barometric pressure
  - Pressurized buildings
  - Altitude
- Stabilization at new pressure is not instantaneous, may take 30 seconds or longer

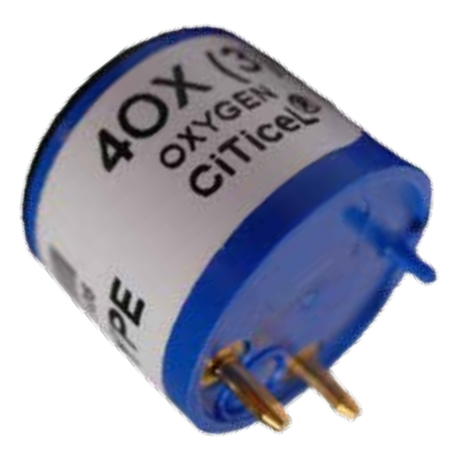

Capillary pore (located under external moisture barrier filter)

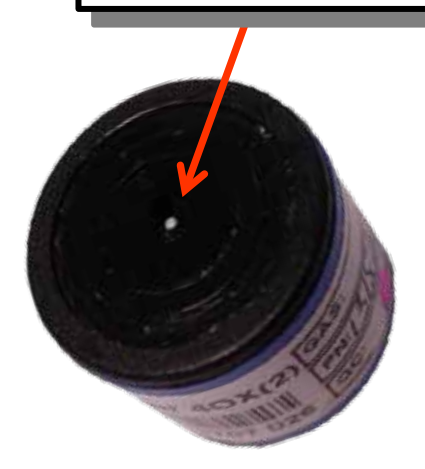

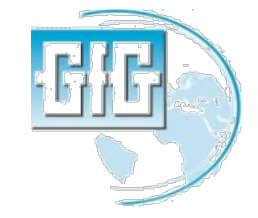

#### Effects of changes in pressure on O<sub>2</sub> sensor readings

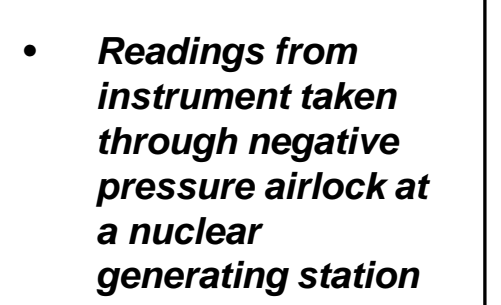

- Readings recovered to above 19.5% O<sub>2</sub> within 55 seconds.
- O<sub>2</sub> sensor took 3.3 minutes to stabilize at 20.5% O<sub>2</sub>
- Readings eventually reached 20.9% after about 10.5 minutes

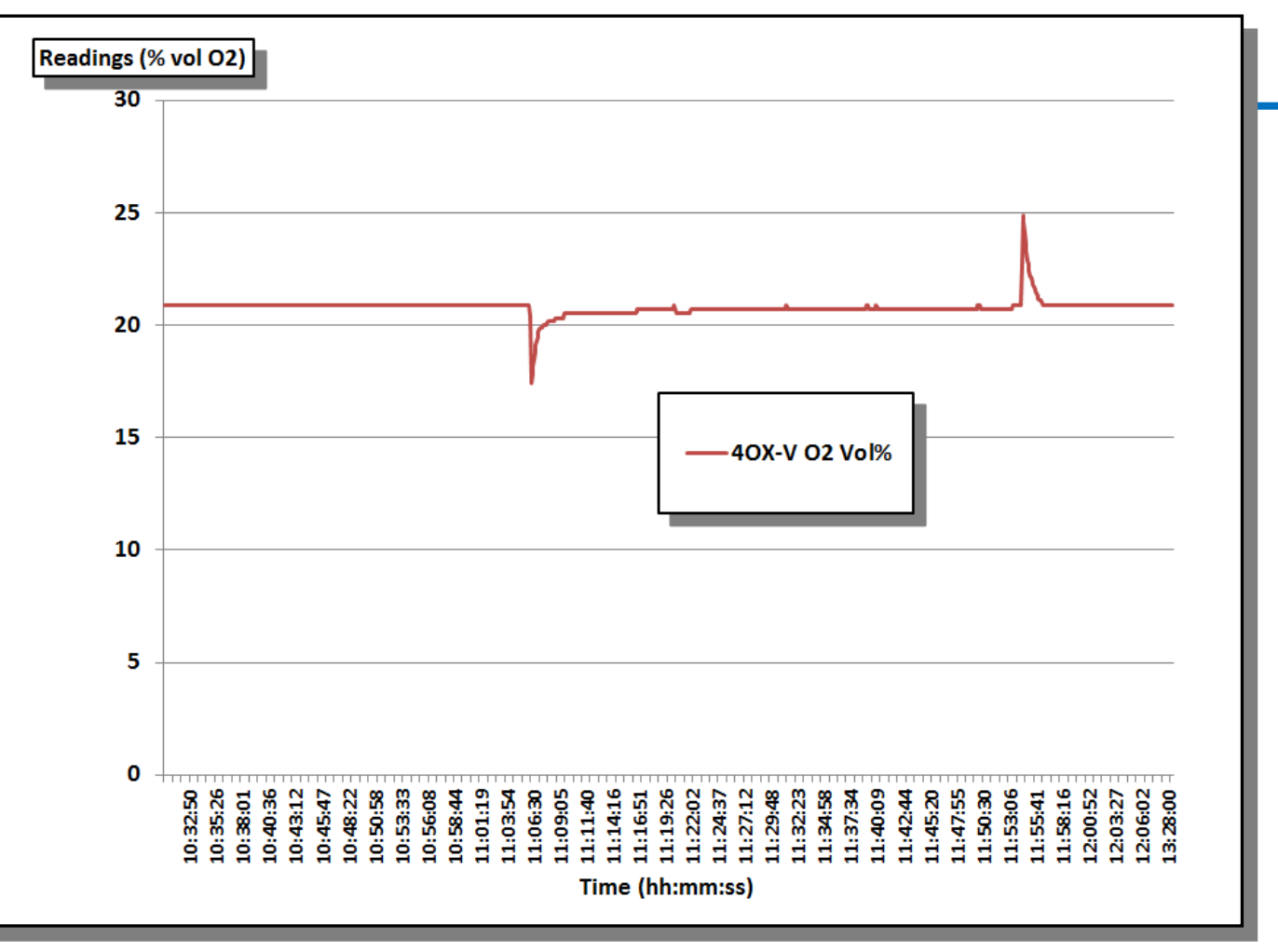

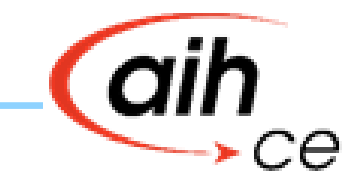

#### Actual readings of oxygen sensor cycled from +20°C to –20°C then back to +20°C

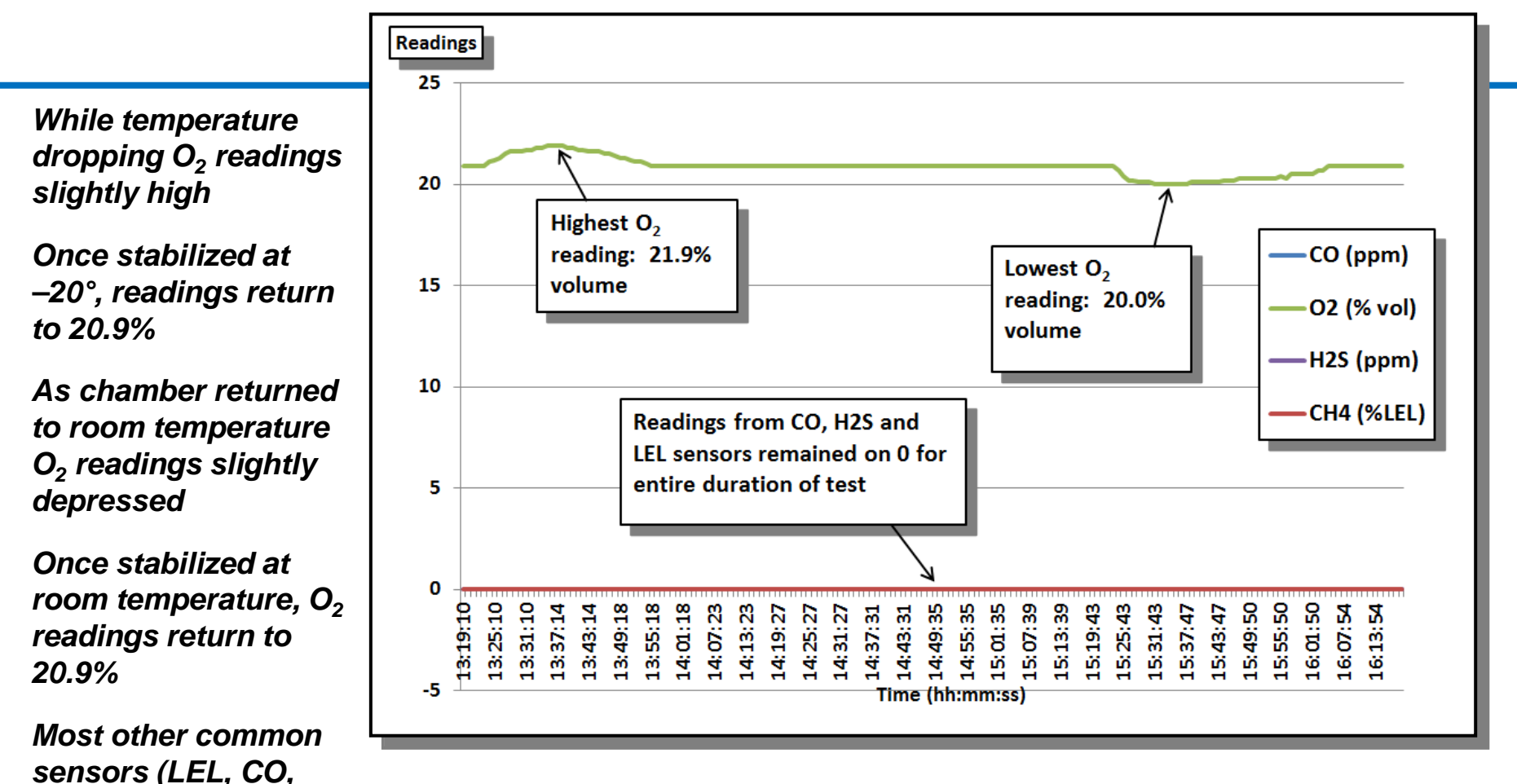

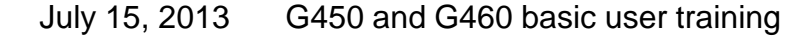

 $H_2S$ ) much less

affected by temperature

#### An O<sub>2</sub> reading lower than 20.9% indicates there is too much of some other gas present in the atmosphere

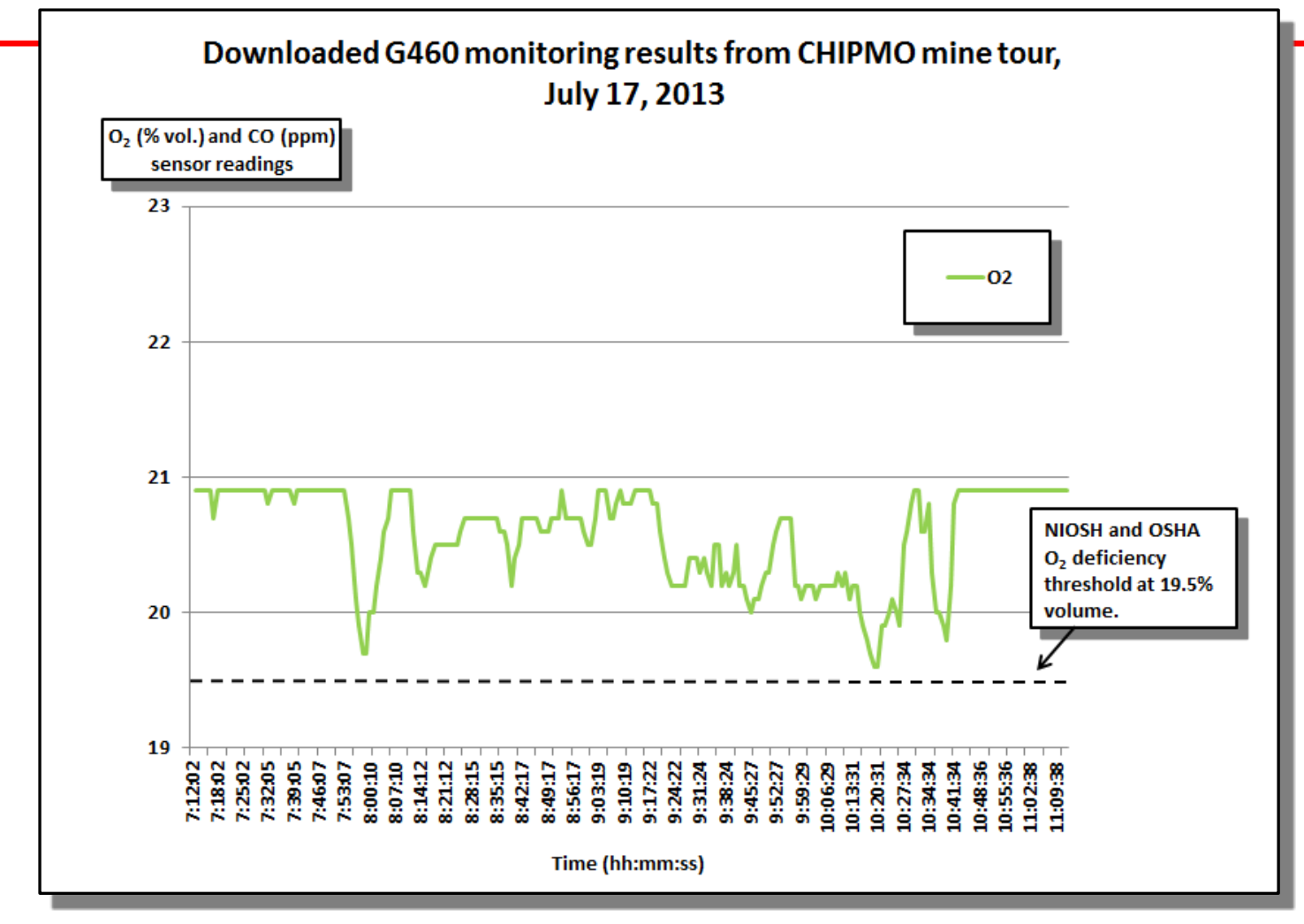

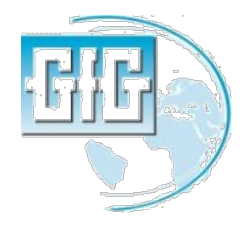

## In this example as O<sub>2</sub> reading drops CO concentration rises

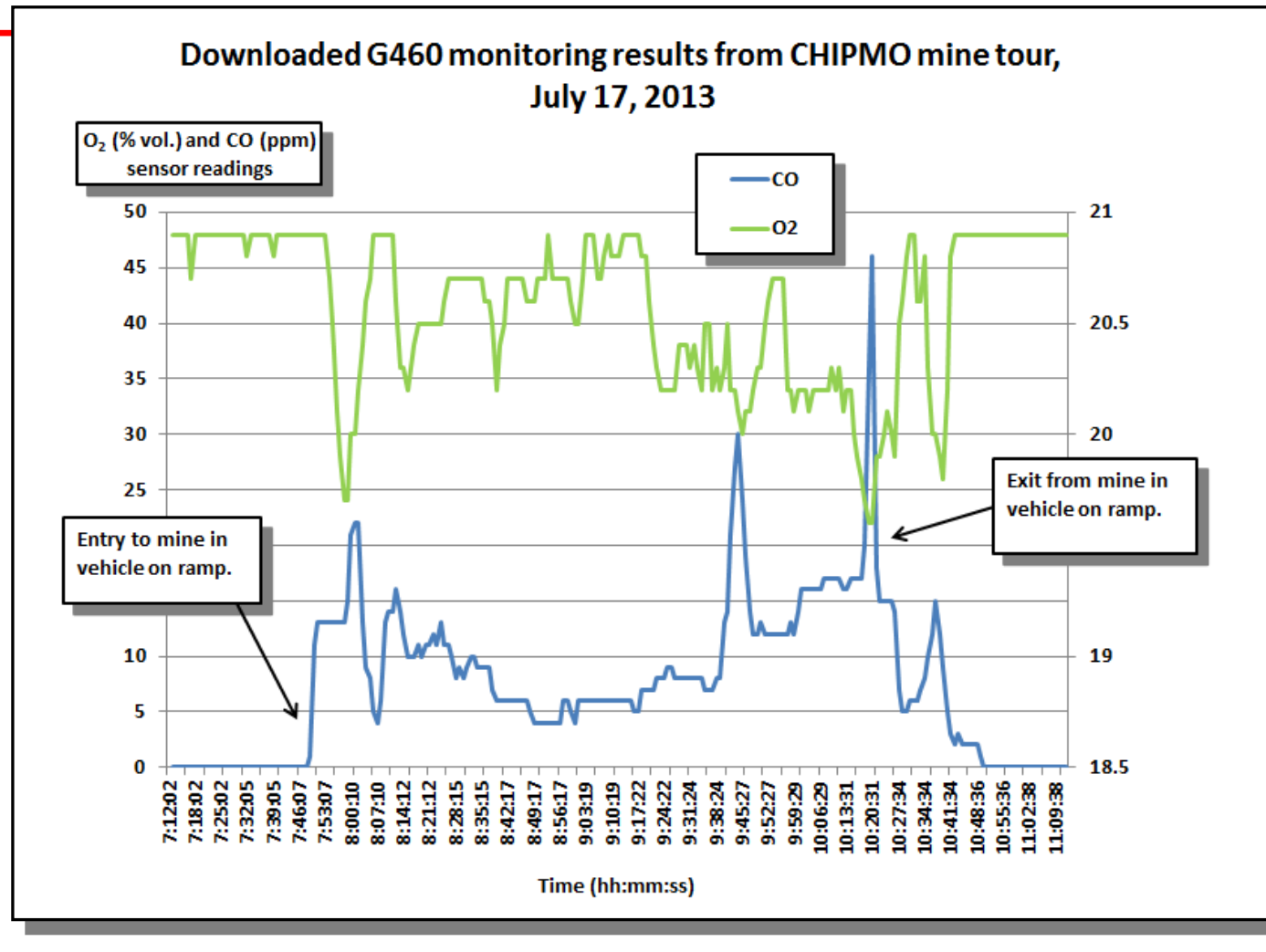

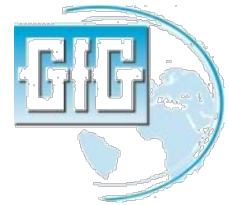

## Although O<sub>2</sub> never dropped below 19.5%, CO concentration reached alarm level more than once

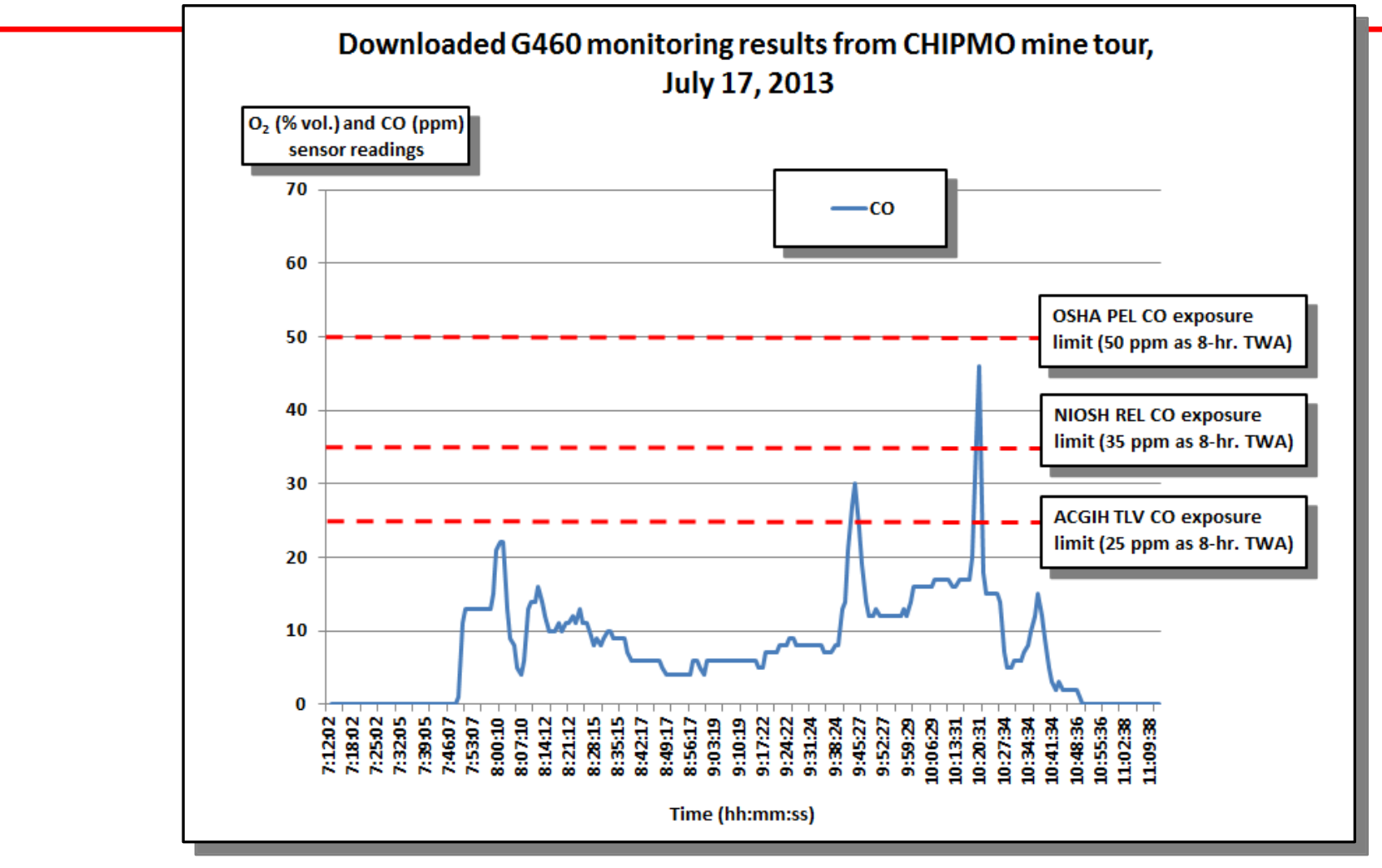

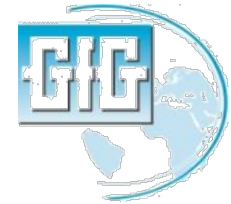

### Gases tóxicos y Vapores

- Sulfuro de Hidrógeno (H<sub>2</sub>S)
- Monóxido de carbono (CO)
- Dióxido de azufre (SO<sub>2</sub>)

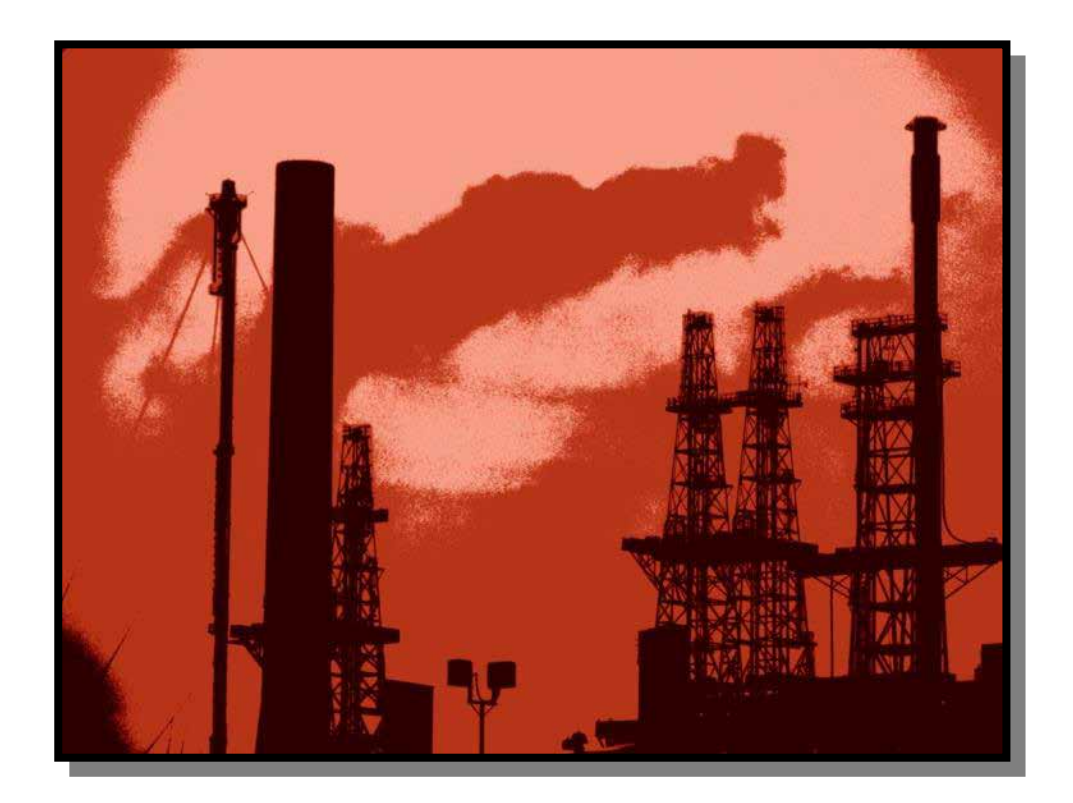

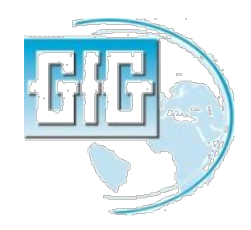

#### Límite de exposición tóxica

- Los límites de exposición tóxica son definidos por medio de:
  - 8-horas TWA
  - 15-minutos STEL
  - Techo
- El límite de exposición de un particular gas puede incluir más de una parte

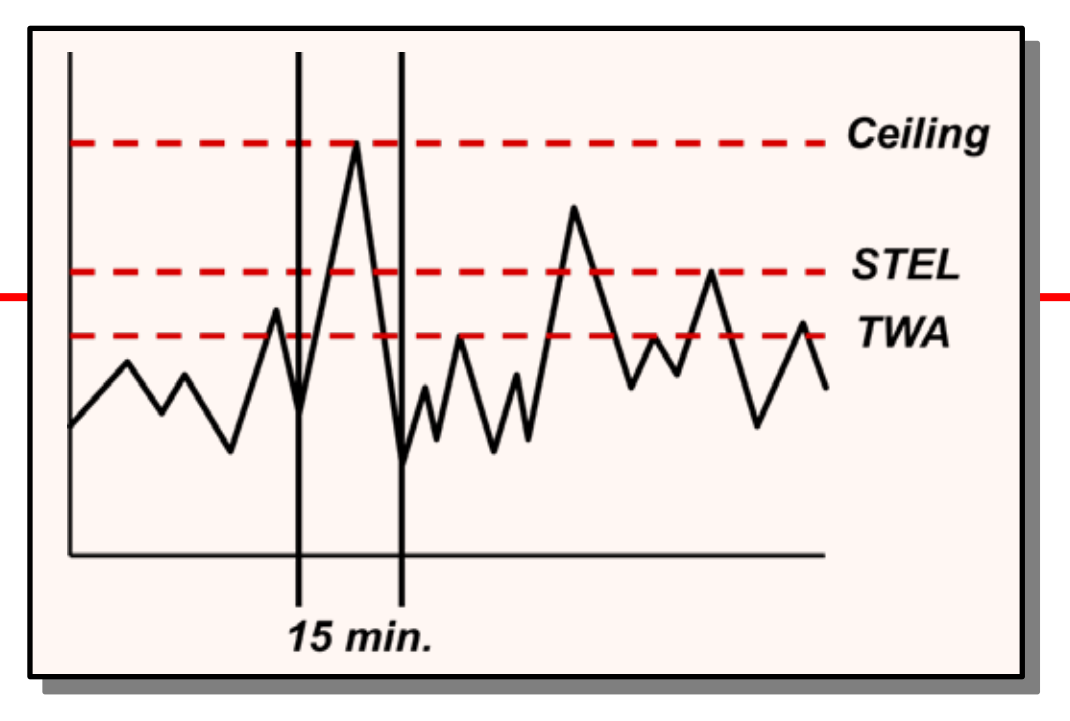

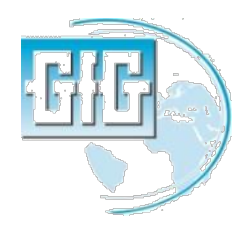

*Términos de Límite de exposición tóxica: TWA* 

- TWA: El promedio ponderado en tiempo (TWA) es la exposición promedio sobre una guardia complete de 8-horas
- Cuando la sesión de monitoreo es menor a ocho horas, la TWA se proyecta para las 8-horas del turno
- Cuando la sesión de monitoreo es mayor a ocho horas, el límite de TWA, se calcula en un "equivalente" a un turno de 8-horas

July 15, 2013

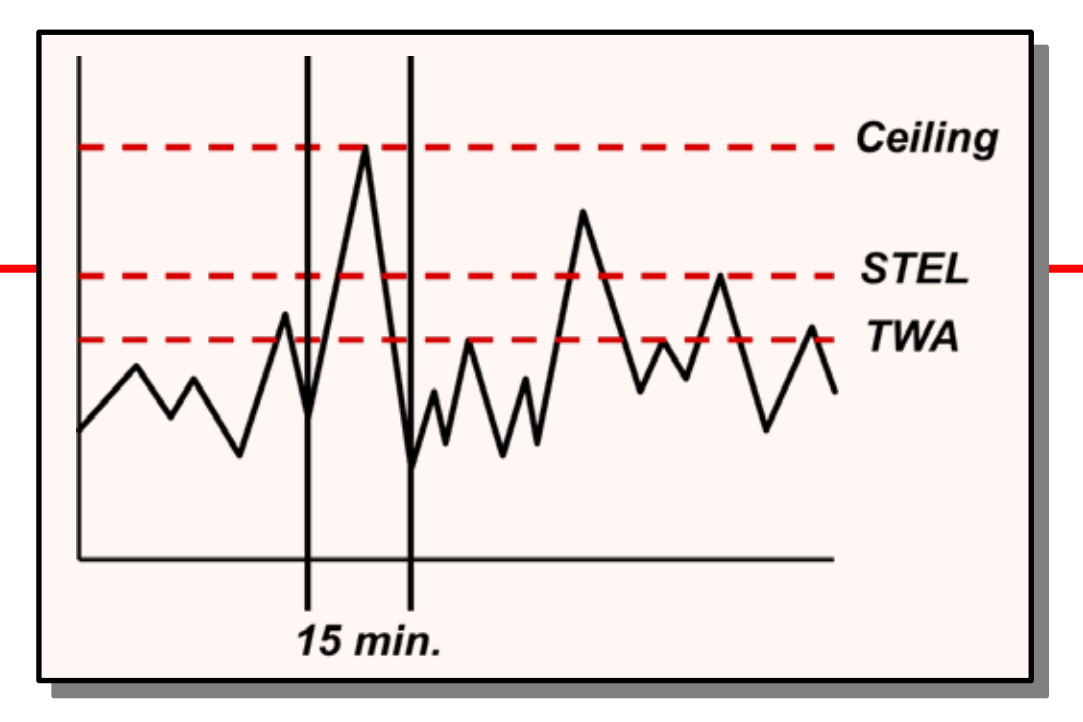

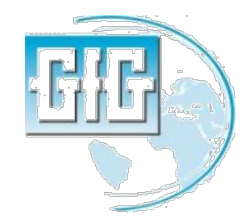

## Términos de Límite de exposición tóxica : STEL

- Algunos bases y Vapores (como CO y H<sub>2</sub>S) tienen un máximo permisible de límite de exposición en corto plazo (STEL) el cual es más alto que las 8-horas del TWA
- El STEL es la concentración máxima promedio al cual un trabajador desprotegido puede exponerse durante intervalos de 15 minutos

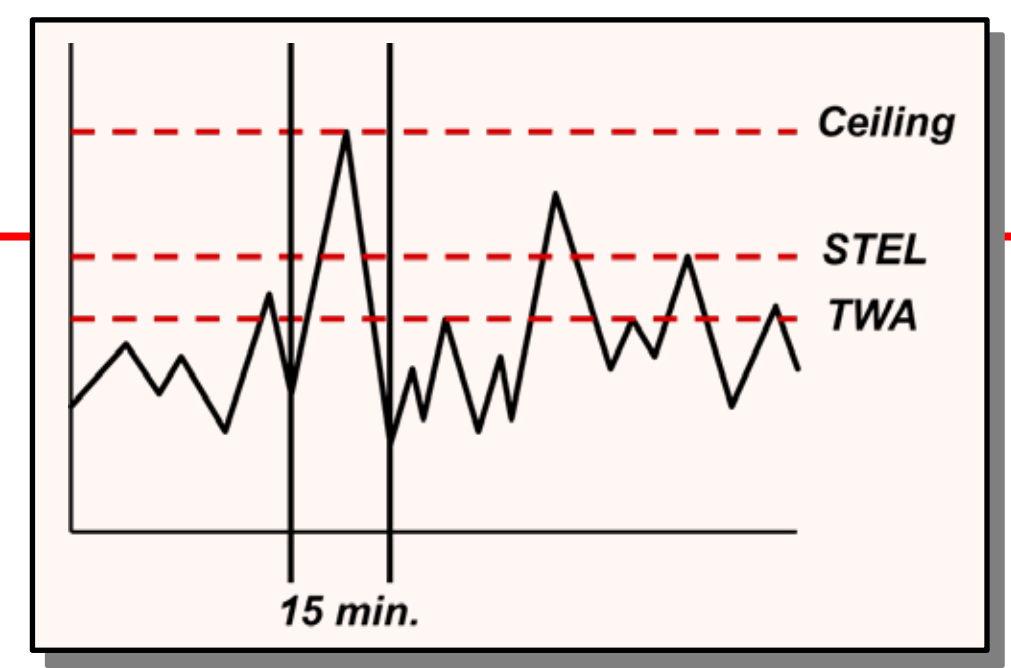

El promedio de la conentración nunca puede exceeder al STEL durante 15-minutos de intervalos

Cualquier interval de 15-minutos donde el promedio de conentración es más alto que el TWA (pero menos que el STEL) debe ser separado por al menos una hora de la siguiente, con un máximo de 4 veces el turno

#### Límite de Techo

- Ceiling es la máxima concentración al cual un desprotegido trabajador puede exponerse.
- La concentración ceiling nunca debe excederse ni por un instante.
- Las alarmas "Low Peak" y "High Peak" en el G460 son activadas cuando la concentración excede la configruación de la alarma siquiera en un instante.

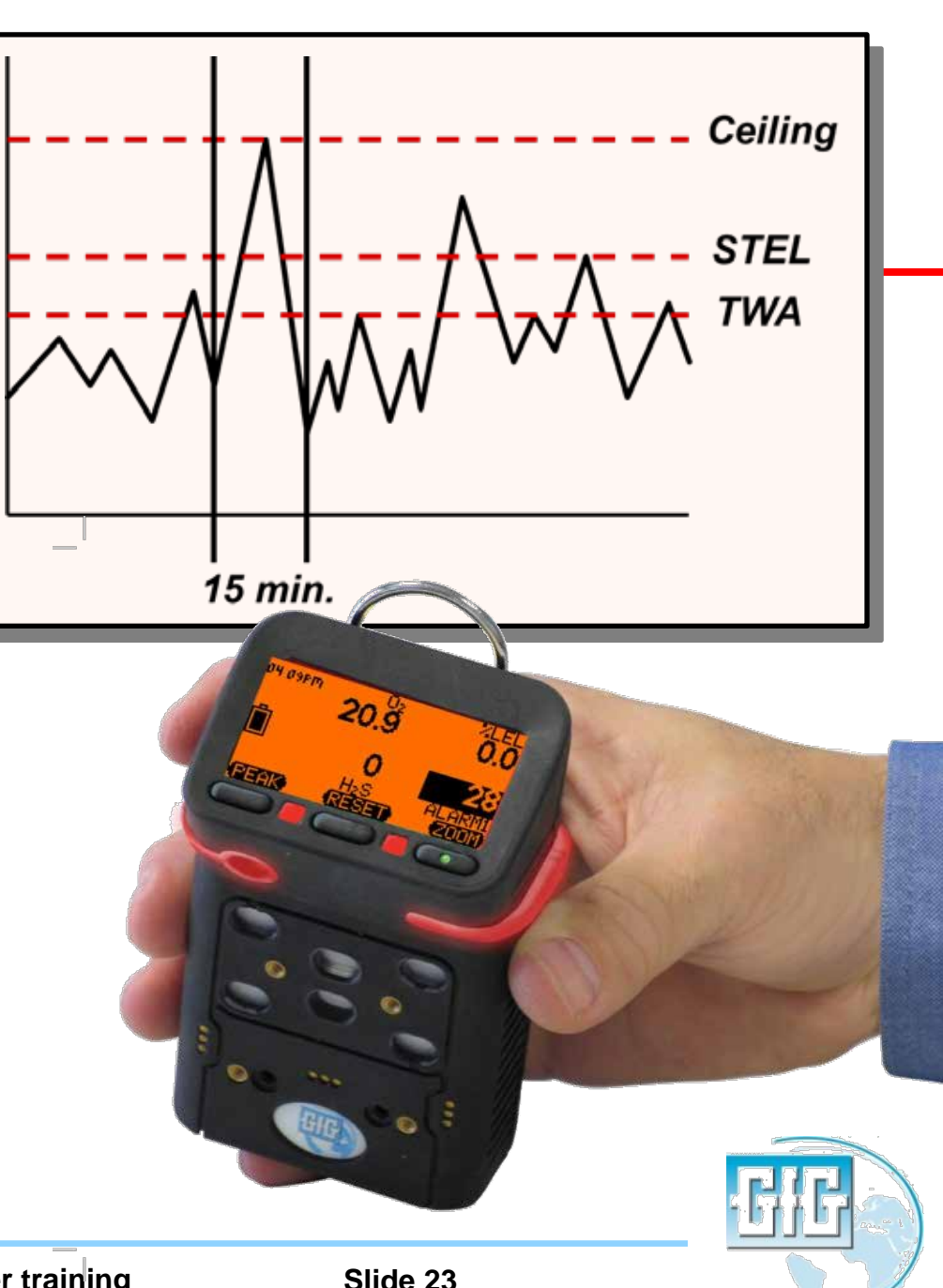

### Significado de partes-por-millón (ppm)

- 100% por volume = 1,000,000 ppm
- 1% por volume = 10,000 ppm
- 1.0 ppm es lo mismo que:
  - Un centímetro en 10 kilometros
  - Un minuto en dos años
  - Un centavo en \$10,000

9 24 25 26 1111 10

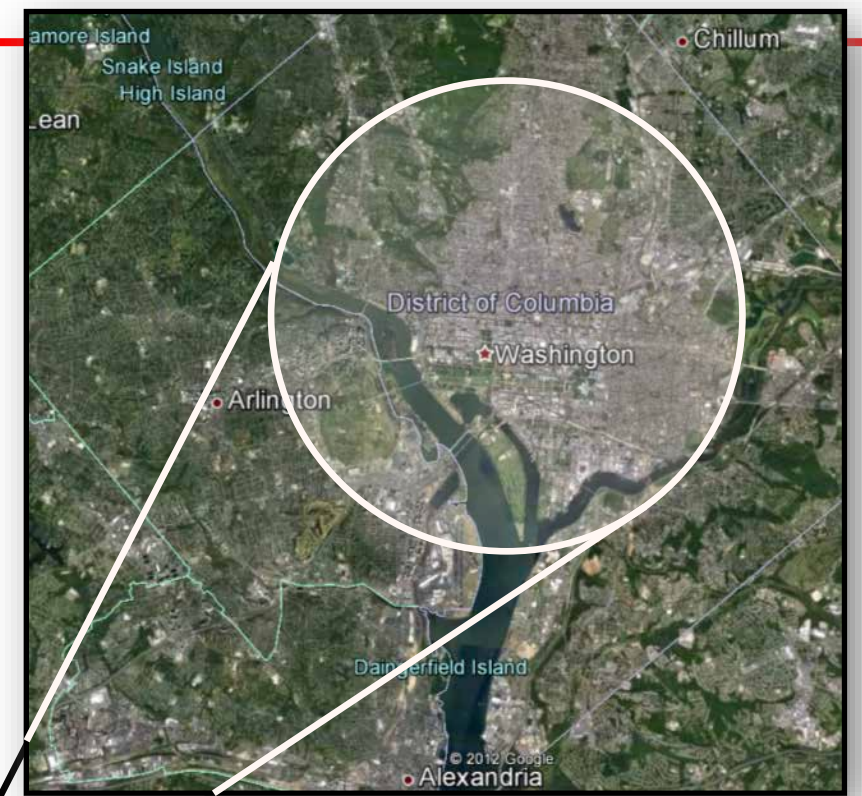

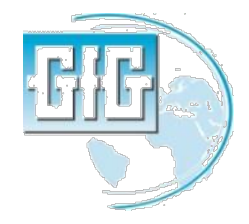

111

## Características del Monóxido de carbono

- Sin color
- Sin olor
- Ligeramente más liviano que el aire
- Producto de la combustion
- Inflamable (LEL es 12.5%)
- Tóxico!

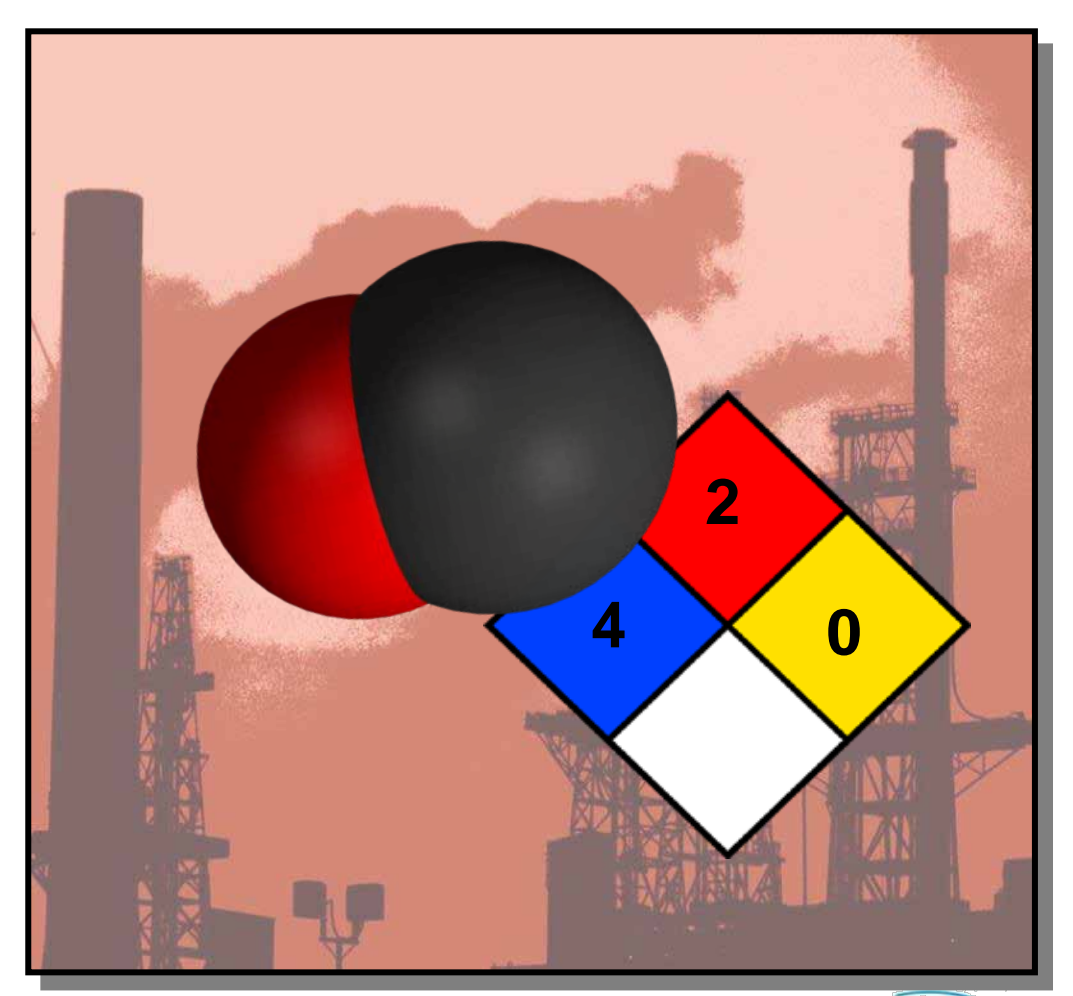

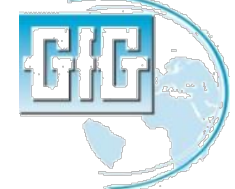

- Se adhiere a la hemoglobina en los glóbulos rojos
- Células contaminadas no pueden transportar O2
- La exposición crónica a niveles aún bajos es nocivol

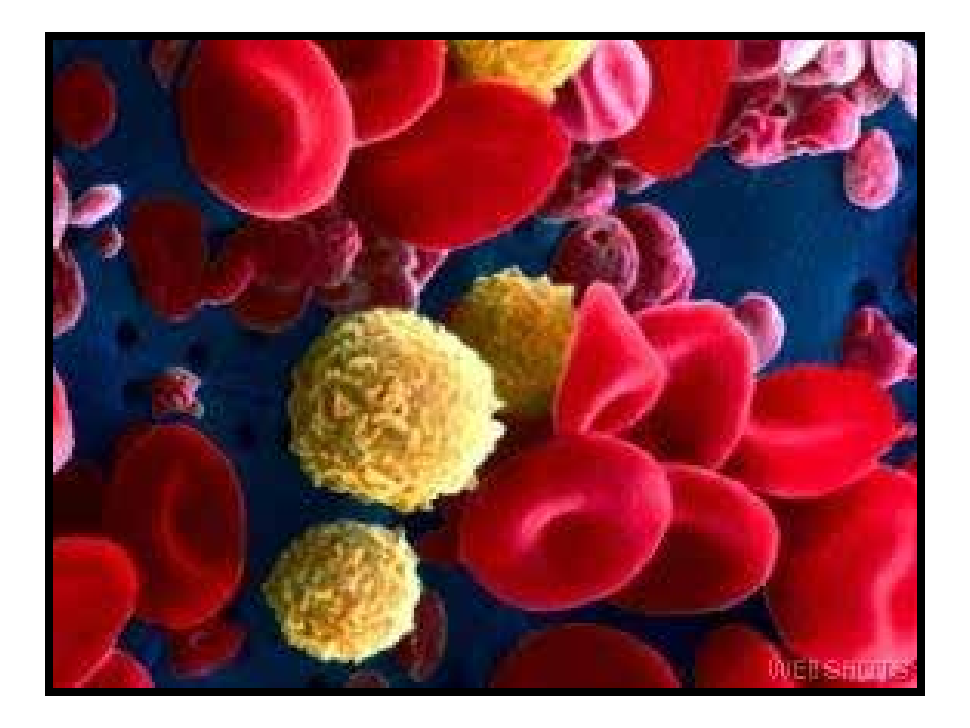

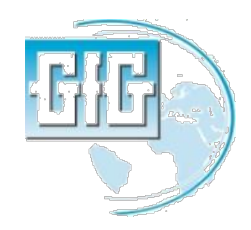

- Concentración de sólo 1.600 ppm fatal en cuestión de horas
- Exposiciones aún a niveles más bajos puede ocasionar la muerte si hay condiciones médicas subyacentes, o cuando existen factores adicionales (como el estrés por calor)

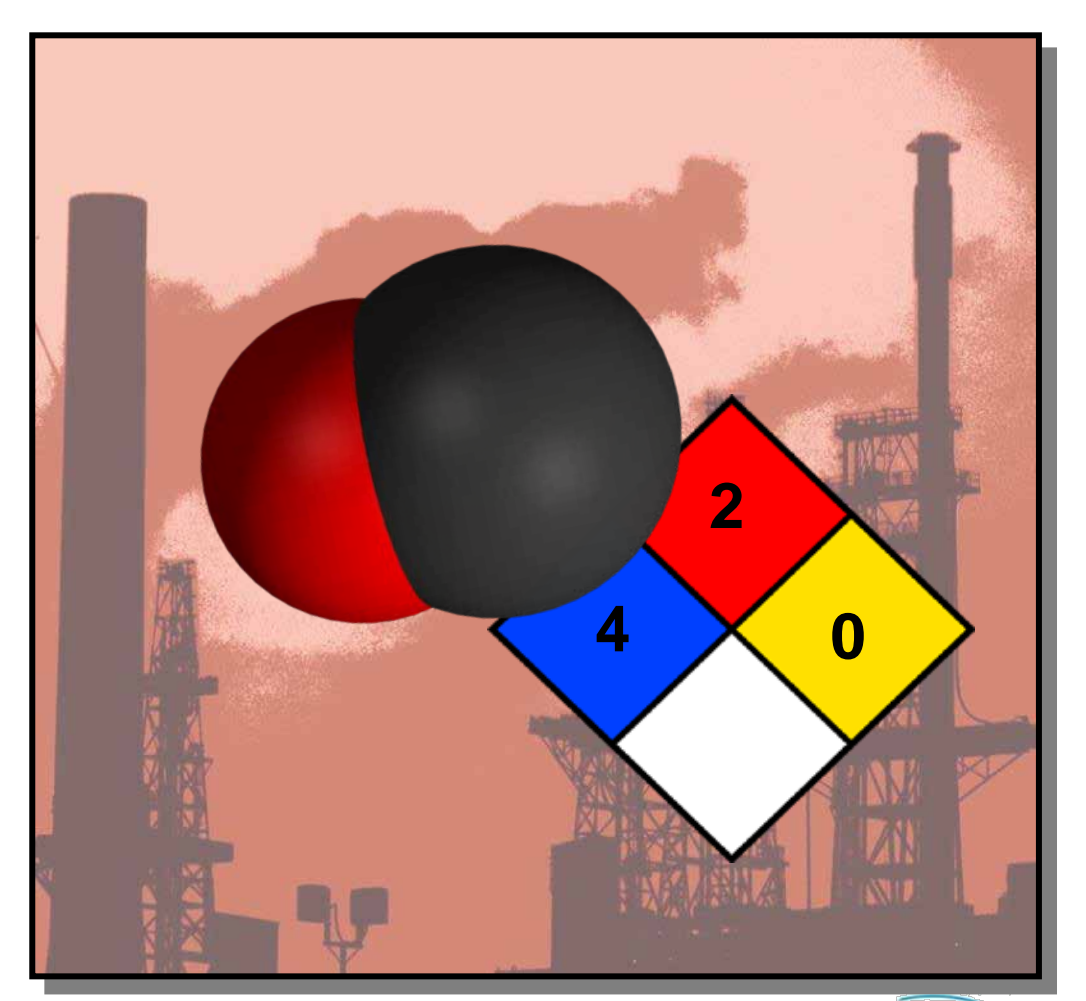

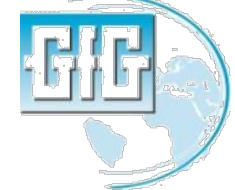

#### Efectos Tóxicos del Monóxido de Carbono

| 25 ppm     | Límite de exposición TLV durante 8 horas (TWA)                                                         |
|------------|----------------------------------------------------------------------------------------------------|
| 200 ррт    | Posibles dolores de cabeza frontales en 2-3 horas                                                      |
| 400 ppm    | Dolores de cabeza frontales y náuseas luego de 1-2<br>horas                                            |
| 800 ppm    | Dolor de cabeza, mareos y náuseas en 45 min. Colapso<br>y posiblemente la muerte en 2 horas            |
| 1,600 ppm  | Dolor de cabeza, mareos y náuseas en 20 min. Pérdida<br>de conocimiento y peligro de muerte en 2 horas |
| 3,200 ppm  | Dolores de cabeza y mareos en 5-10 min. Pérdida de<br>conocimiento y peligro de muerte en 30 minutos   |
| 6,400 ppm  | Dolores de cabeza y mareos en 1-2 min. Pérdida de<br>conocimiento y peligro de muerte en 10-15 minutos |
| 12,800 ppm | <i>Pérdida de conocimiento y peligro de muerte en 1-3 minutos</i>                                      |

- Medida del peso del vapor comparado al aire
- Gases más livianos que el aire, con tendencia a levantarse; gases más pesados que el aire, tienden a hundirse

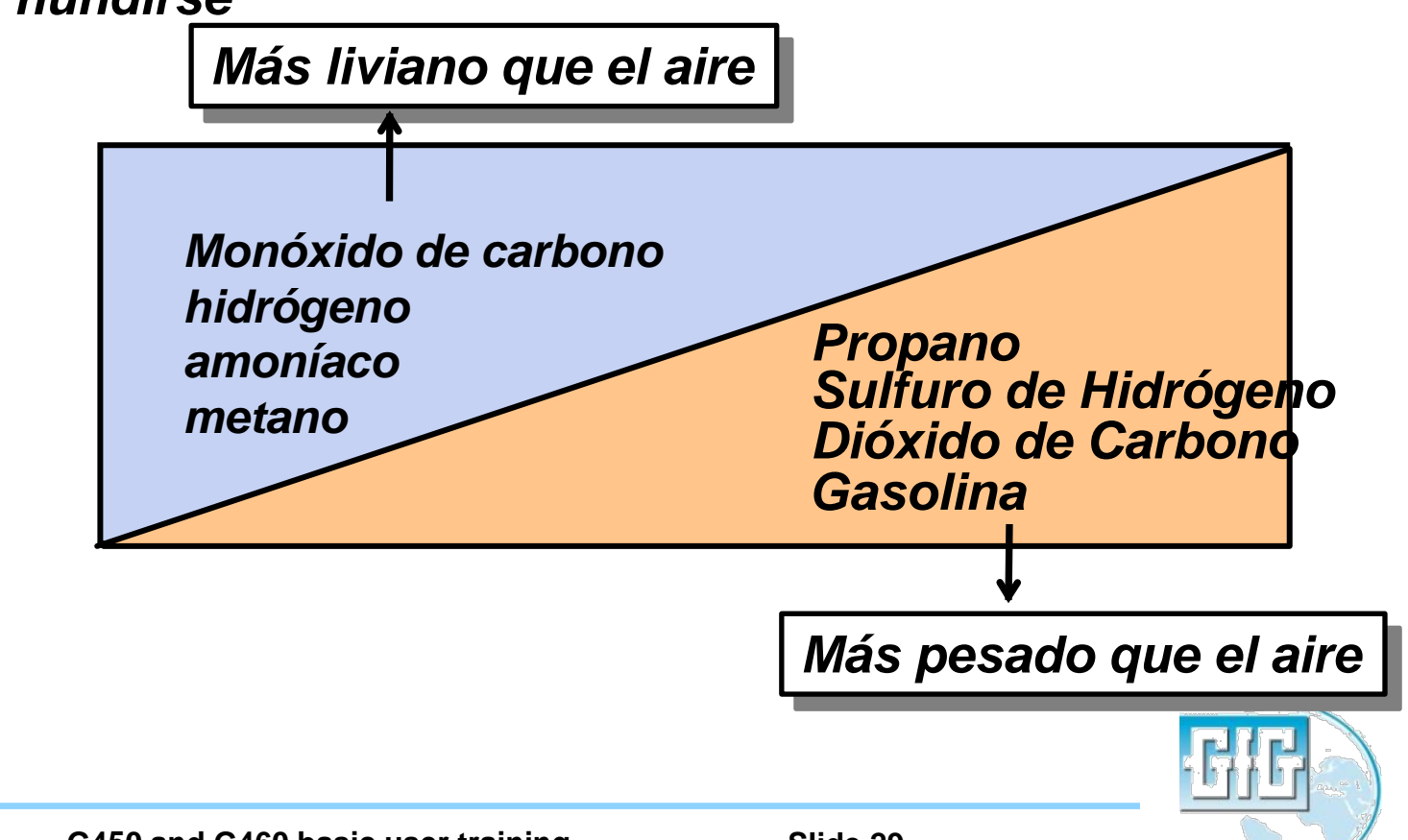

## Estratificación

- Peligros atmosféricos en espacios confinados forman capas
- Dependiendo del peso de los gases pueden ir arriba, en el medio o abajo de un espacio dado
- La única manera Segura de probar la atmósfera de un contenedor es probar todos los niveles a intervalos de 4 pies intervals con instrumentos apropiadamente calibrados

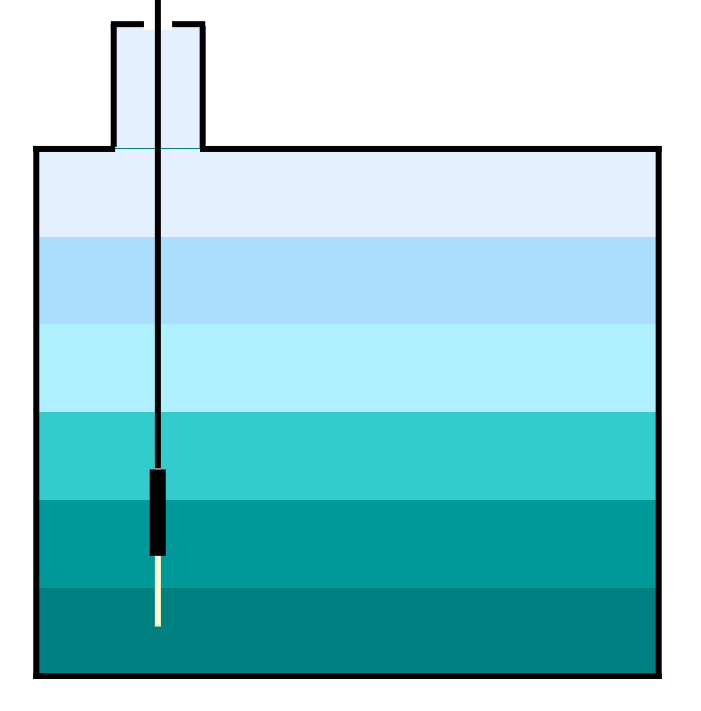

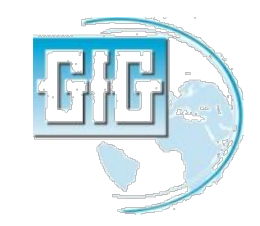

### Estratificación

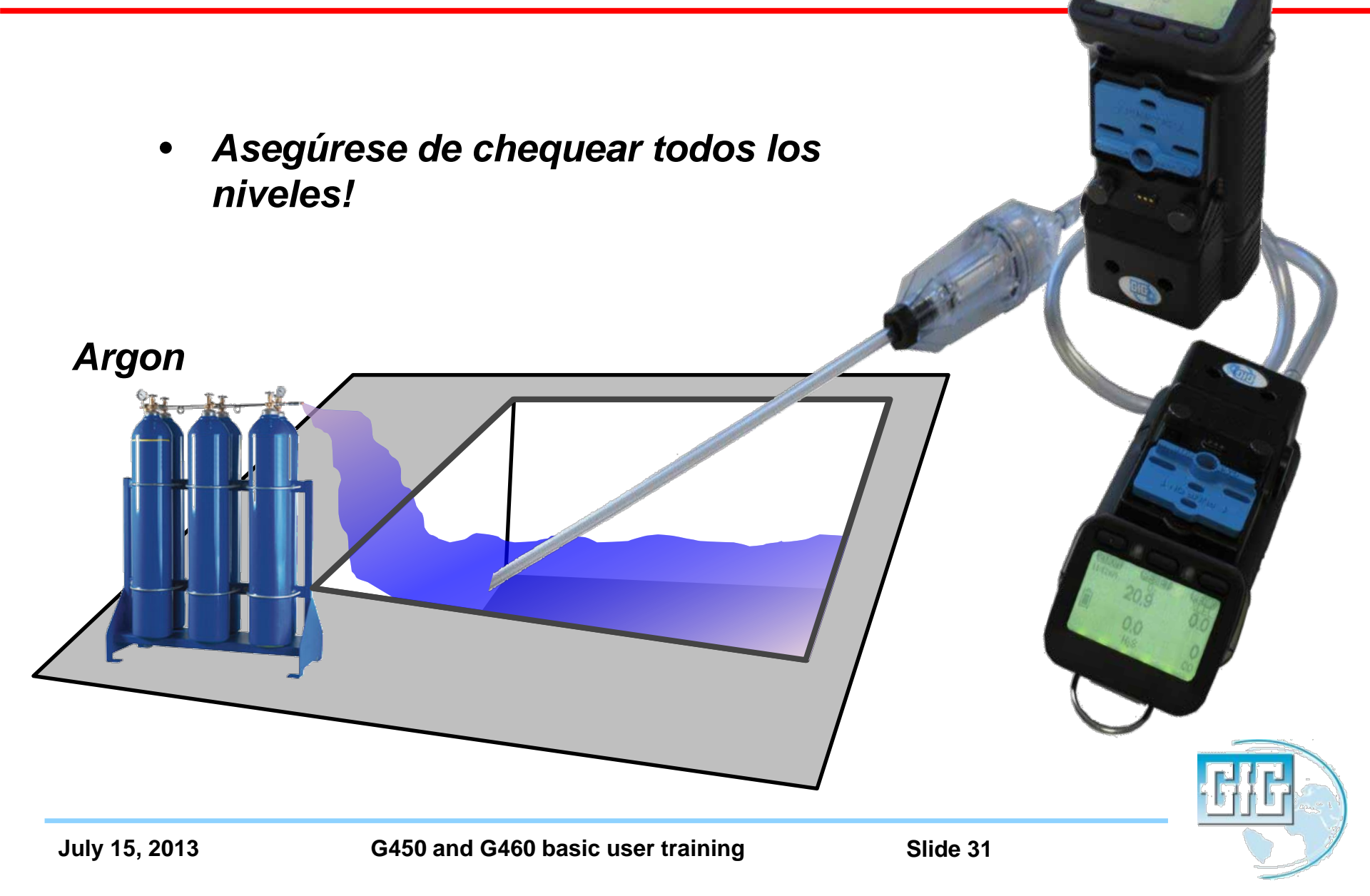

#### Completely redesigned <u>www.Goodforgas.com</u> website

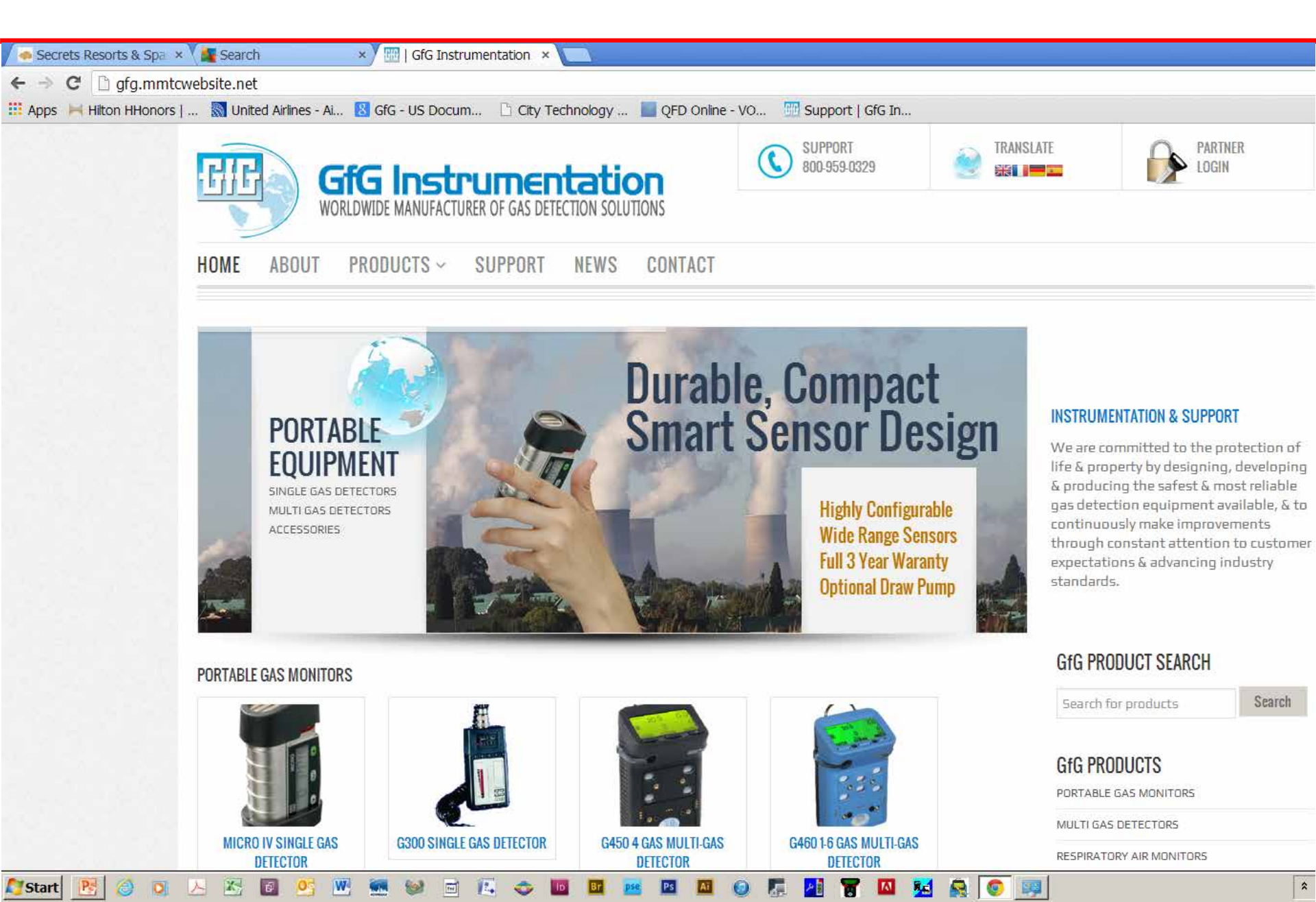

#### Enhanced customer support choices

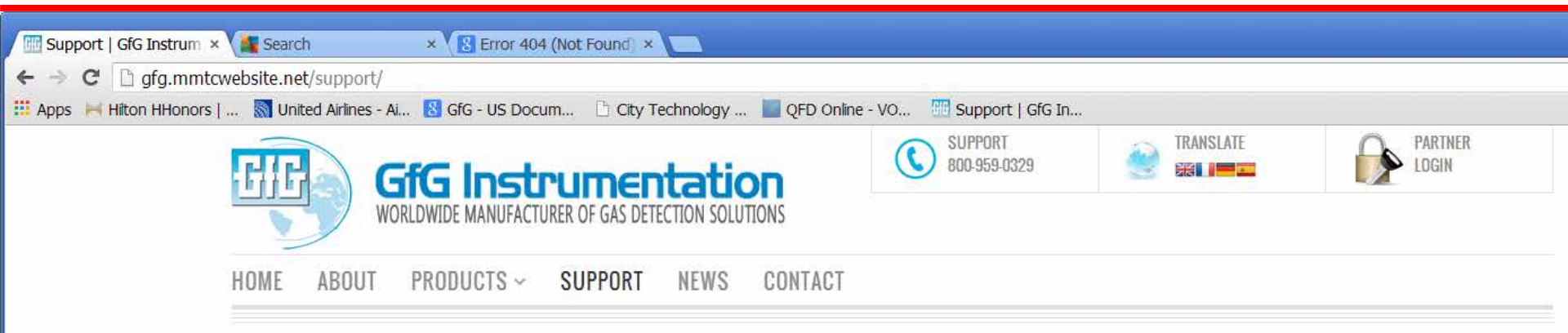

#### **GfG SUPPORT**

#### • Training

- Request for training
- Videos
- Course Outlines
- Training PowerPoint Presentations
- Upcoming Training Opportunities
- Request for training certificate

#### O Service & Repair

#### **O** Warranty

O Customer Service

O Application Notes

O Technical Notes ē.

X

Start

Pe

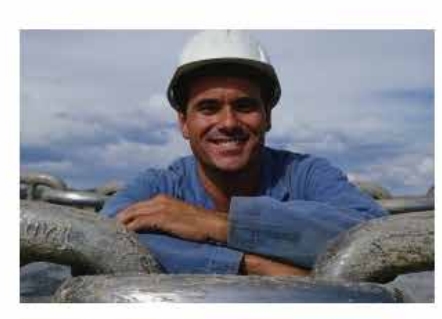

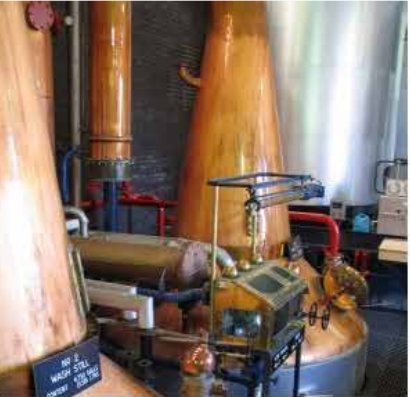

0

A Re. 58

#### **GfG PRODUCTS**

| ORTABLE GAS MONITORS    | (4) |
|-------------------------|-----|
| IULTI GAS DETECTORS     | (1) |
| ESPIRATORY AIR MONITORS | (4) |
| IXED SYSTEMS            | (4) |
| AS TRANSMITTERS         | (3) |
| ONTROLLER MODULES       | (1) |

#### **RECENT UPDATES**

C

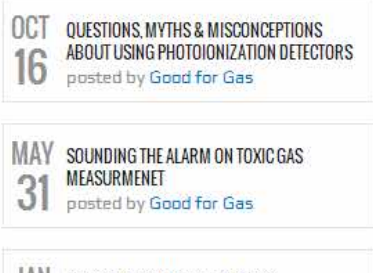

JAN 2013 TRADESHOW & EVENTS LIST posted by Good for Gas 09

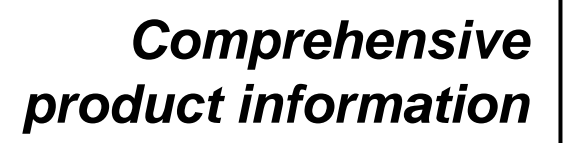

- Data sheets
- Manuals
- **Specifications**
- Training videos
- PowerPoint training presentations
- Images

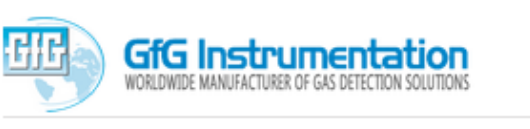

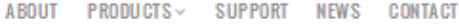

Home / Shop / Partable Gas Manitars / Multi Gas Detectors / G460 1+6 Gas Multi-Gas Detector

DOCUMENTATION / RELATED PRODUCTS & LINKS / SOFTWARE / PRODUCT IMAGES

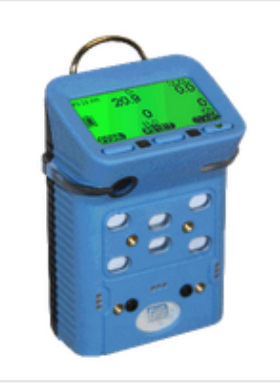

HOME

GfG's new intrinsically safe G460 is a rugged, compact instrument for simultaneous detection of up to 6 gases. Installed sensor options include infrared (NDIR) for CO2 and PID for VOC measurements. A full 3-year warranty is provided on most commonly used sensors, which reduces the cost of ownership over the lifetime of the instrument. The G460 offers completely automatic calibration, one-button operation, top mounted display and interchangeable battery packs for up to 25 hours of continuous operation. The

G460 1-6 GAS MULTI-GAS DETECTOR

SUPPORT

800-959-0329

 $\mathbf{C}$ 

The large, high-resolution top display can be flipped 180° by pressing two buttons. Its watertight design incorporates an Impact proof, rubberized housing to meet the toughest requirements.

rechargeable NIMH battery pack can even be equipped with

optional "flash light" LEDs.

Dec 2012

Dec 2012

Nov 2012

Nov 2013

Oct 2011

April 2013

Jan 2013

The datalogger records over 1800 gas concentrations and alarms. The data can be downloaded to a PC for viewing, storage and evaluation.

A detachable, self-powered pump is available for sampling confined spaces prior to entry. It allows operation of the Instrument in diffusion or sample-draw mode.

GfG instrumentation develops and manufactures a full line of portable gas detectors, fixed systems and respiratory airline monitors to provide protection from combustible gases and vapors, oxygen hazards and toxic gases.

Scoreh for products

OFO DEODUOTE

PARTNER

Search

۵ LOGIN

TRANSLATE

H. .

| did i nuuuuu             |      |
|--------------------------|------|
| ACCESSORIES              | 010  |
| DODKING STATIONS         | (1)  |
| PORTABLEGASMONITORS      | (4)  |
| MULTI GAS DETECTORS      | 00   |
| RESPIRATORY AIR MONITORS | (4)  |
| PIXED SYSTEMS            | (4)  |
| GASTRANSMITTERS          | (3)  |
| CONTROLLER MODULES       | (10) |

#### RECENT NEWS

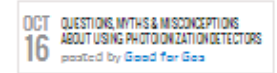

| MAY | SOUNDING THE ALARM ON TOXIC GAS |
|-----|---------------------------------|
| 21  | MEASURMENET                     |
| JI  | posted by Good for Gos          |

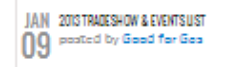

#### OTHER GEG PRODUCTS

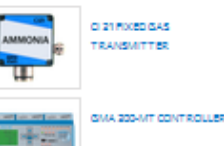

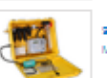

9025-XIPS COMPRESSED AIR MONITORING SYSTEM

IIII GfG Instrumentation © 2013 - 013 Instrumentation Sales Support Site | 800-959-0529 | Infoggfg-Inc. com

G460 Literature (High Resolution)

G460 Field Operations Manual

G4S0/460 Quick Reference Guide G400 MP-2 Smart Pump Operations Manual

Portable Gas Detection Warranty

G460 Reference Manual

G460 Literature (Low Resolution)

HOME// SITEMAR// TERMS& USE// CONTACT designed by GfG instrumentation, Inc. | Good for Gas

#### **Preguntas?**

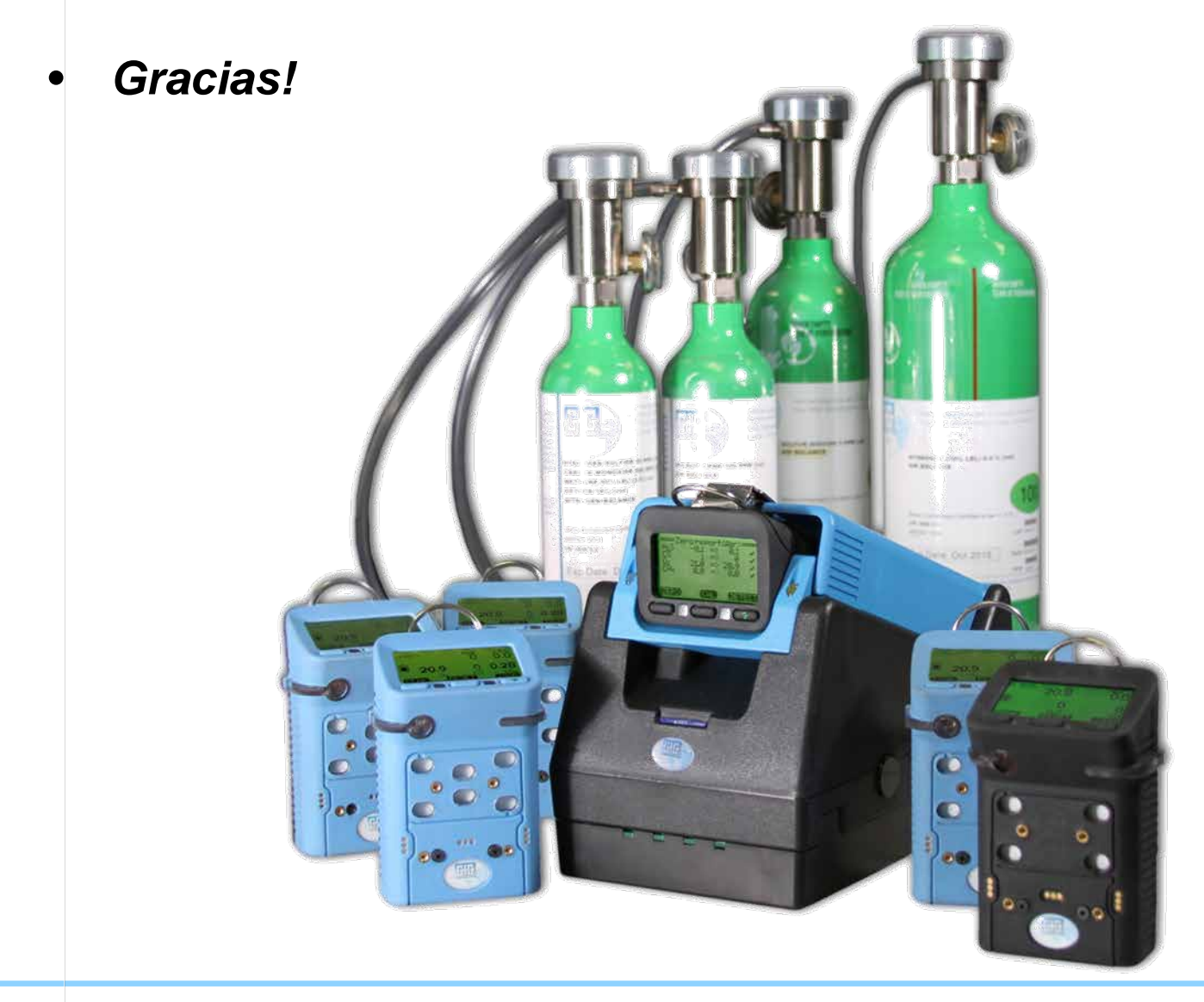

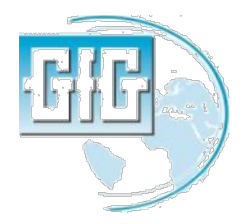

July 15, 2013 G450 and G460 basic user training

#### G450 / G460 **Operaciones basicas**

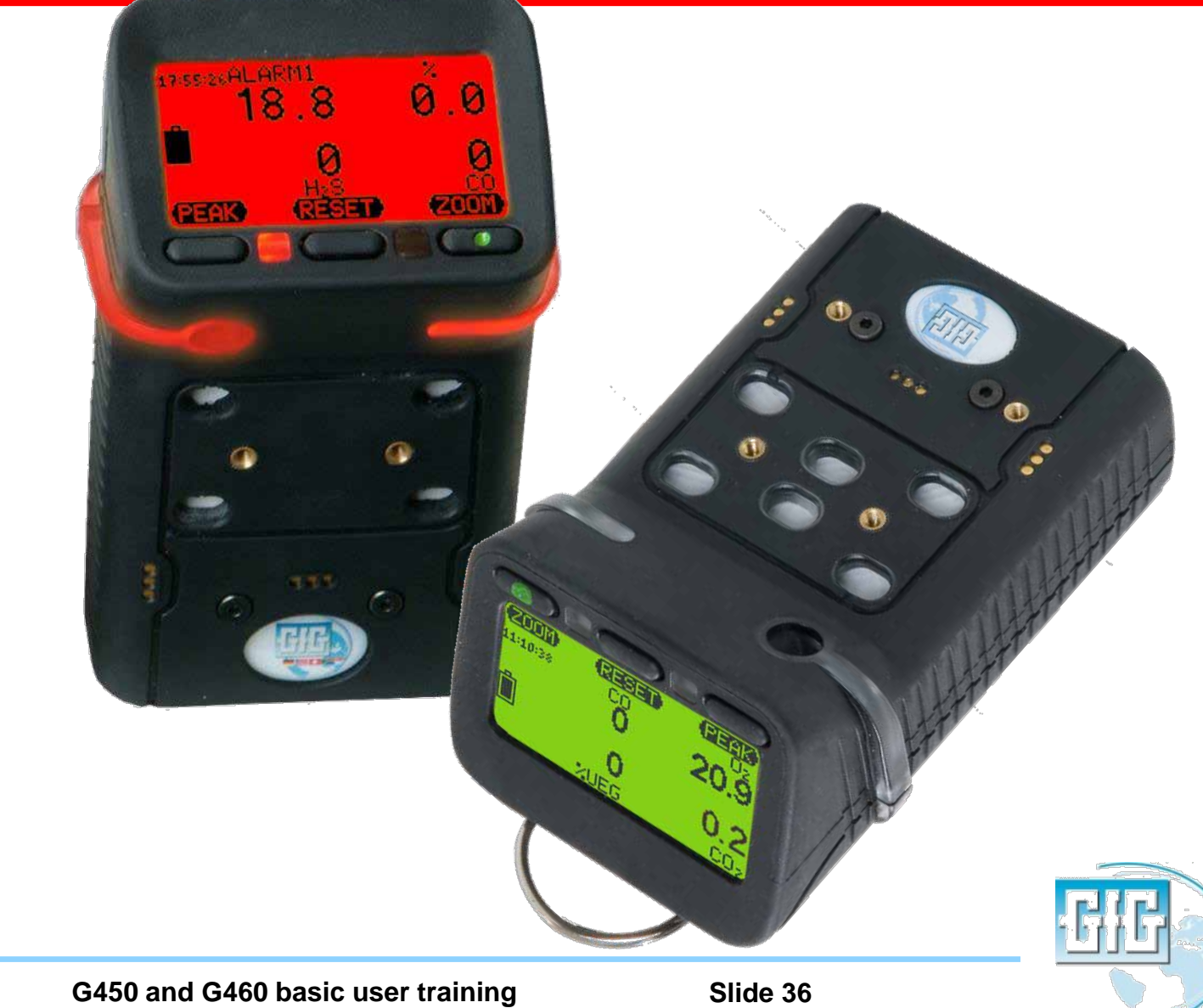
### Operaciones Basicas

- Las operaciones basicas son sumamente simples
- Solamente el boton de encendido-apagado es practicamente todo lo que necesitas para el uso dia a dia

• ¡Lea y entienda el manual de operaciones antes de usar!

#### G460

Multi-gas Detector

## **Operations Manual**

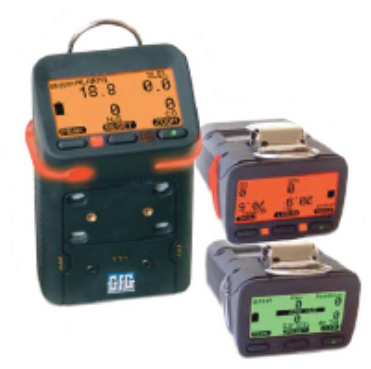

#### **GfG Instrumentation**

1194 Oak Valley Dr, Ste 20, Ann Arbor MI 48108 USA (800) 959-0329 • (734) 769-0573 • www.gfg-inc.com

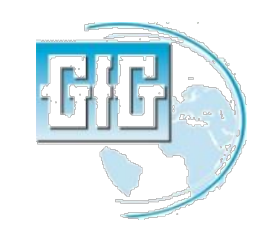

July 15, 2013

#### Caracteristicas Externas y Controles

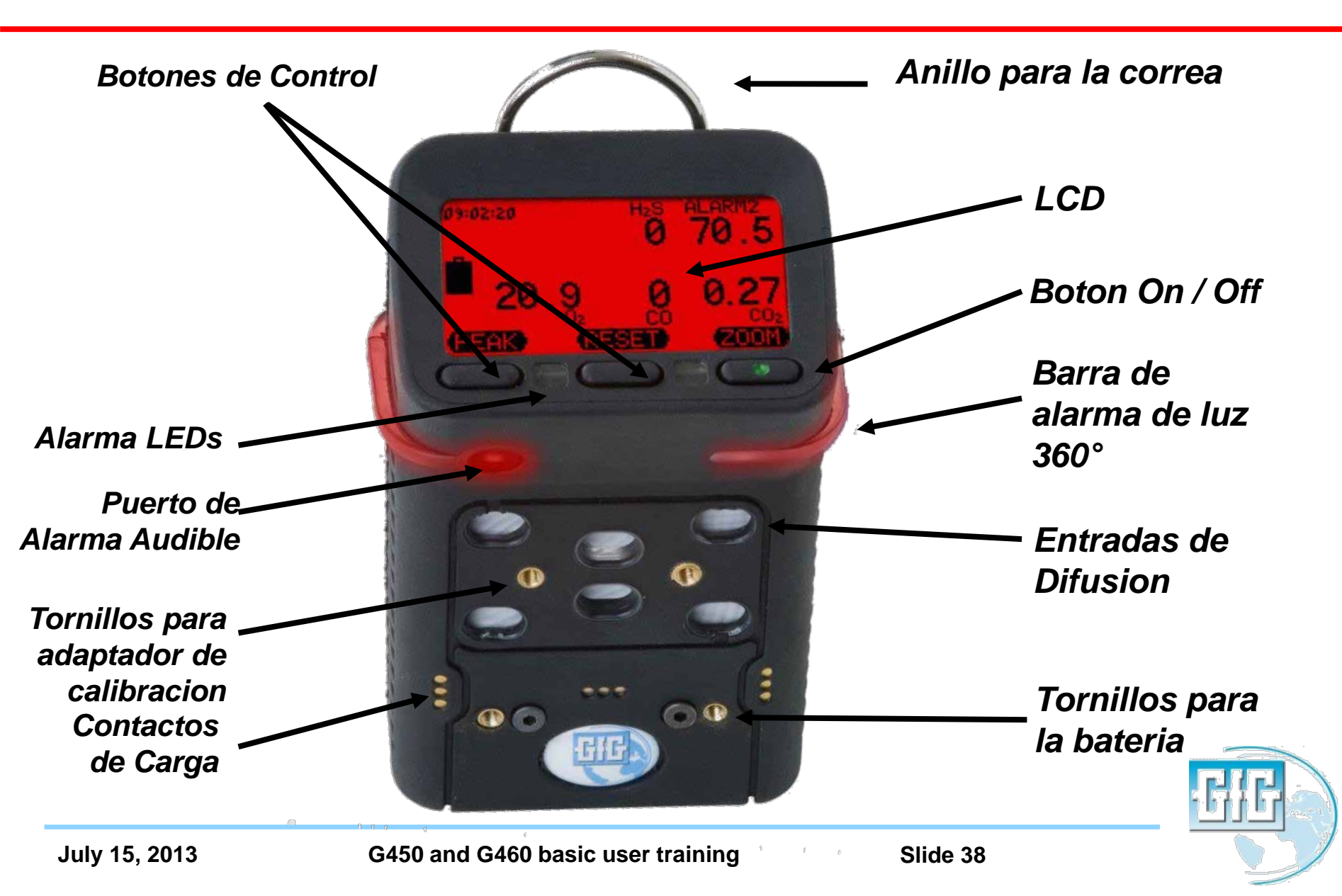

#### Localizacion de la Bateria

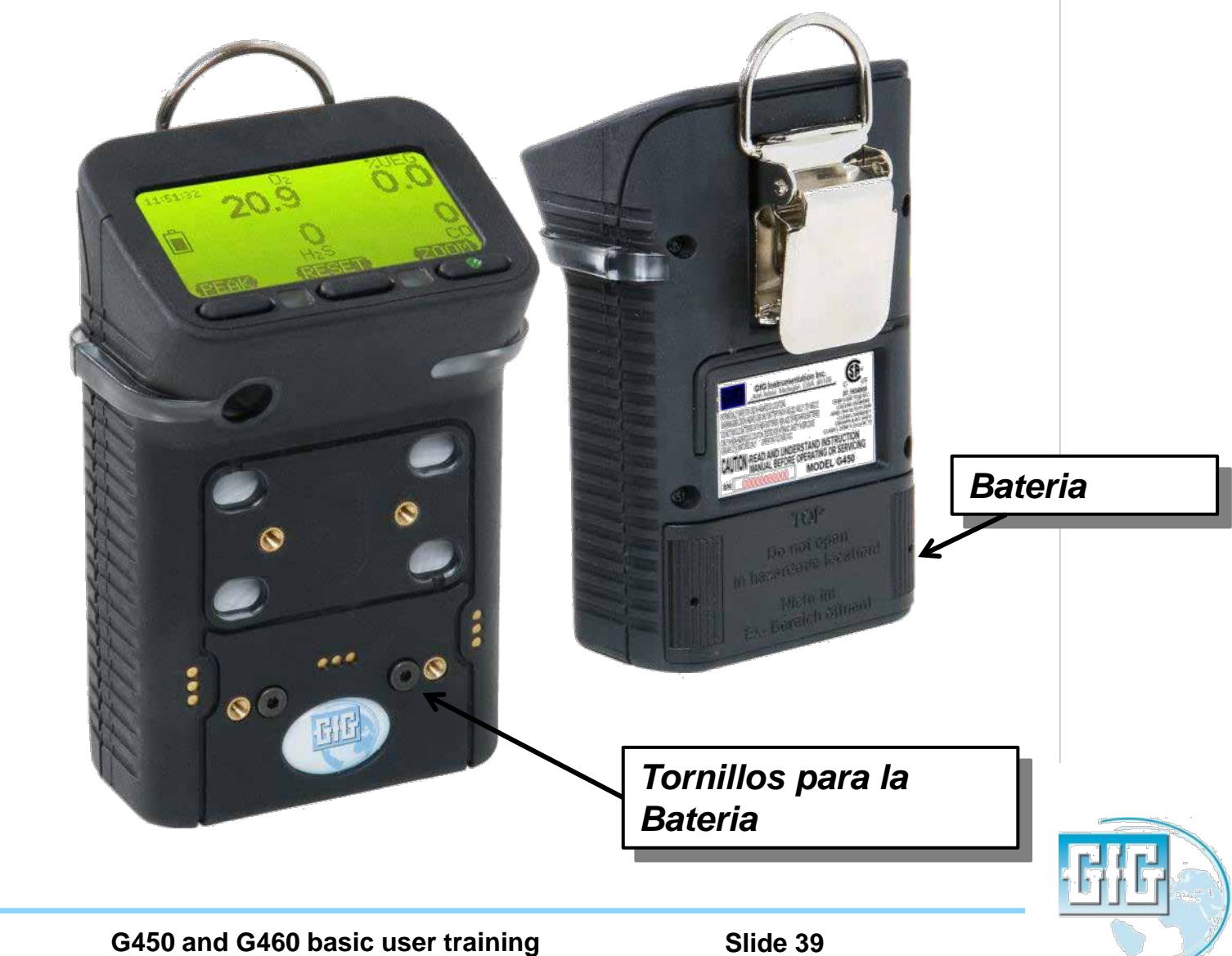

- Verificar el apropiado funcionamiento realizando un bump test antes del uso diario
- Asegurese que el equipo esta localizado en aire fresco antes de prenderlo
- Apretar el boton de la mano derecha para prendido

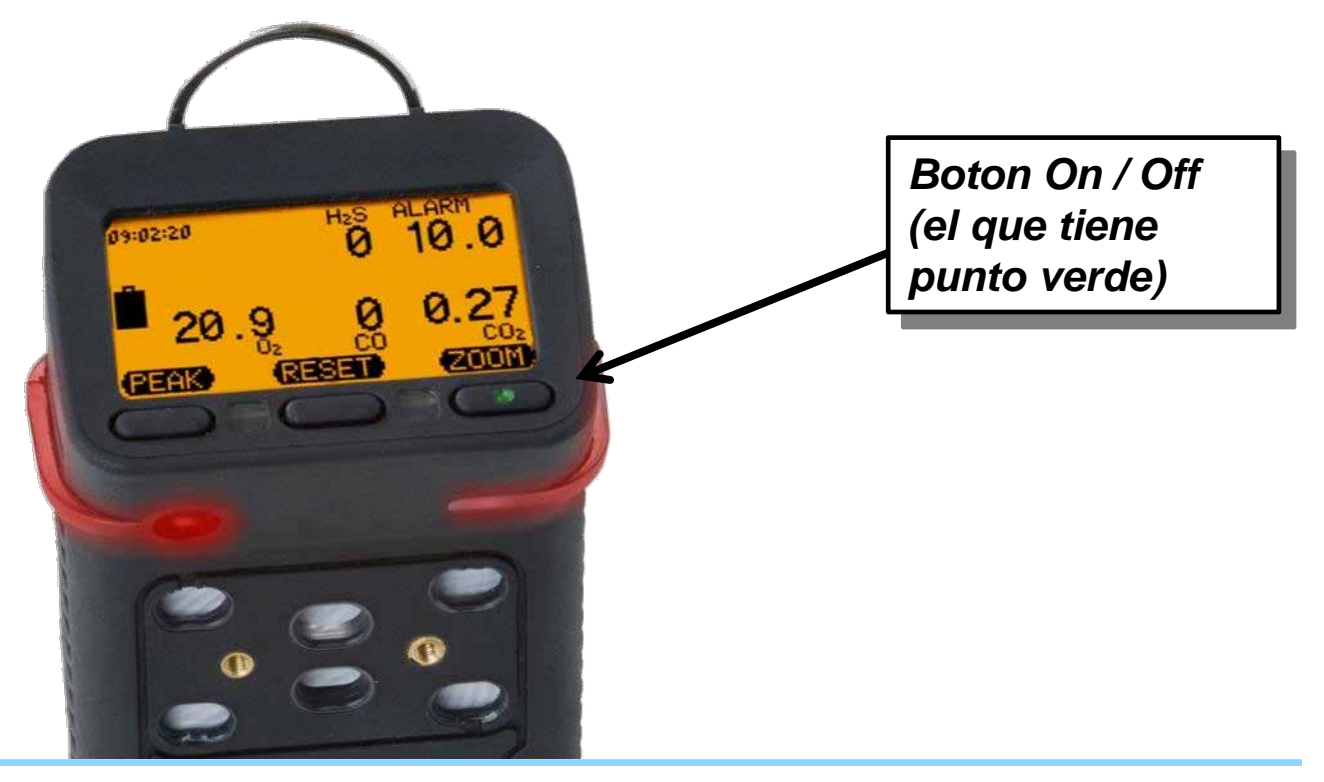

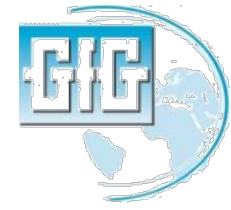

 La primera pantalla en la secuencia de inicio del equipo muestra la version del software (firmware) actualmente instalado

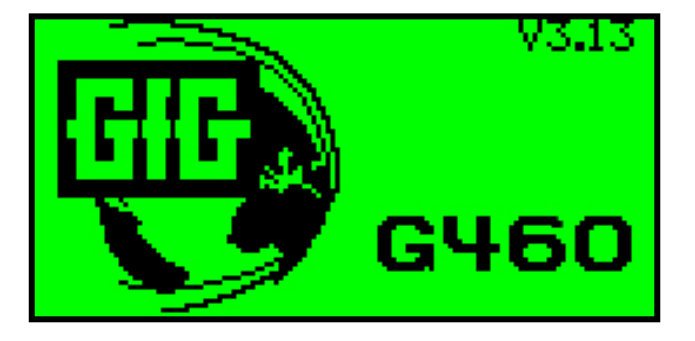

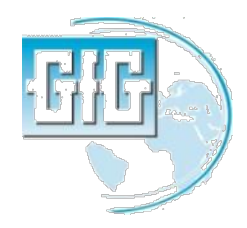

#### Secuencia de Inicio

- Luego de iniciado el instrumento desplegara la siguiente secuencia de pantallas
  - Status del sensor
  - Ajustes de alarma
  - Calibracion y fechas de vencimiento del bump test
- Las alarmas audible y visual se activaran
- La cuenta regresiva indicara cuando el G460 este listo para su uso
- El instrumento desplegara notificacion de alarma si el bump test o la calibración estan vencido

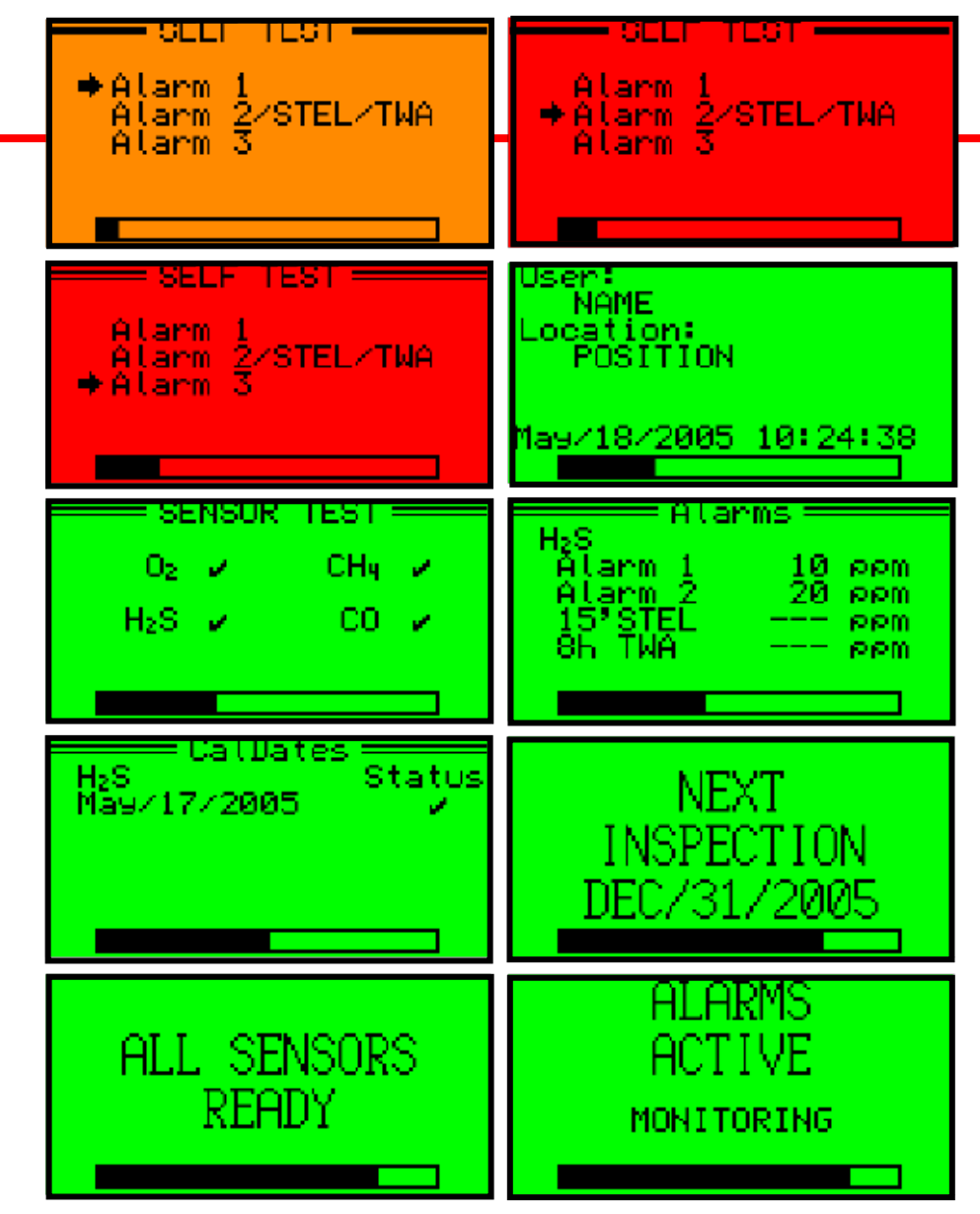

### Alarmas "Bump test" and "Calibracion"

- Las alarmas audibles y las alarmas visuales son activadas y un mensaje de precaucion indica que la fecha limite a sido superado del Bump Test o Calibración.
- Las advertencias pueden confirmarse pulsando el boton NEXT, en cuyo caso el instrumento sigue la secuencia de arranque.
- Las alarmas continuaran mostrandose todo el tiempo cada vez que el instrumento se enciende hasta que sea borrado.
- La alarma vencida del "Bump test" puede eliminarse solo con el uso del Docking Station
- La alarma de calibracion se puede borrar ya sea mediante el uso de una estacion de calibracion o la realizacion de una calibracion manual sobre el instrumento.

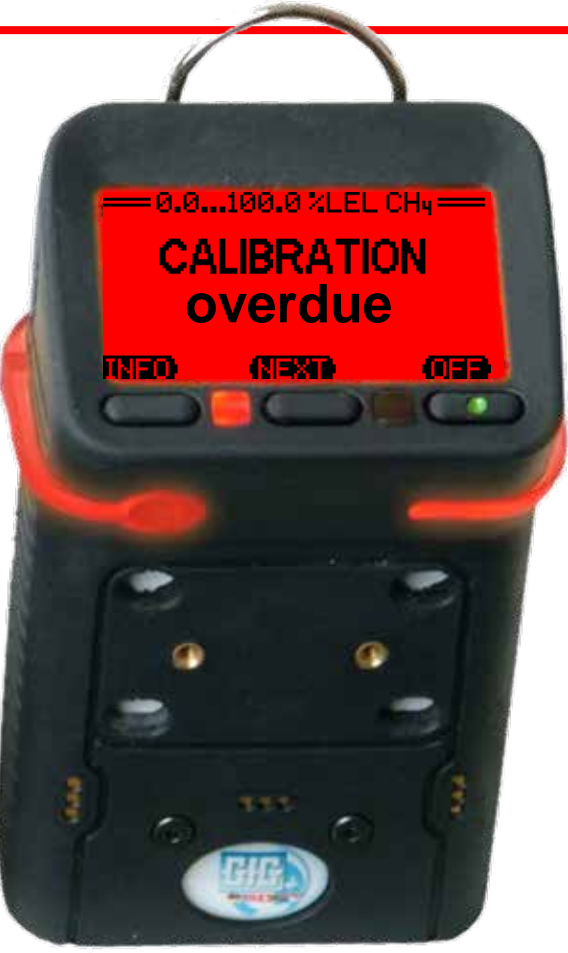

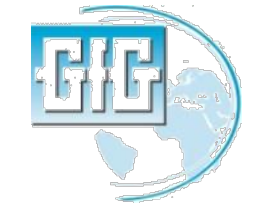

- Presionar y mantener el botom de "ZOOM" por 5 segundos para apagar el detector.
- El display tendra un conteo regresivo(3...2...1)
- Soltar el botom cuando el tono constante deje de sonar lo cual indica el apagado completo del equipo.

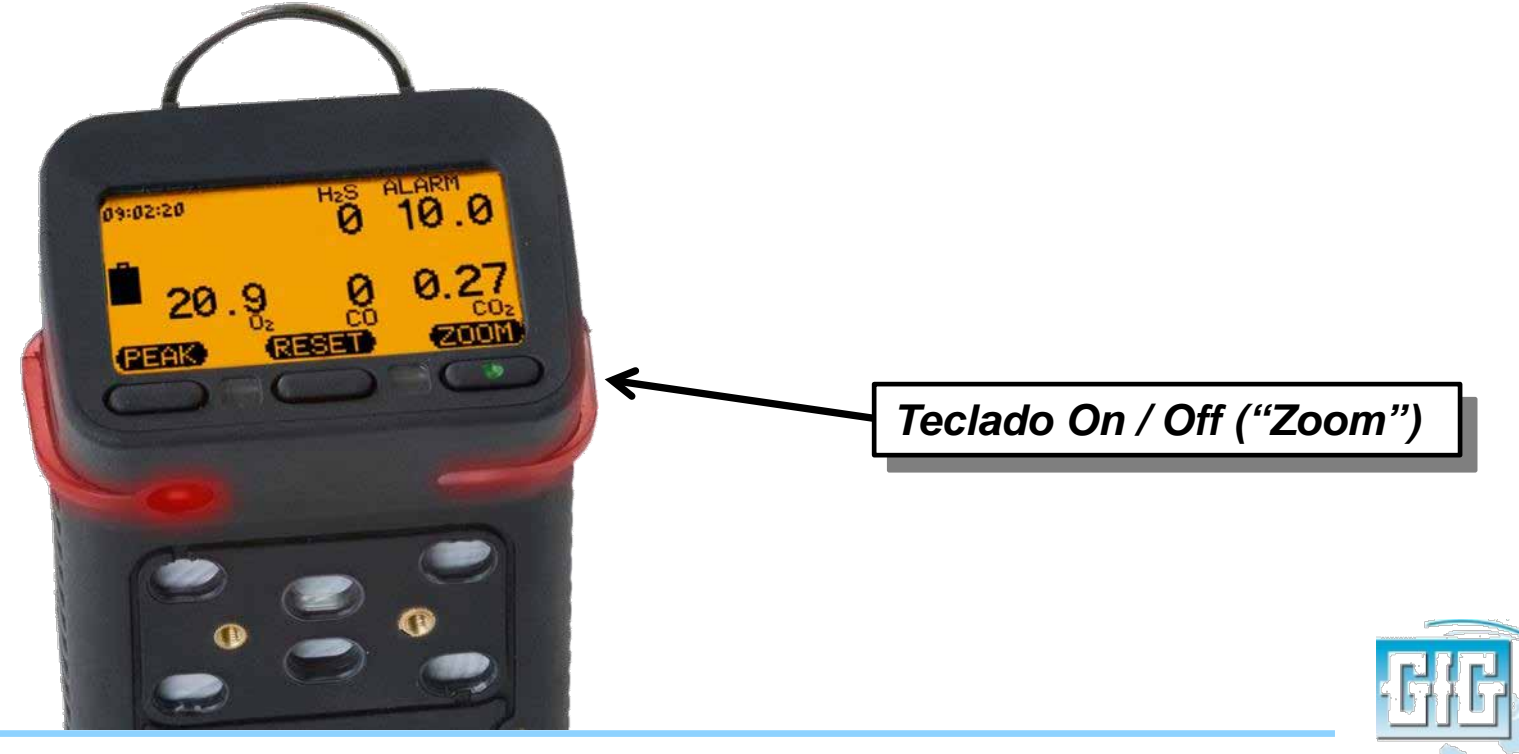

#### Función de las teclas

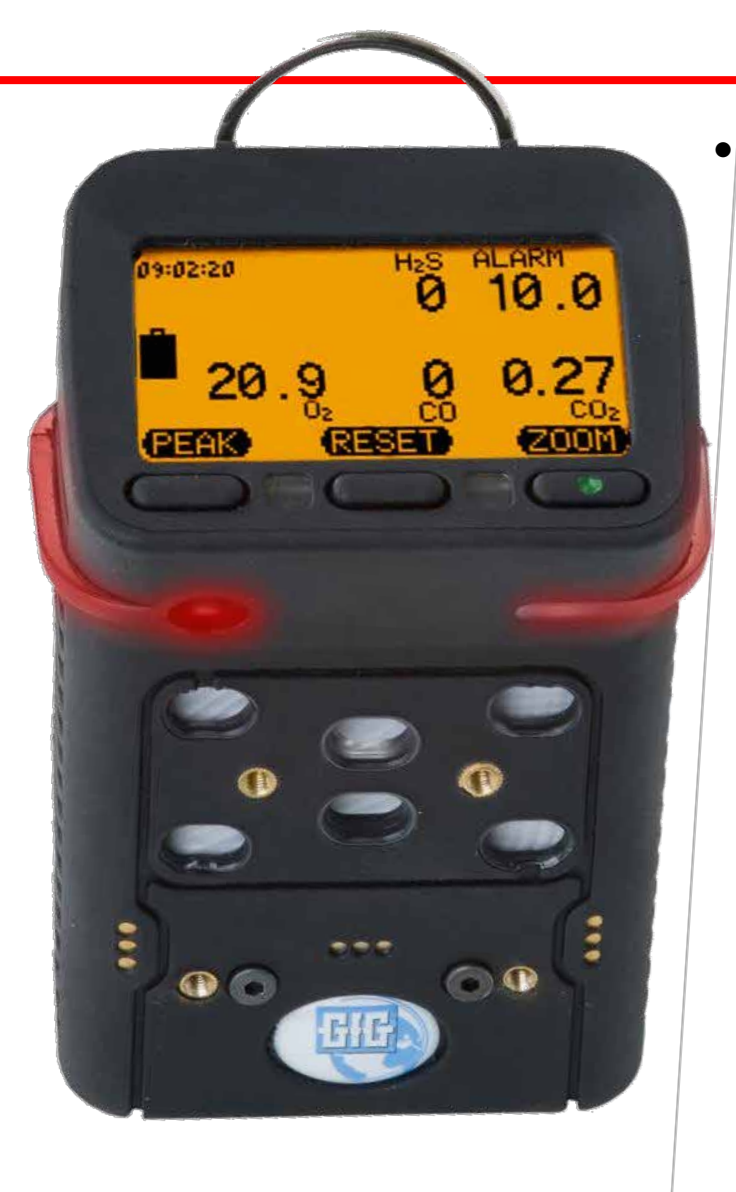

El nombre y función de las teclas de control cambian dependiendo de lo que quieres hacer y ver en el pantalla.

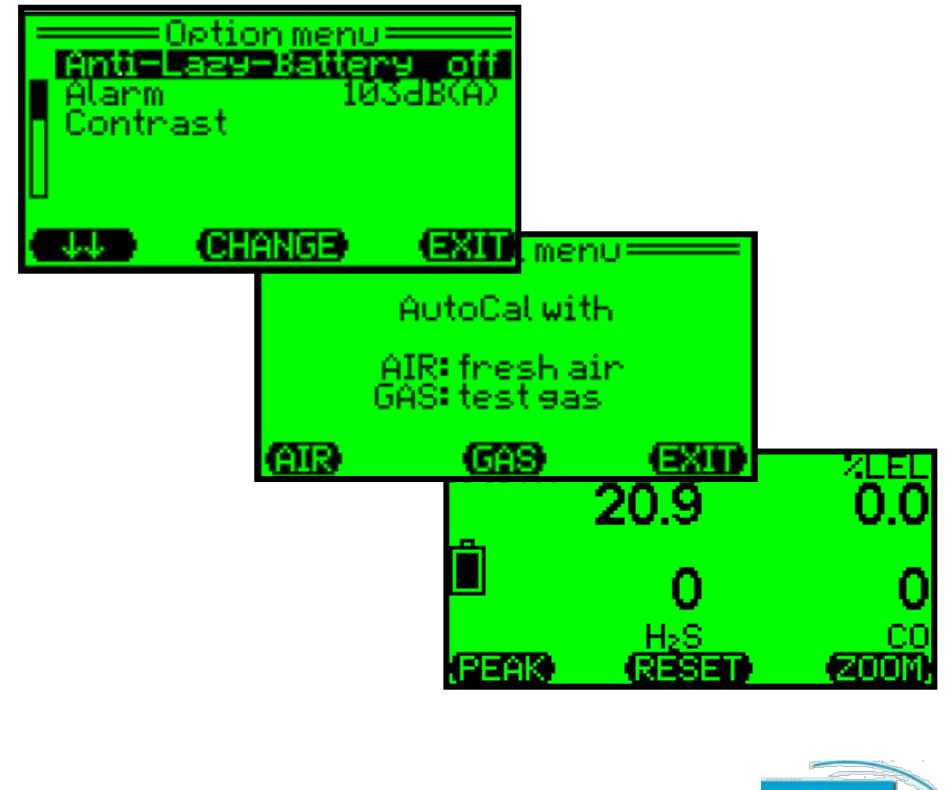

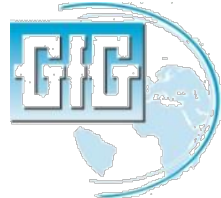

### LCD features

- Presionando cualquier tecla causara en la pantalla una retroiluminación que se activara.
- Presionar el teclado de "Zoom" una vez para agrandar las lecturas, presionar Zoom otra vez para ver el siguiente gas.
- Presionando el teclado de "Peak" y "Zoom" al mismo tiempo la pantalla girara.

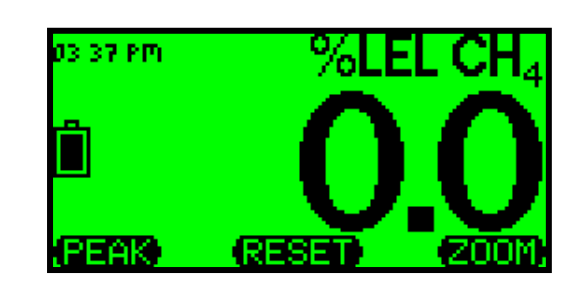

| (1002)<br>00 | (TESER)<br>S <sup>2</sup> H |            |
|--------------|-----------------------------|------------|
| 0            | 0                           |            |
| 0.0          | 6'0Z                        |            |
| าัวาั่น 👘    | - 20 <b>- 2</b>             | - Waise ea |

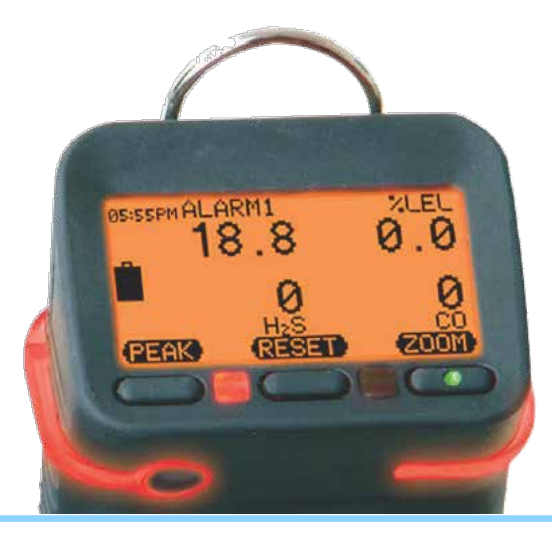

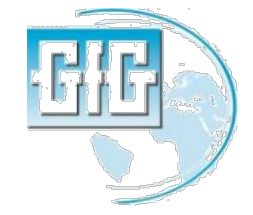

### LCD features

 Presionando el teclado de "Reset" y "Zoom" al mismo tiempo pone el instrumento directamente en modo de "Autocalibracion"

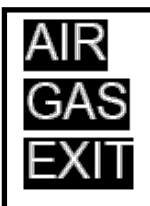

- AutoCal® with fresh air
- AutoCal® with test gas
- Back to main menu

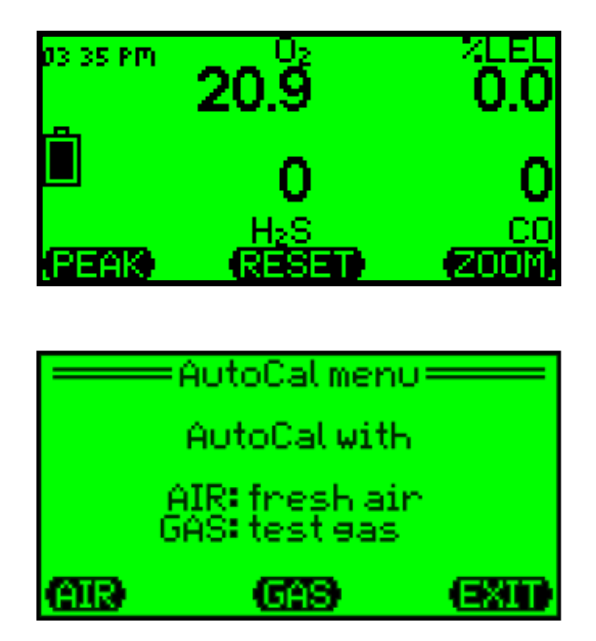

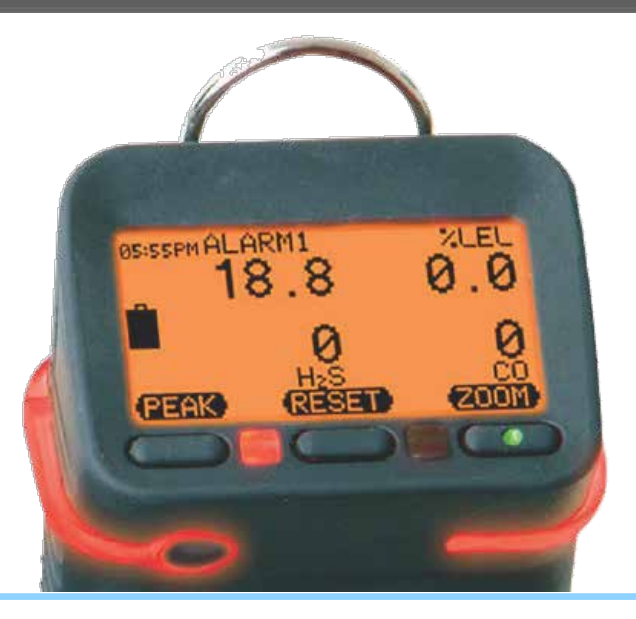

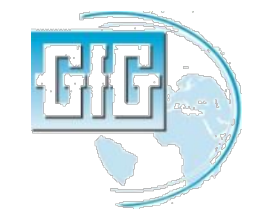

July 15, 2013

G450 and G460 basic user training

#### Instrument readings and alarms

- *LEL:* 
  - Incremento de lecturas en 0.5% LEL.
- $H_2S$ :
  - Sensor standar de H<sub>2</sub>S :
    - Incremento de lecturas en 0.1 ppm.
  - Sensor de COSH :
    - H<sub>2</sub>S tiene incrementos de lecturas en 0.2 ppm.
- CO:
  - Incremento de lecturas en 1.0 ppm
- O<sub>2</sub>:
  - Incremento de lecturas en 0.1%.

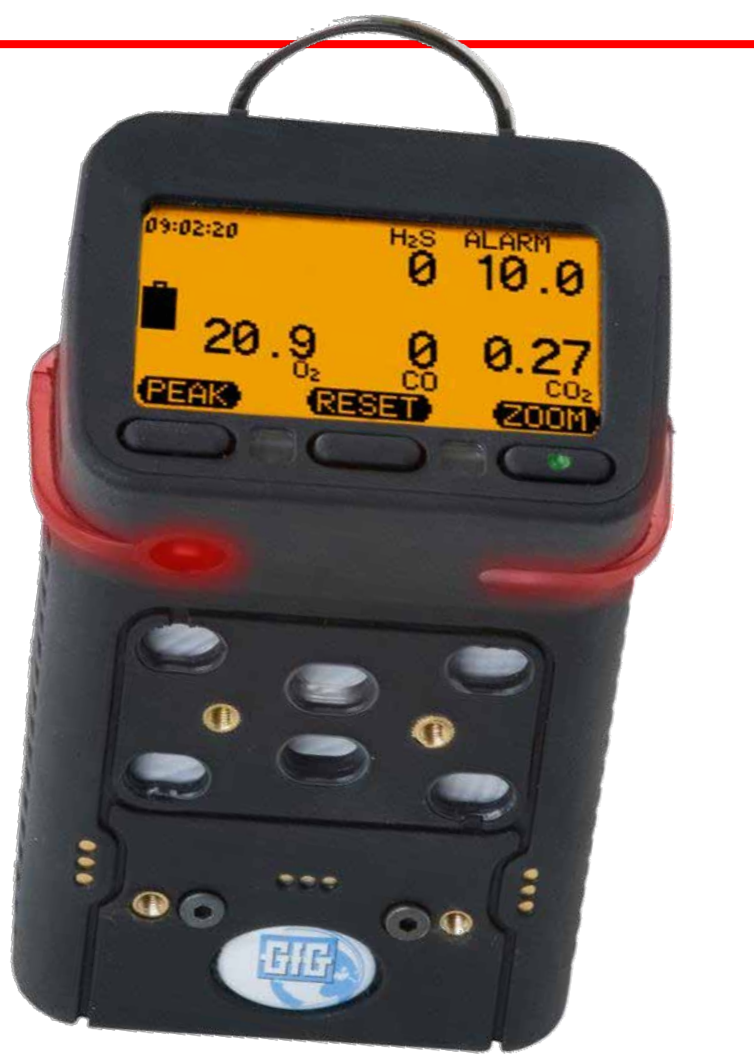

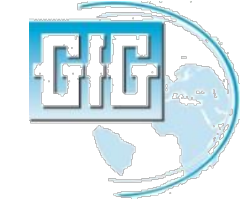

#### G450 / G460 alarms

| Alarm Type                  | Sensors                                       | Number<br>of Alarms | Description                                                                                                    |
|-----------------------------|-----------------------------------------------|---------------------|----------------------------------------------------------------------------------------------------|
| Instantaneous<br>Value (AL) | Oxygen<br>Combustible<br>gases<br>Toxic gases | 3<br>3<br>2         | An instantaneous alarm is<br>activated immediately if the gas<br>concentration exceeds or falls<br>below a pre-set threshold. The<br>alarm values are adjustable.                                                                         |
| Short Term<br>Value (STEL)  | Toxic gases                                   | 1                   | The short-term value (STEL)<br>is the average concentration<br>over a short period of time (e.g.<br>15 minutes). The STEL alarm is<br>not latching; it resets automatically<br>as soon as the concentration falls<br>below the threshold. |
| Long Term<br>Value (TWA)    | Toxic gases                                   | 1                   | The long-term value (TWA) refers<br>to an 8-hour shift and calculates<br>the average concentration. The<br>TWA alarm cannot be reset. It is<br>only de-activated if the detector is<br>switched off.                                      |

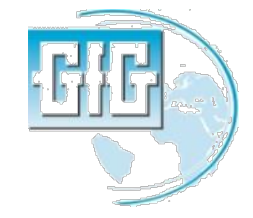

- La pantalla principal muestra la concentracion actual de gas.
- Presionar "Peak" una vez para poner el instrumento en lectura de modo de pico.
- El icono en el display indica cuando se encuentra en modo pico.
- Presionar "Reset" para limpiar las lecturas picos.
- Presionar "Peak" para retornar a la operacion normal.
- Nota: Despues de 15 minutos el detector G460 retorna a las lecturas normales de gas en la pantalla principal.

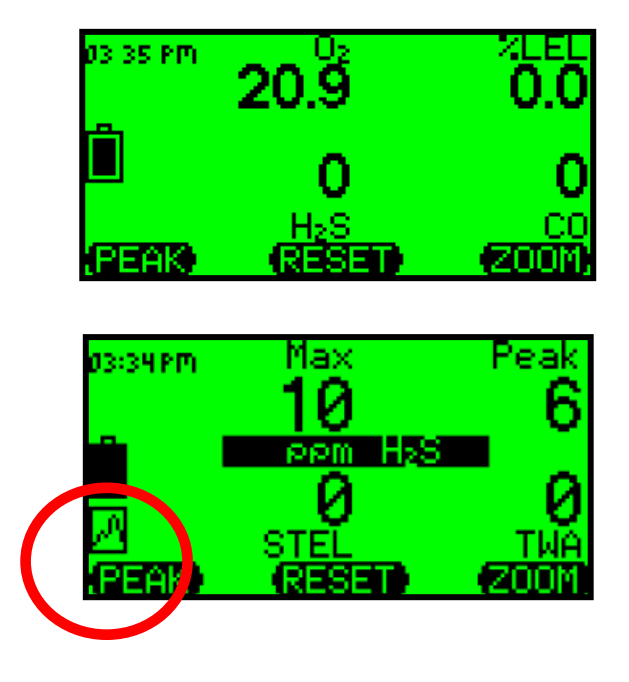

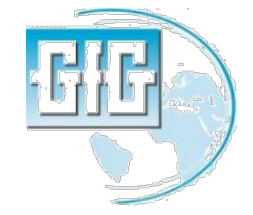

- La funcion pico muestra los valores significativos solamente entre el tiempo que fue activada dicha funcion hasta el tiempo en que fue desactivada.
- Presionando el teclado"Peak" otra vez elimina las lecturas en pantalla y el instrumento retorna a operación normal.
- No se pueden borrar ni resetear las lecturas picos, STEL, TWA de la memoria del instrumento.

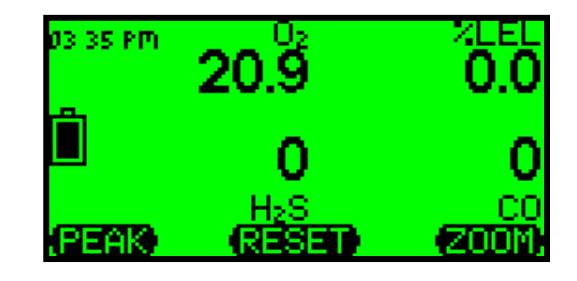

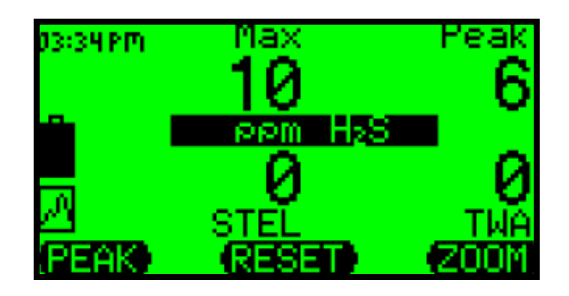

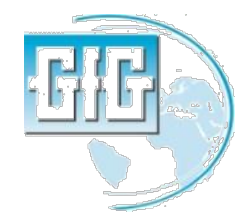

#### Viendo las lecturas Peak, STEL y TWA en toda la pantalla

- El instrumento puede mostrar los valores Peak, STEL y TWA en toda la pantalla del equipo.
- Presionar "Zoom" para agrandar los valores, luego presionar y mantener el teclado "Zoom" por aproximadamente 2 segundos hasta que el instrumento suene.
- La pantalla no mostrara Max, STEL, TWA para sensores toxicos; muestra maximos valores de gases combustibles, y valores minimos de O2
- Presionar "Zoom" para adelantar un sensor a otro con la finalidad de observar sus respectivos valores.

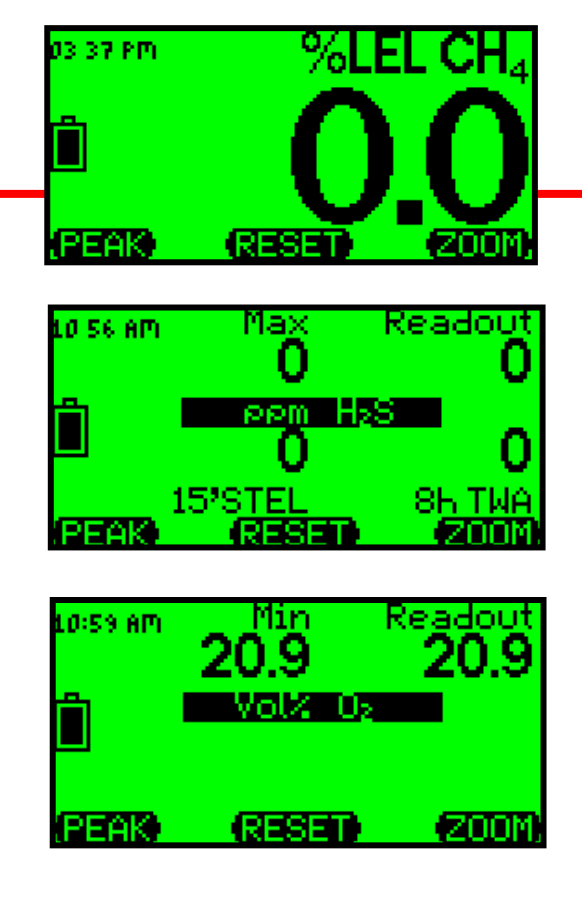

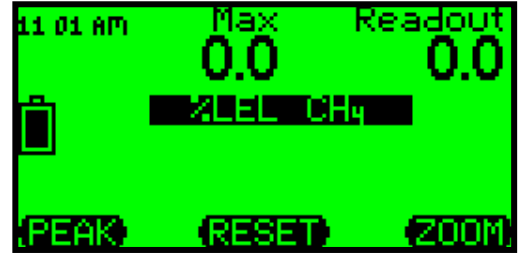

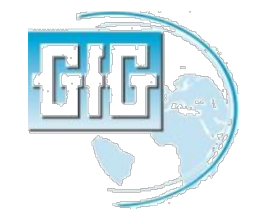

#### Paquete de Baterías G450 / G460

- Las baterias recargables (NiMH)y las baterias alcalinas intercambiablesle duran hasta 25 horas.
- Las baterias NiMH tienen un excelente ciclo de vida y un performance a baja temperatura.
- La garantia de las baterias de NiMH son de 2 años.
- El tiempo tipico de duracion de las baterias de NiMH despues de dos años de uso con un adecuado mantenimiento es de 16 horas

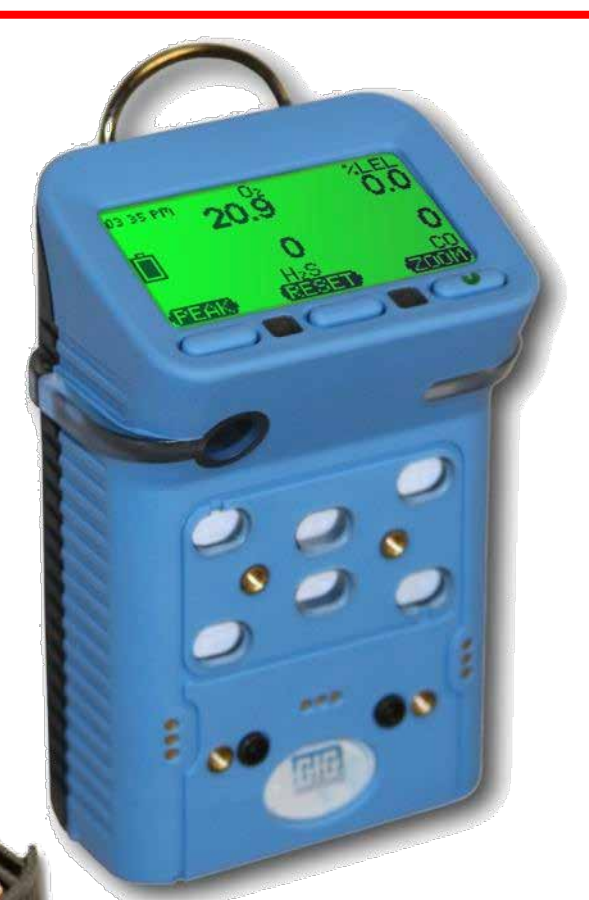

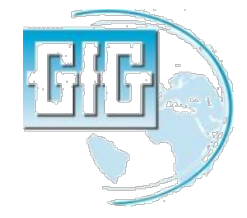

#### Cargador G450 / G460

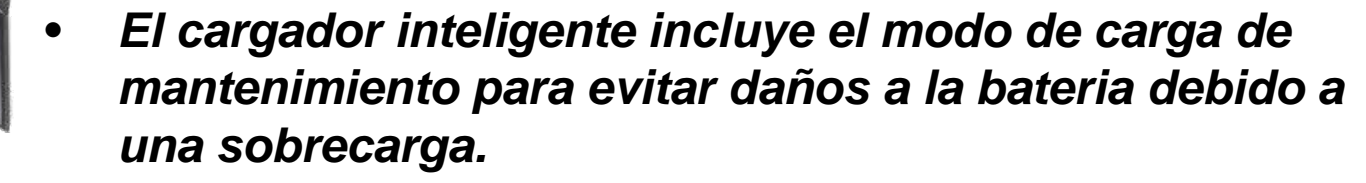

- Disponible en versiones de simple y doble
- Disponible para uso con vehiculo de 12 VDC de carga.

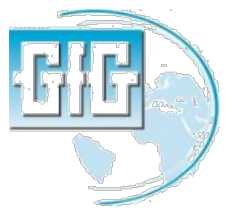

G450 and G460 basic user training

#### Opcional cargador para instrumentos con bomba G450 / G460

- Este cargador carga simultaneamente la bomba y el instrumento a la vez.
- Disponible para el uso con 12 VDC en el sistema de carga de vehiculos.

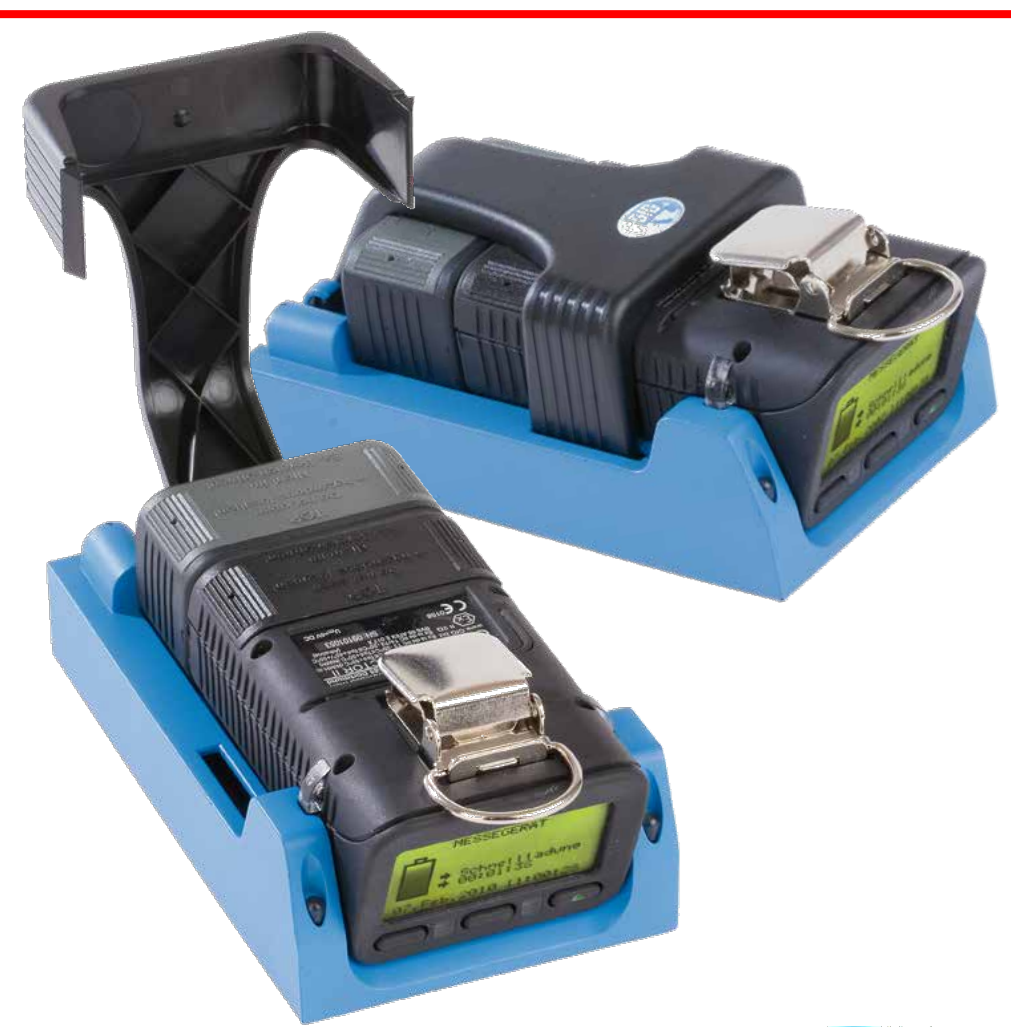

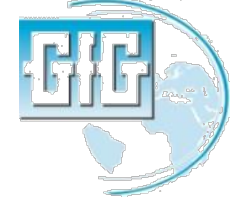

#### Ciclos de carga G450 / G460

- El cargador inteligente GfG tiene el ciclo de carga en el modo rapido, luego cuando el relay conmuta realiza una carga lenta cuando la bateria esta cargada al 90% de su total capacidad.
- Cuando la bateria esta completamente descargada requiere hasta 6 horas de carga.

Nota: Es posible, dejar el instrumento en el cargador despues de 1 o 2 horas de tener una carga del 100% del total de su capacidad.

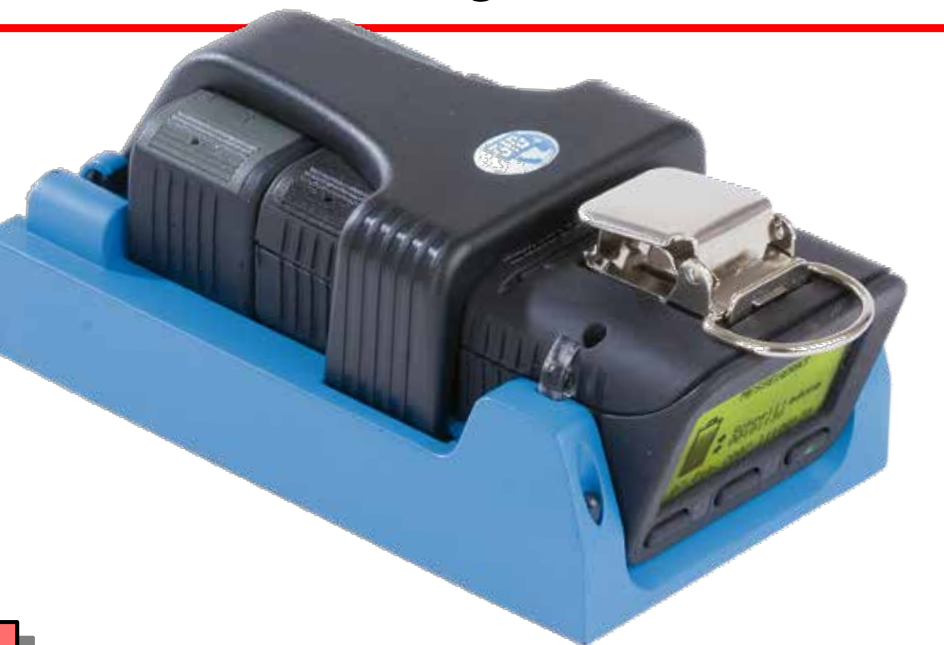

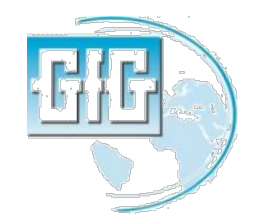

#### Ciclo de Carga G450 / G460

- El led verde en el cargador indica que la fuente de alimentación esta energizada.
- Un led de color ambar sin parpadear indica que se esta realizando una carga rapida.
- Un led de color ambar intermitente indica carga de mantenimiento.
- El instrumento indica cuanto tiempo ha sido cargado la bateria.

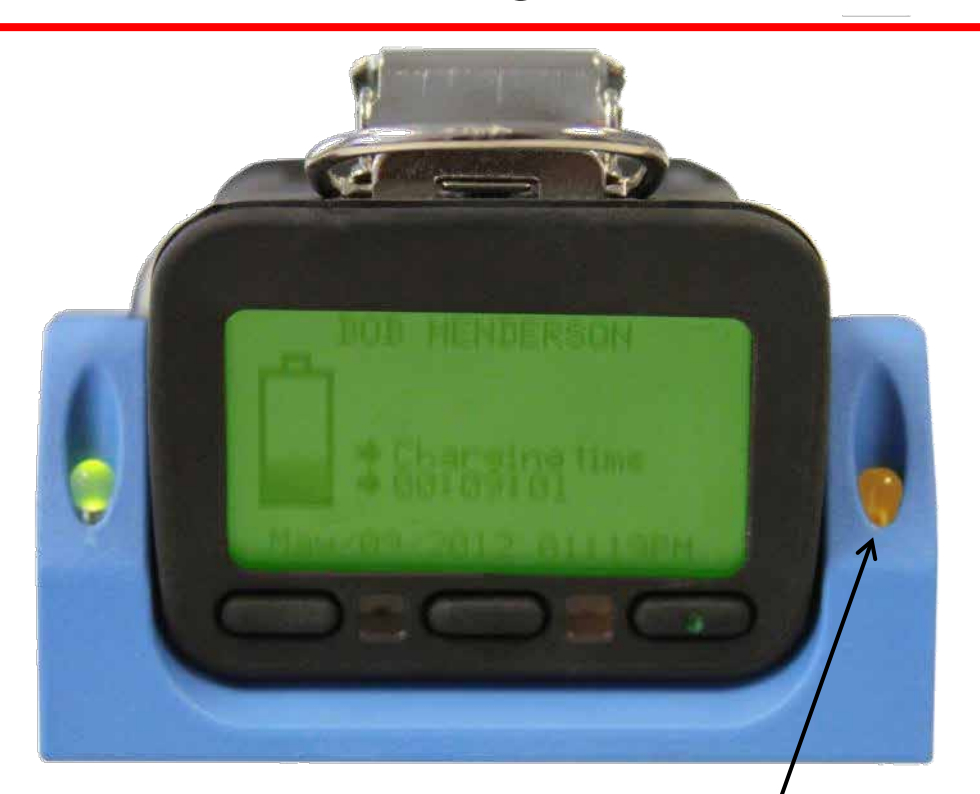

El led ambar indica carga rapida, y el led ambar intermitente indica carga de mantenimiento.

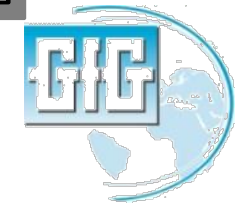

#### Tipos de Baterías

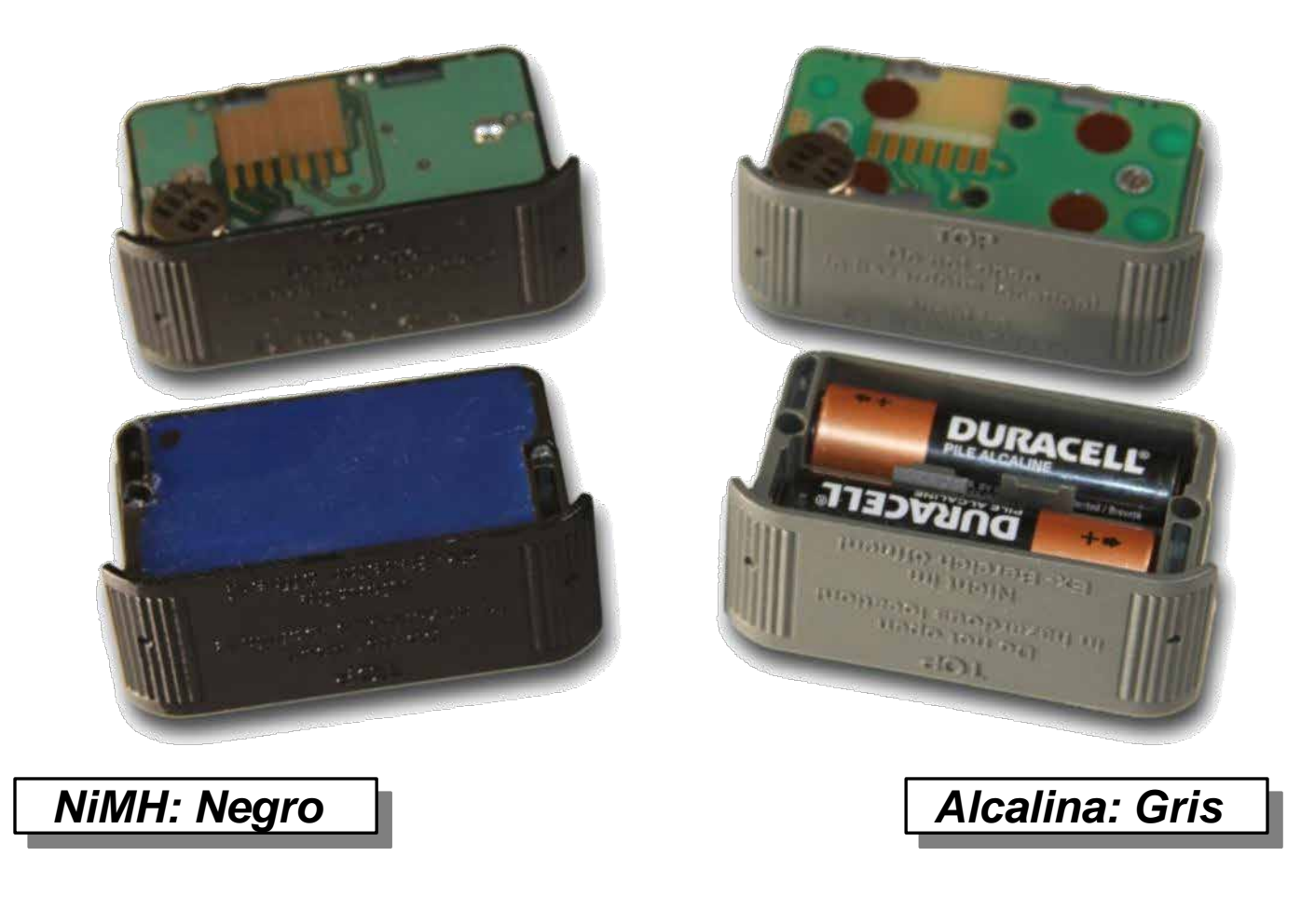

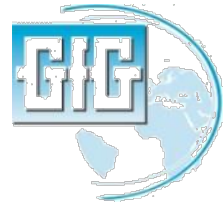

July 15, 2013

#### Cambio de paquetes de baterías

- Use la herramienta de la llave hexagonal para aflojar y quitar los dos tornillos que sujetan la batería al frente de la caja del instrumento
- Retire muy suavemente la batería del instrumento

NOTE: USE sus dedos para retirar la batería del instrumento

NUNCA use un desarmador ni ninguna herramienta dura para retirar la batería

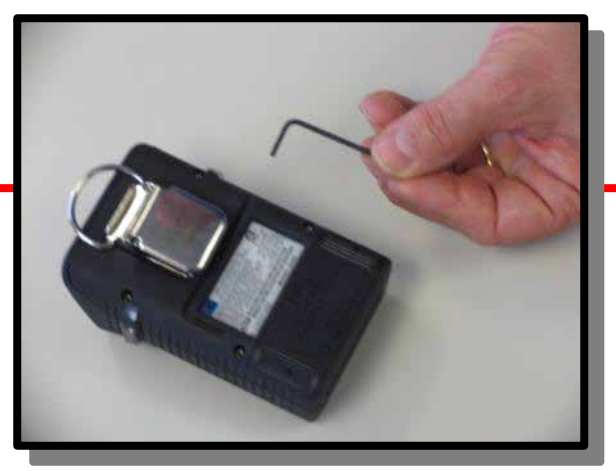

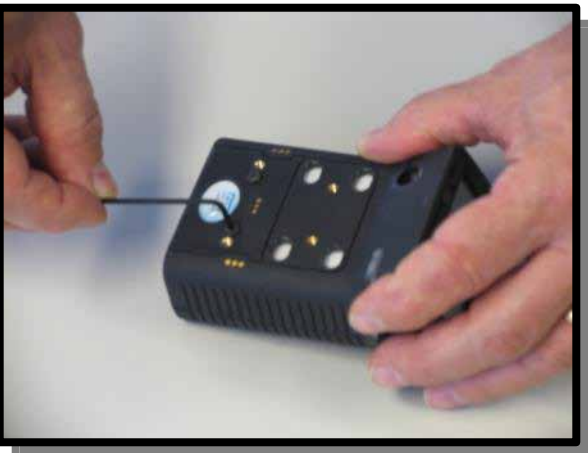

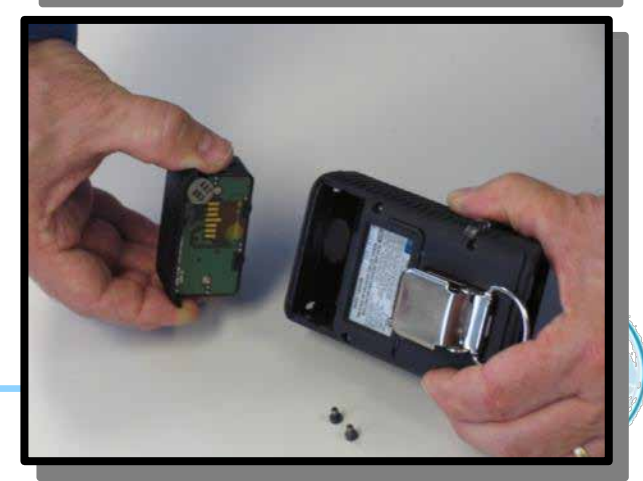

G450 and G460 basic user training

#### Cambio de baterías

- Asegurese que el vibrador (el disco plano de la parte superior de la batería) esté en posición cuando el paquete de baterías es reinsertado en el instrumento
- NO FUERCE AL INSERTAR LA BATERÍA DENTRO DEL HOUSING!
- Reinstale y ajuste los tornillos

Cersiórese que los tornillos estén seguros pero sobre ajustados!

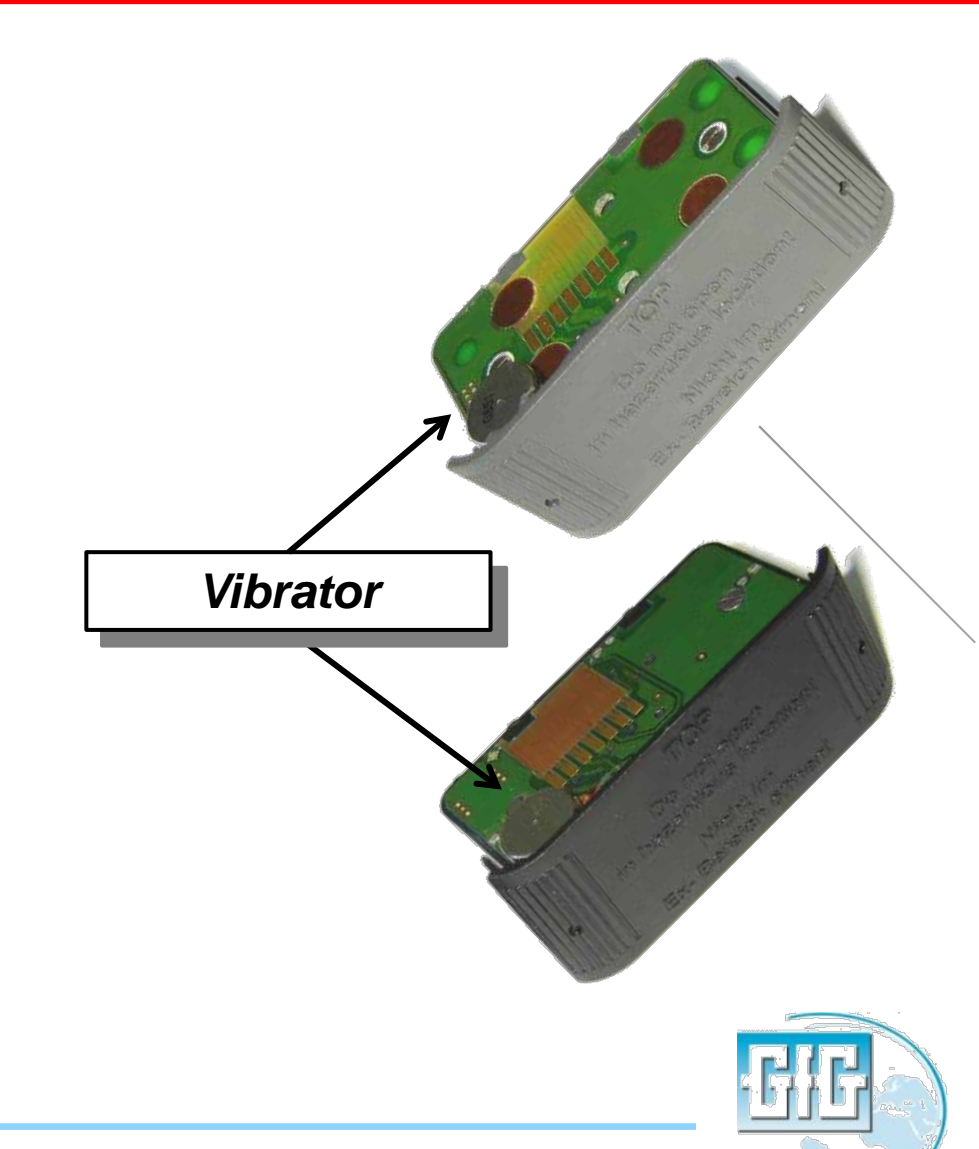

# Caída de voltage debido a sobrecarga

- Las baterías NIMH no desarrollan "memorias", sin embargo, si no se ejercitan se vuelven "lentas"
- A pesar que cantidad normal de energía se almacena la batería, la tensión de pico en Baterías "lentas" cae más rápidamente de lo habitual
- El decremento del voltaje es causado por la formación de pequeños cristales de electrolitos en los platos, incrementando Resistencia pero en decrement del voltaje de algunas celdas individuales de la batería.
- Al usuario le aparecerá que la batería no está sosteniendo su carga completa; al instrumento la rápida caida en voltage indica que la batría están a punto de quedarse sin energía.
- Poner la batería en un ciclo de descarga profunda puede romper cristales, y mejorar o restaurar el tiempo de ejecución del instrumento

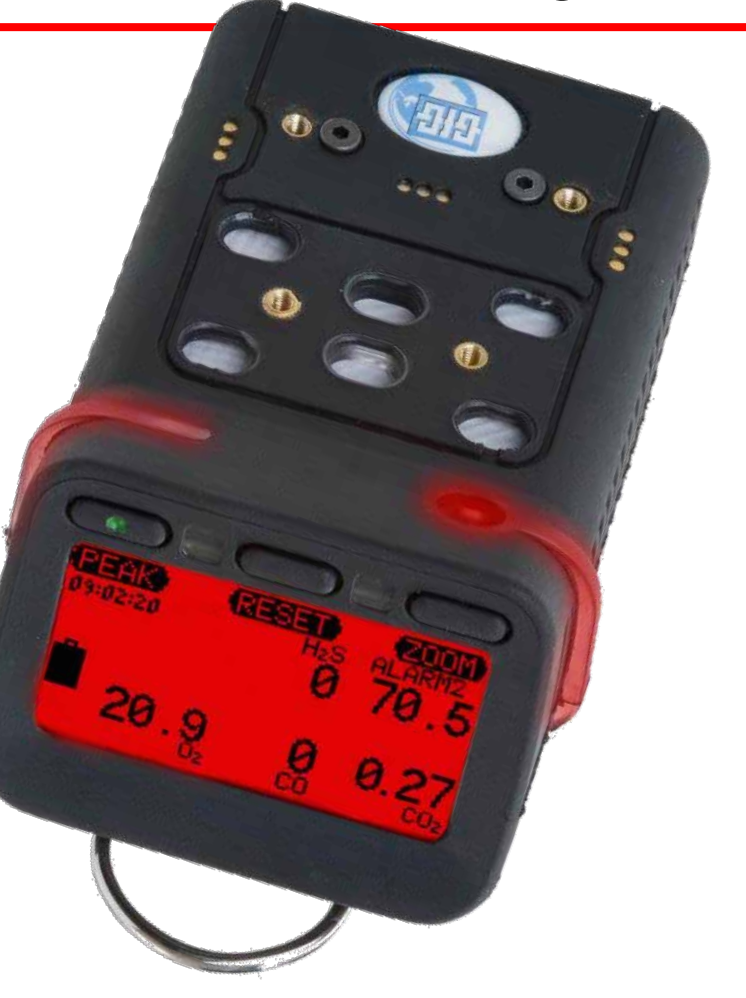

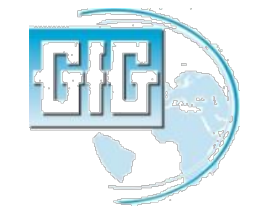

# "Batería anti lentitud" Ciclo de descarga profunda

 Instrumentos totalmente cargados que no funcionan durante el tiempo esperado deben ejercitarse por medio del ciclo de descarga profunda "de la batería anti lenta"

> Nota: Los instrumentos que se dejan en el cargador periodos prolongados entre uso pueden ser ejercitados al llevarlos a descarga profunda o en bases trimestrales

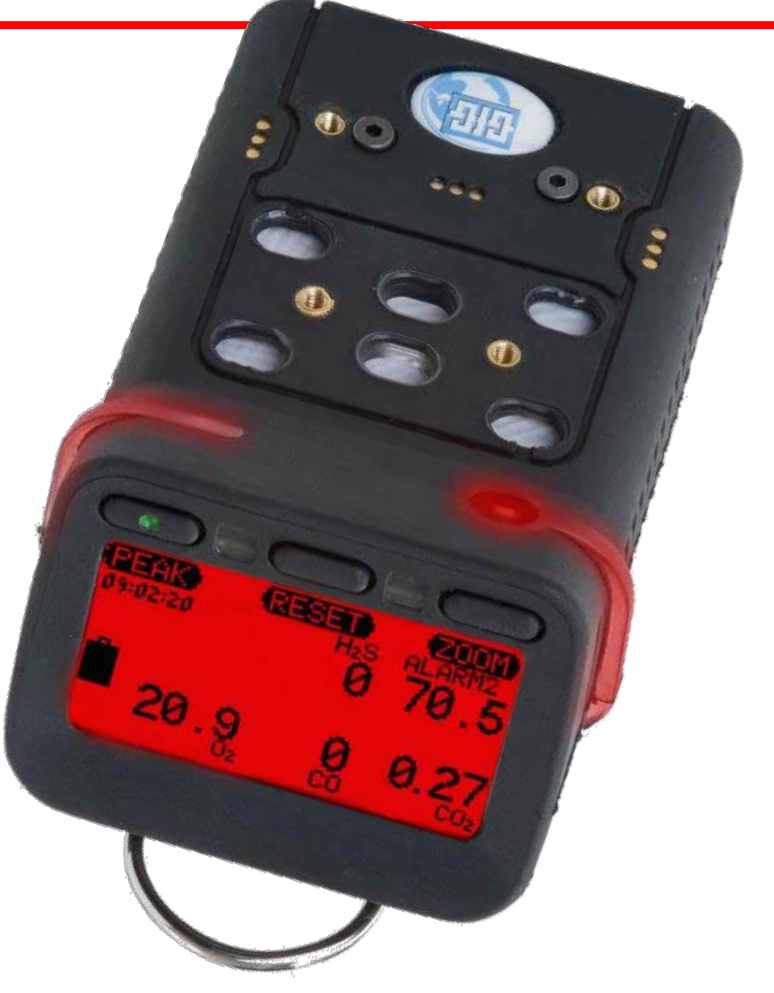

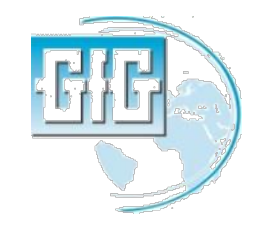

#### Compatibilidad del hardware plataforma del cargador

- G450 y G460 en las versions 3.41 y posteriores han mejorado la "anti lentitud de baterías" así como otras características
- GfG recomienda actualizar el código de bits para aprovechar las ventajas de este hardware mejorado
- Para aprovechar al máximo las ventajas de la última opción de baterías anti lentas tambien es necesario tener la última version de la plataforma del cargador y el adptador de energia

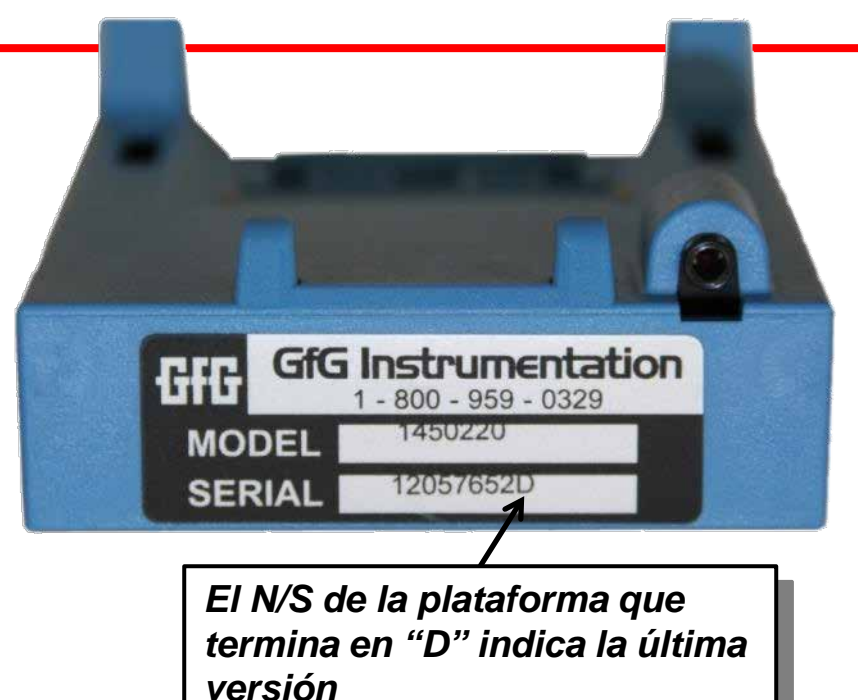

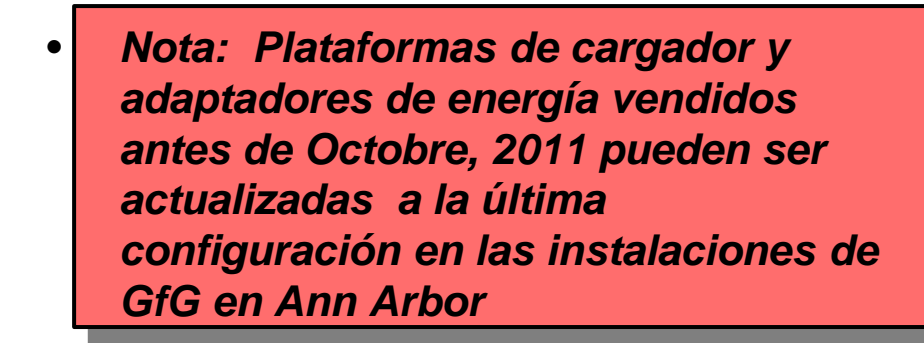

Power adapter must be equipped with "stereo" type jack with two black stripes

#### Pantalla del Menú Principal

- Presione y sujete el botón "Reset" hasta que las siguientes opciones del "Main menu" aparezcan:
  - 1. Location (Ingrese su localidad)
  - 2. User (Ingrese el código ID del usuario)
  - 3. Datalogger (para ajustar el interval datalog)
  - 4. Alarm clock (para activar un alarma periódica según el reloj actual)
  - 5. Service (para accesar al menu de servicios
  - 6. AutoCal® (para calibraciones al aire o ajuste de calibración con gas patrón)
  - 7. Options (ajuste el contraste de display, alarma, confianza beep , o activar la opción batería"Anti lenta")
  - 8. *Pump* (para revisar el estado de la bomba del tracking de bomba)

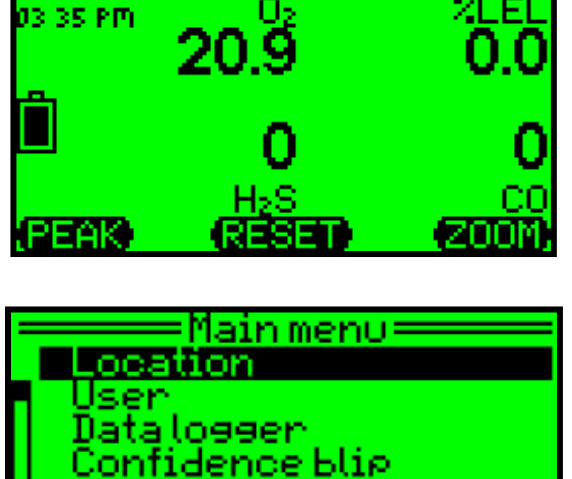

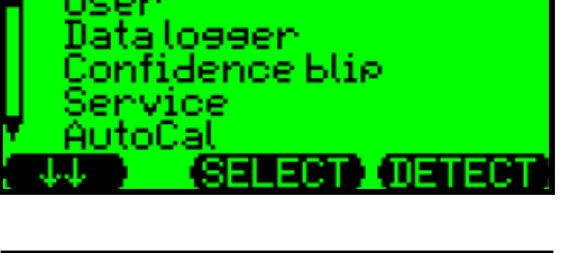

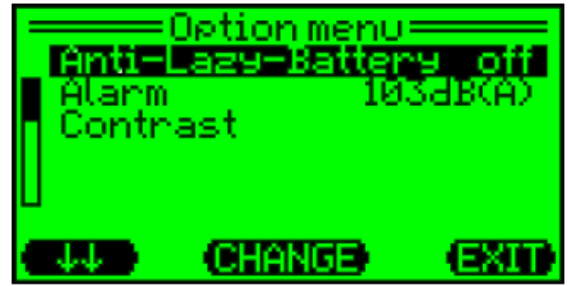

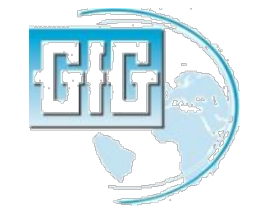

Ciclo de Descarga profunda por única vez para baterías NiMH

- Desde "Option Menu" escoja "Anti-Lazy-Battery"
- Presione "Change" para cambiar al ciclo de descarga profunda por única vez
- La pantalla mostrará "1X" en vez de "Off"
- Presione "Exit" para regresar a la operación normal de G450

#### NO APAGUE EL INSTRUMENTO!

- Permita la descarga total de la batería, then luego recargue totalmente, ó
- Cuando se llega al 10% de la batería coloque el equipo en el cargador

No lo coloque en el cargador hasta que el ícono de la bacteria muestre que la energía ha llegado al 10%

• El equipo completará la descarga profunda de la batería "no lenta", luego cargar normalmente

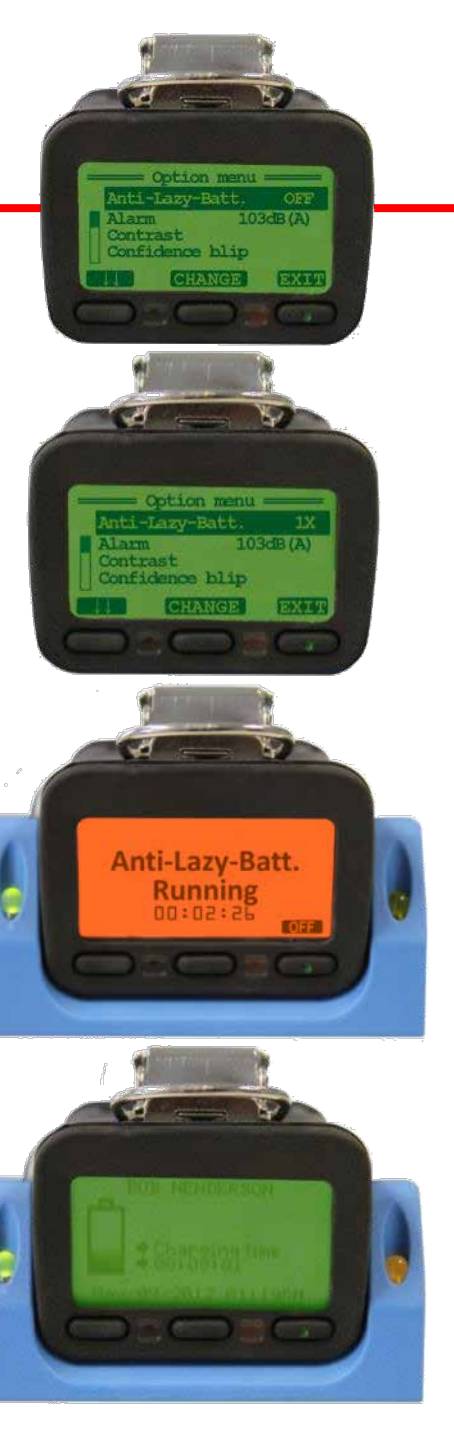

# Ciclo de descarga profunda automática

- Es posible programar el equipo de modo que el ciclo de la descarga profunda este siempre activado en automático cada vez que el equipo sea colocado en el cargado cuando la batería esté por debajo del 10% de voltage
- Desde "Options" escoja" Anti-Lazy-Battery" luego presione "Change" para activar el cilclo de descarga profunda unica vez (la pantalla mostrará "1X")
- Presione "Change" nuevamente y escoja"Days"
- En cualquier momento que la batería sea colocada en el cargador cuando quede menos del 10% como saldo del voltage el ciclo de descarga profunda se activará automáticamente.

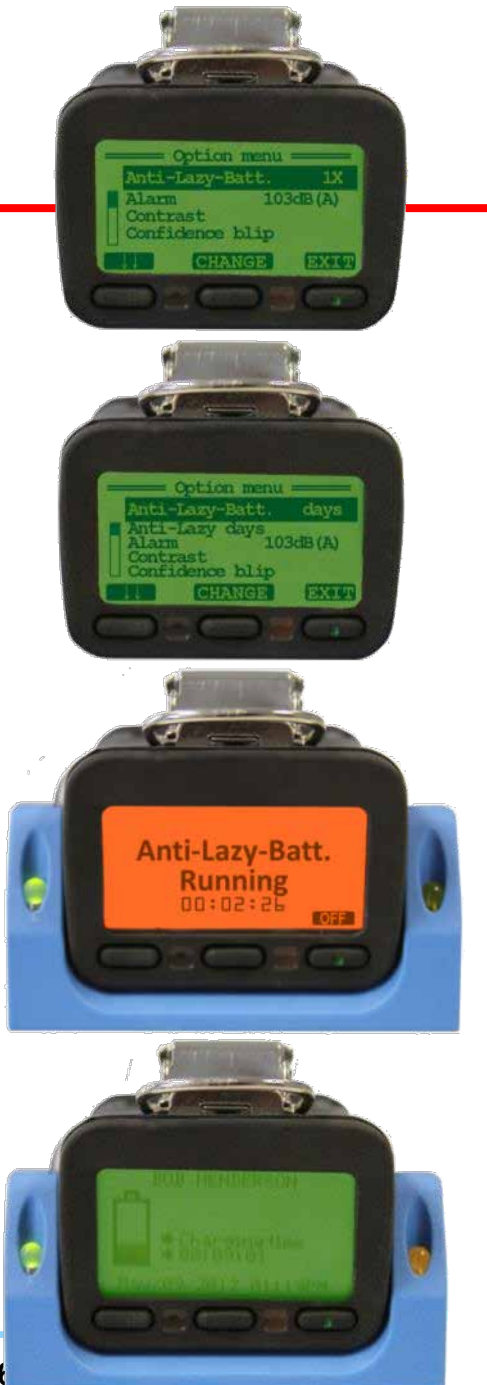

• Presione "Off" mientras el equipo está en el cargador para que termine el ciclo de descarga profunda inmediatamente, y regrese el equipo al proceso de carga normal

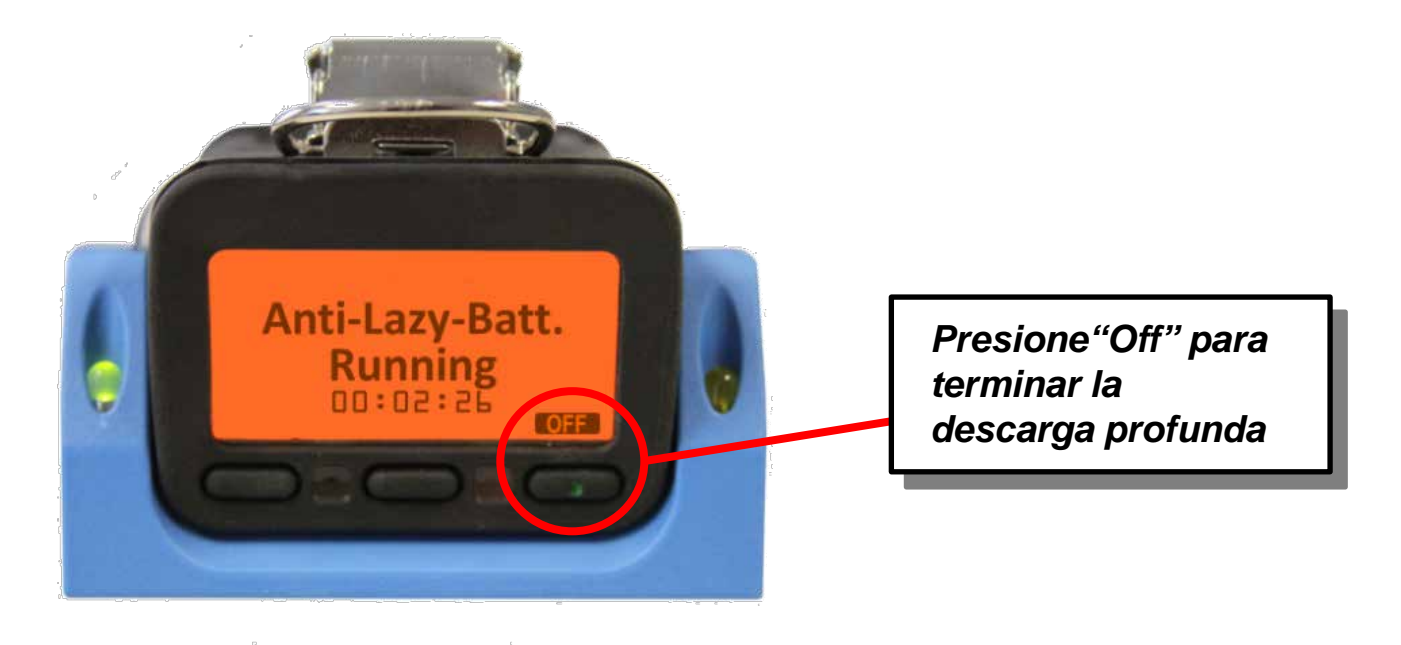

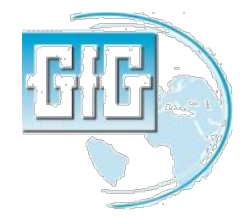

### Bump Test (Manual de procedimiento)

- Asegúrese que el equipo esté en un lugar fresco, prendido y que permita precalentarse
- Note las lecturas, y realice la calibración al aire si es necesario
- Conecte el adaptador de calibración; el equipo mostrará "AutoCal menu"
- Presione "Exit" para mostrar la pantalla de lectura de gas normal
- El gas fluye a los sensores; las alarmas deben activarse, y las lecturas deben estabilizarse a los valores esperados (si los sensores fallan para responder apropiadamente, el equipo debe calibrarse antes para cualquier uso futuro)
- Apague el gas, remueva el adaptador y permita que las lecturas se estabilicen a los valores del aire libre.

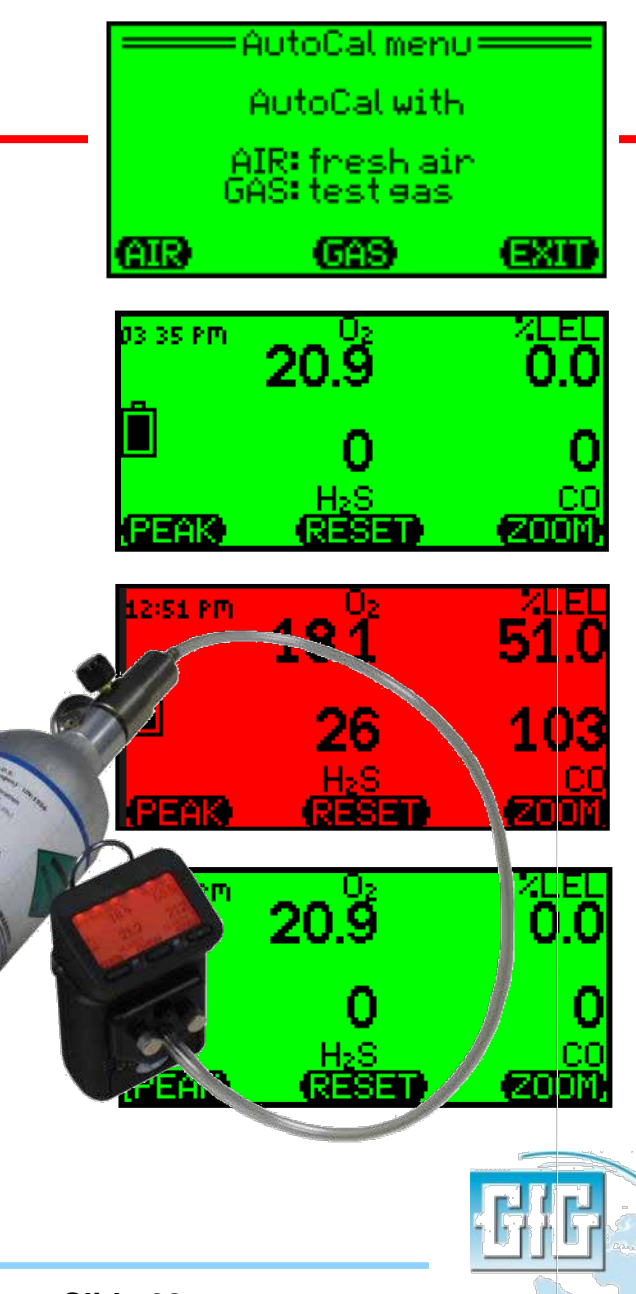

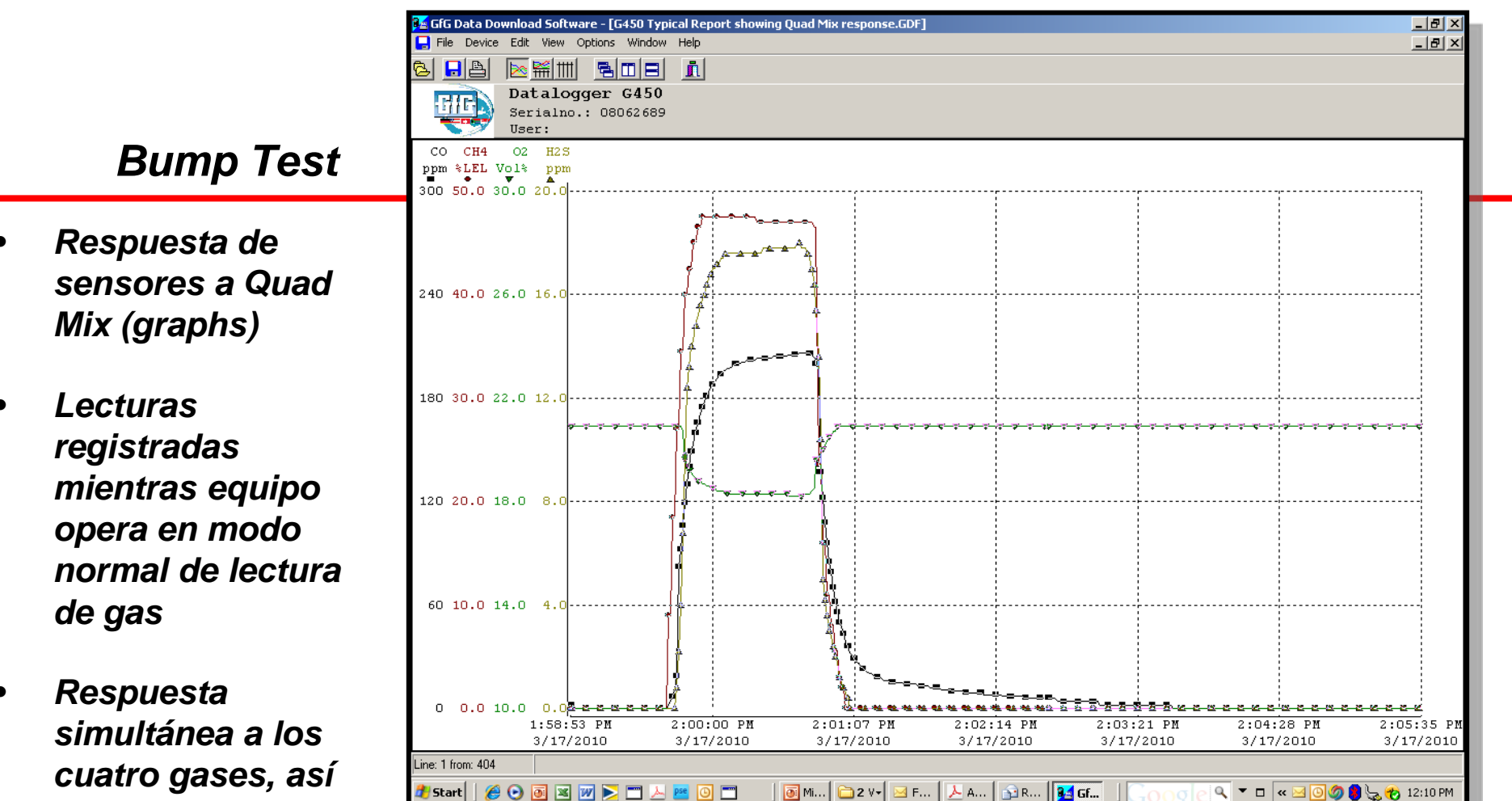

simultánea a los cuatro gases, así como armonía entre las concentraciones de calibraciones de gas y las lecturas

July 15, 2013

GG Data Download Software - [G450 Typical Report showing Quad Mix response.GDF]

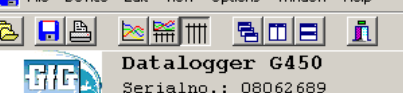

**Bump Test** 

 Respuesta de sensores a Quad Mix (table)

*Lecturas registradas mientras equipo opera en modo normal de lectura de gas* 

 Cuando un sensor está en lecturas de alarma y registradas en rojo

|                  | User:      |         |       |              |          |           |        |                             |
|------------------|------------|---------|-------|--------------|----------|-----------|--------|-----------------------------|
| Date 1           | Time       | CO      | CH4   | 02           | H2S      | Event     | Signal |                             |
|                  |            | թթա     | %LEL  | Vol%         | թթա      |           |        |                             |
| 3/17/2010        | 1:59:36 PM | 0       | 0.0   | 20.9         | 0.0      |           | Off    |                             |
| 3/17/2010        | 1:59:37 PM | 0       | 0.0   | 20.9         | 0.0      |           | Off    |                             |
| 3/17/2010        | 1:59:38 PM | 0       | 0.0   | 20.9         | 0.0      |           | Off    |                             |
| 3/17/2010        | 1:59:39 PM | 2       | 9.0   | 20.9         | 0.0      |           | Off    |                             |
| 3/17/2010        | 1:59:40 PM | 4       | 9.0   | 20.9         | 0.0      |           | Off    |                             |
| 3/17/2010        | 1:59:41 PM | 7       | 18.5  | 20.9         | 0.0      |           | Off    |                             |
| 3/17/2010        | 1:59:42 PM | 11      | 18.5  | 20.9         | 0.0      |           | Off    |                             |
| 3/17/2010        | 1:59:43 PM | 19      | 27.0  | 20.9         | 0.8      |           | Off    |                             |
| 3/17/2010        | 1:59:44 PM | 82      | 27.0  | 20.9         | 2.2      |           | Off    |                             |
| 3/17/2010        | 1:59:45 PM | 92      | 34.5  | 20.9         | 4.0      |           | Off    |                             |
| 3/17/2010        | 1:59:46 PM | 106     | 34.5  | 20.7         | 6.8      |           | Off    |                             |
| 3/17/2010        | 1:59:47 PM | 119     | 40.0  | 19.6         | 9.8      |           | Off    |                             |
| 3/17/2010        | 1:59:48 PM | 130     | 40.0  | 19.4         | 12.4     |           | Off    |                             |
| 3/17/2010        | 1:59:49 PM | 140     | 42.5  | 19.2         | 13.2     |           | Off    |                             |
| 3/17/2010        | 1:59:50 PM | 149     | 42.5  | 19.1         | 14.0     |           | Off    |                             |
| 3/17/2010        | 1:59:51 PM | 153     | 45.0  | 19.0         | 14.2     |           | Off    |                             |
| 3/17/2010        | 1:59:52 PM | 160     | 45.0  | 18.9         | 14.8     |           | Off    |                             |
| 3/17/2010        | 1:59:53 PM | 166     | 46.5  | 18.8         | 15.2     |           | Off    |                             |
| 3/17/2010        | 1:59:54 PM | 171     | 46.5  | 18.8         | 15.6     |           | Off    |                             |
| 3/17/2010        | 1:59:55 PM | 175     | 47.5  | 18.7         | 15.8     |           | Off    |                             |
| 3/17/2010        | 1:59:56 PM | 178     | 47.5  | 18.7         | 16.0     |           | Off    |                             |
| 3/17/2010        | 1:59:57 PM | 181     | 47.5  | 18.6         | 16.4     |           | Off    |                             |
| 3/17/2010        | 1:59:58 PM | 184     | 47.5  | 18.6         | 16.6     |           | Off    |                             |
| 3/17/2010        | 1:59:59 PM | 186     | 47.5  | 18.5         | 16.8     |           | Off    |                             |
| 3/17/2010        | 2:00:00 PM | 188     | 47.5  | 18.5         | 17.0     |           | Off    |                             |
| 3/17/2010        | 2:00:01 PM | 189     | 47.5  | 18.5         | 17.0     |           | Off    |                             |
| 3/17/2010        | 2:00:02 PM | 191     | 47.5  | 18.4         | 17.2     |           | Off    |                             |
| 3/17/2010        | 2:00:03 PM | 193     | 47.5  | 18.4         | 17.2     |           | Off    |                             |
| 3/17/2010        | 2:00:04 PM | 194     | 47.5  | 18.4         | 17.4     |           | Off    | <u>-</u>                    |
| ine: 1 from: 404 |            |         |       |              |          |           |        |                             |
| ಶ Start 🛛 🏉 🌔    | • • •      | 🚬 🗔 📐 📴 | o 🗂 🗍 | 🧿 Mi 🛛 🚞 2 V | v• 🖂 F 🏒 | - Ad 👔 RE | 🔢 Gf   | Goog e 🔍 🔻 🗖 < 🧟 🕼 12:28 PM |

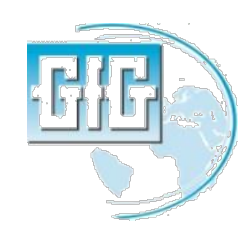

\_ 8 ×

AutoCal permite al equipo ser sometido al "Fresh air" (Aire fresco) or "Calibration" (span) ajustada si es necesario

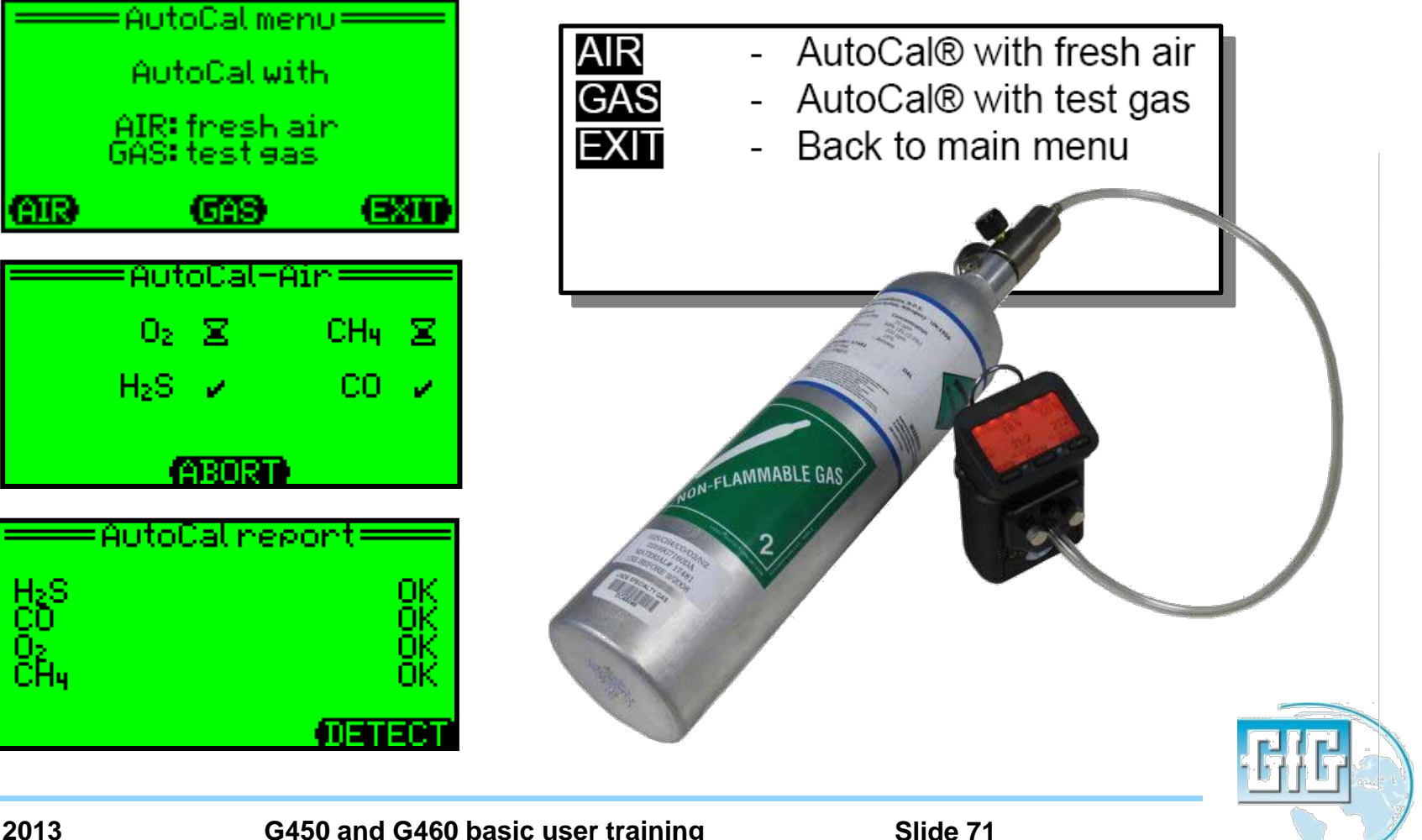

#### Conecte el Cal Cap para entrar al Fresh Air y Span "AutoCal"

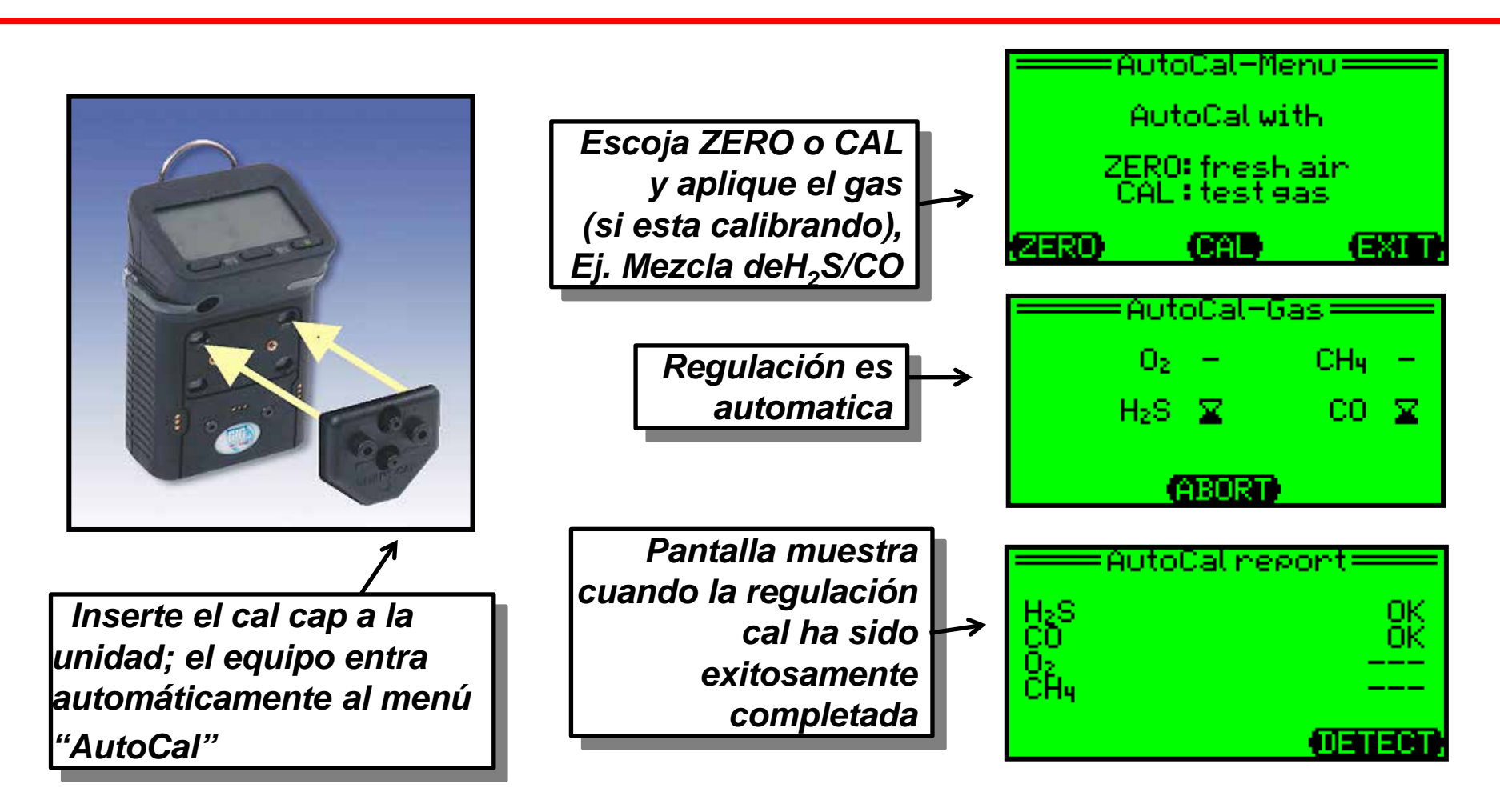

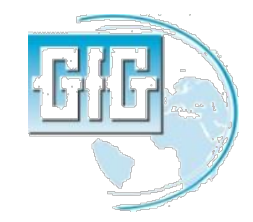
#### Puede entrar al modo "AutoCal" presionando "Reset" y "Zoom" simultáneamente

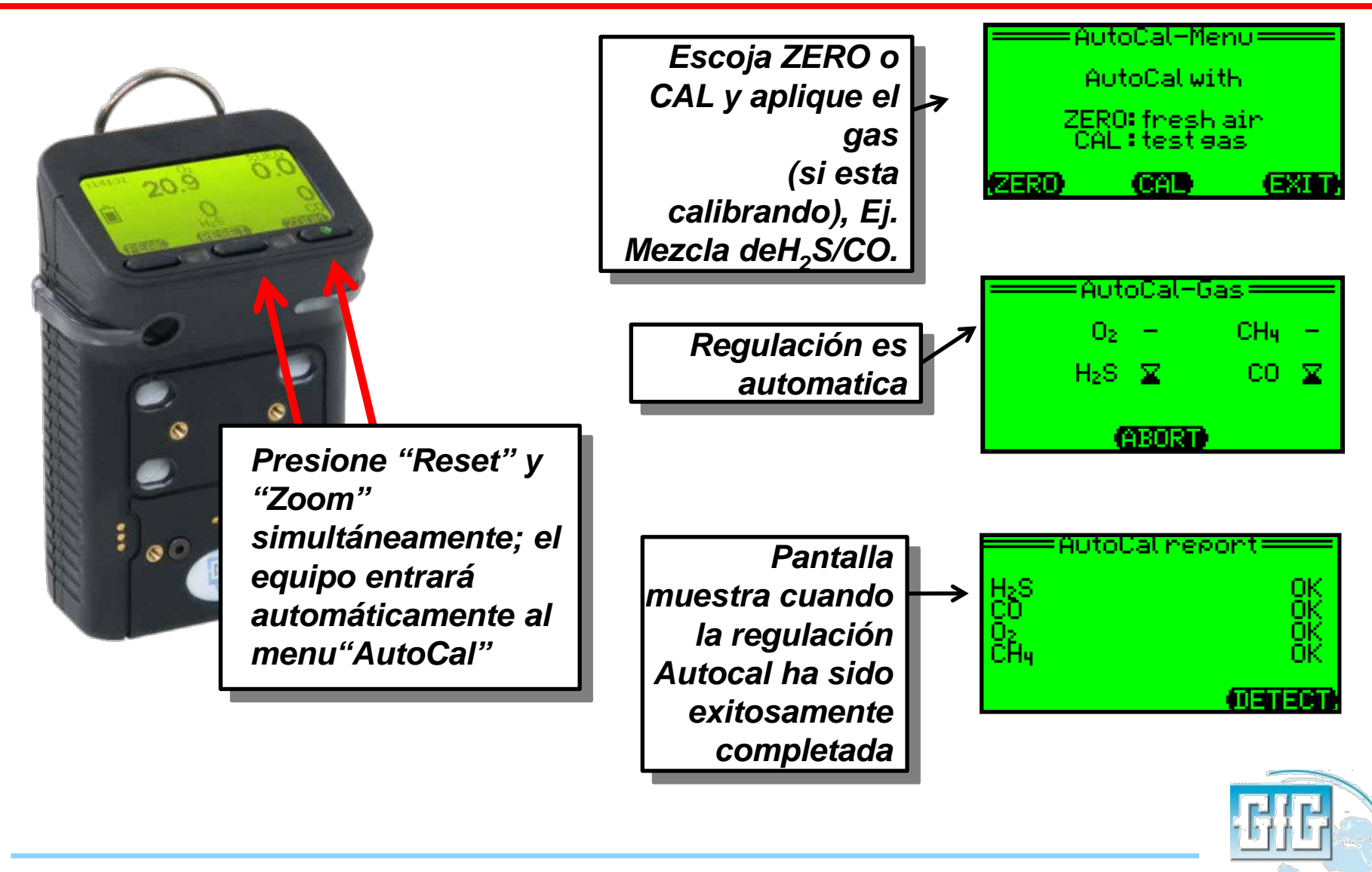

## Concentraciones de gases de calibración

- Mucho mejor usar las concentraciones de calibración de gas por defecto
- Las concentraciones GfG por defecto usadas para calibrar el equipo son:
  - 200 ppm CO
  - 20 ppm H<sub>2</sub>S
  - 50% LEL Metano (CH<sub>4</sub>)
- Si usas diferentes concentraciones debes cambiar las configuraciones del instrumento!

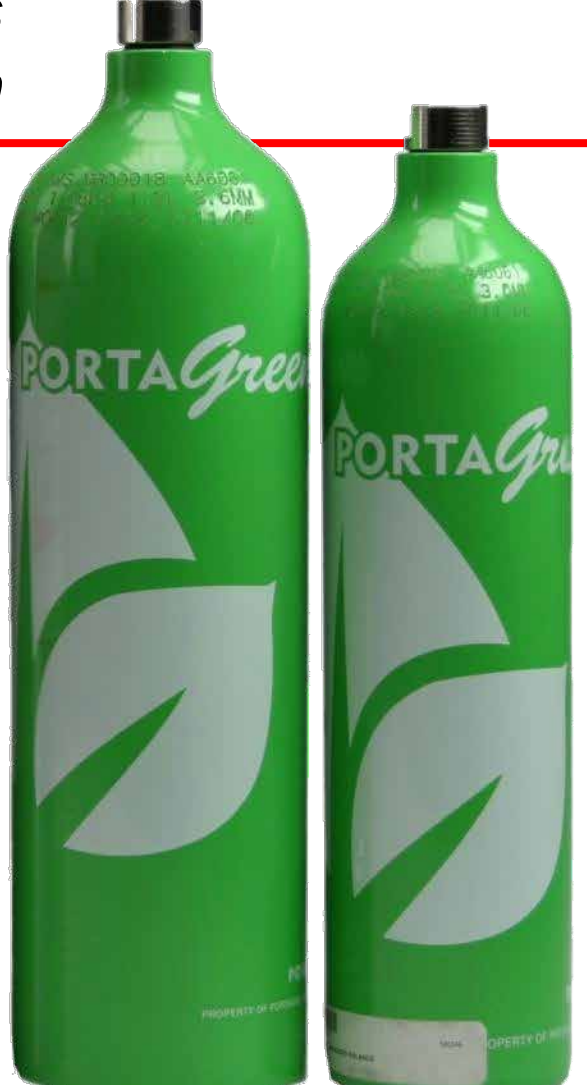

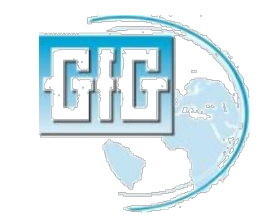

# Qué se debe hacer si falla la regulación AutoCal?

- AutoCal regula todos los sensores que puedan ser regulados en la calibración de gas mientras son usados.
- La pantalla mostrará un "Error" para cualqueir sensor que no ha sido correctamente ajustado
- Las razones más comunes por las que falla un ajuste AutoCal son:
  - Olvidar conectar el adaptador de calibración
  - Olvidar prender el flujo de gas
  - Cilindro de calibración de gas vacíos
  - Cilindro errado/ equivocada concentración(s) en calibración de gas
  - Gas vencido y no puede ser usado
- Antes de darse por vencido, comprobar el gas y los accesorios y vuelva a intentarlo

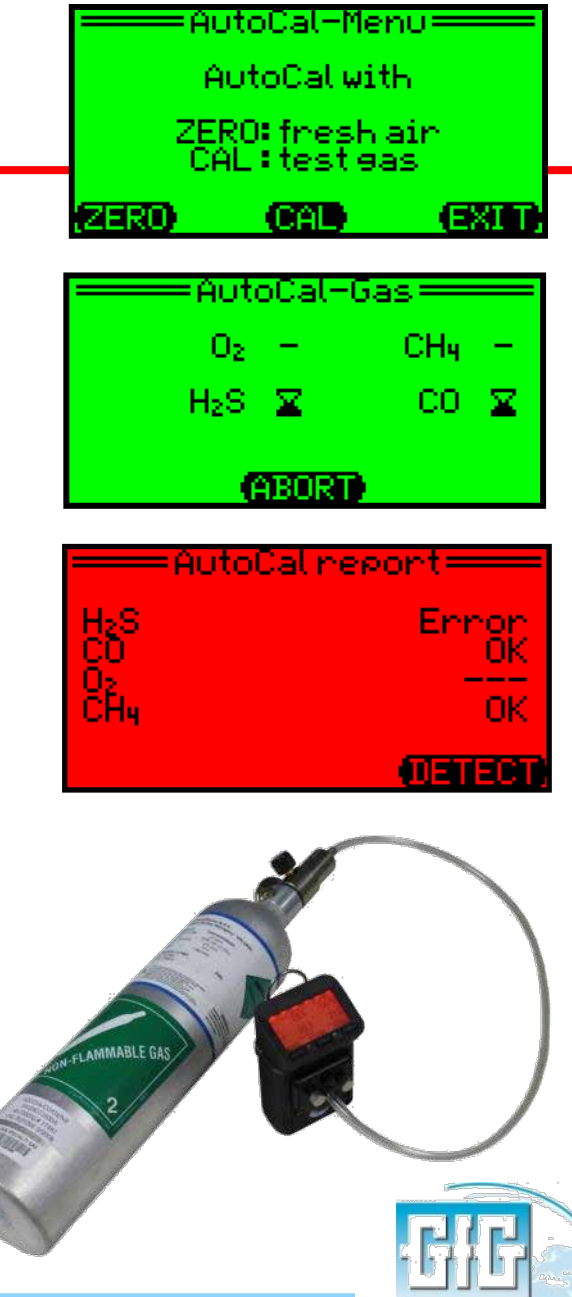

¿Qué hacer si despues de chequear el gas y las conecciones aún falla la regulacion AutoCal?

- A fin de evitar que accidentalmente se use gas de calibración equivocado, o poniendo a Cero el equipo en la presencia de contaminantes;
- AutoCal tiene un máximo de cambios permitidos en ajustes entre una calibración cero al aire libre, o una calibración span y la siguiente
- Si el cambio entre las configuraciones cero o span excede este máximo, el equipo no se ajustará apropiadamente.
- En este caso necesitarás realizar una calibración individual de sensor en el sensor o sensors que han fallado en la calibración apropiada.

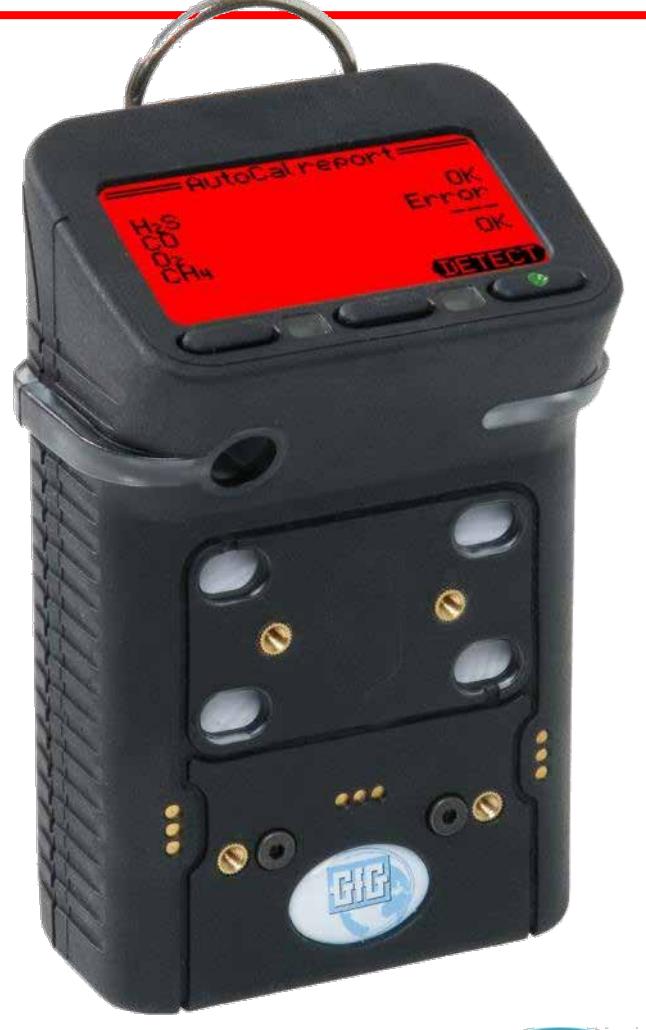

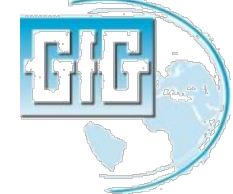

### Procedimiento para la calibración individual de un sensor (part 1)

Use este procedimiento cuando quiera que 1ain menu Jsen necesites calibrar un sensor de una sola vez )atalosser dence blip Presione y sostenga el botón "Reset" para otions SELECT MET mostrar el "Main Menu" y luego escoger "Service" Security code: <1100 En"Security Code" use "1100" como password Escoja "Sensors" luego seleccione el sensor 3BC44 que desee calibrar Service menu= System Asegúrese de usar "1100" como password. "1100" es un password especial que permite una Sensor menu: ventana de ajuste de  $O_2$ CH4 calibración en su máxima H>S. CП amplitud (SELECT) (EXI

Procedimiento para la calibración individual de un sensor (part 2)

- Una pantalla mostrará el menu de opciones para que seleccione el sensor.
- Si el sensor ser regulada al aire fresco entonces escoja "Zero"
- Si el sensor no necesita ser calibrado al aire fresco escoja "Calibrate"

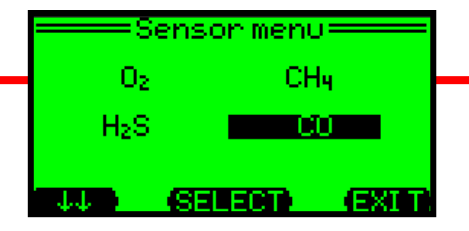

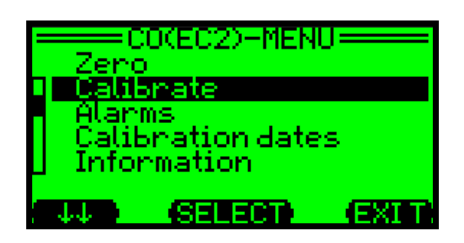

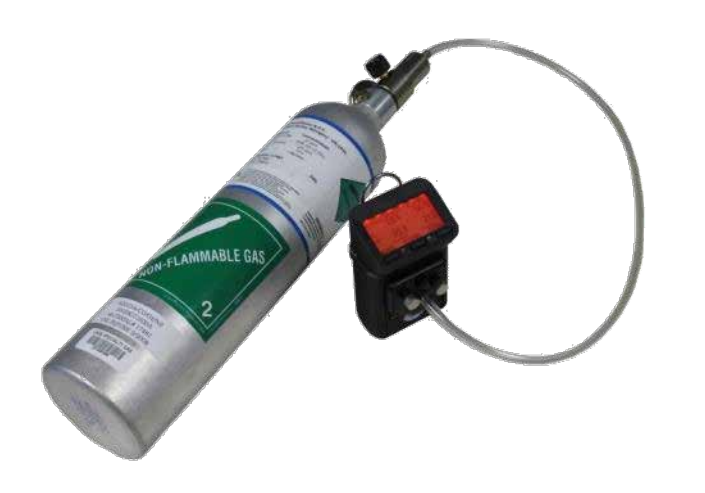

Procedimiento para la calibración individual de un sensor(part 3)

- Para realizar una calibración Cero aire libre:
  - Asegúrese que el sensor esté expuesto al aire libre, contaminante fresco
  - Asegúrese de remover el adaptador de calibración en caso estés usando el aire circundante para ajustar el sensor
  - La pantalla "Zero" mostrará la lectura actual
  - Presione "Start" para empezar el ajuste de aire fresco
  - Se indicará "OK" apenas el procedimiento es completado, después de lo cual la pantalla retornará a la pantalla "Zero"

DEBES guarder los resultados del aire fresco o ajustes de calibración de lo contrario no serán grabados en la memoria del equipo.

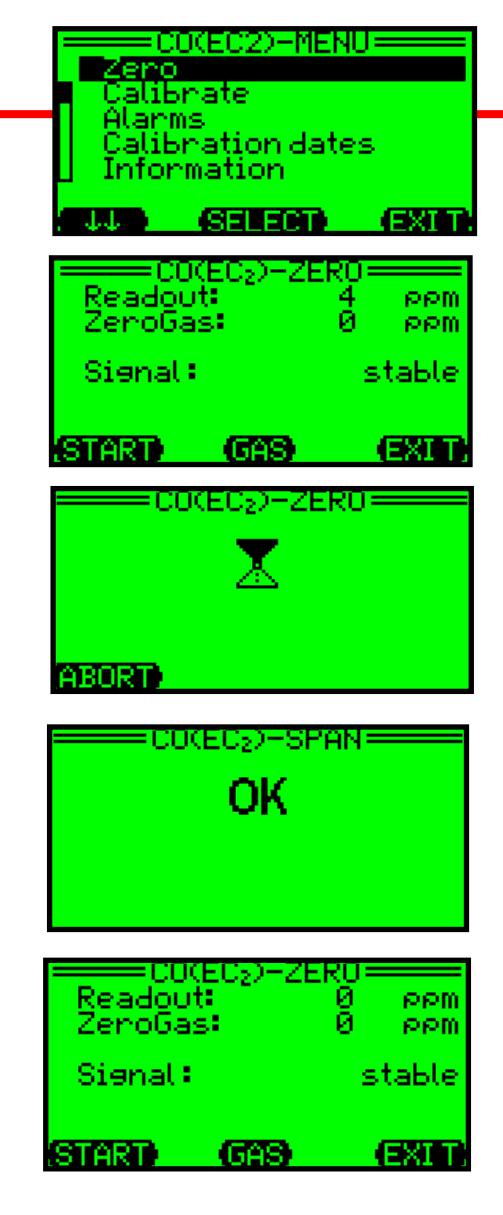

Guardando el sensor individual "Zero" y los resultados de "Calibration" (part 4)

- Es imprescindible guardar los resultados, de lo contrario, luego de unos minutos el equipo retornará a su estado normal de operación sin que los resultados estén grabados.
- Presione"Exit" para salvar los resultados y retornar a la normal operación
- Cada vez que presiones "Exit" se subirá un nivel en el programa del equipo.
- La pantalla final te preguntará si deseas salvar los nuevos cambios: "Save new adjustment?"
- Presione "Yes" para actualizar la memoria del equipo

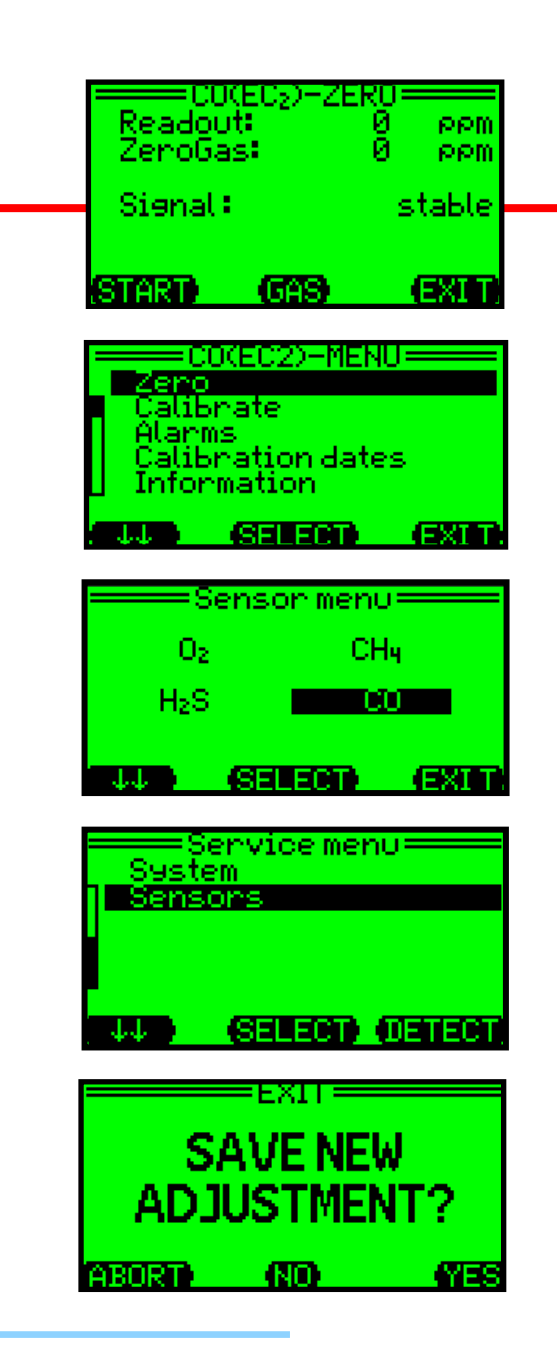

Procedimiento para la calibración individual de un sensor (part 5)

- Para realizer una calibración span :
  - Escoja el sensor a ser calibrado
  - Escoja "Calibrate" en el menu
  - Asegúrese que el adaptador, el gas de calibración y el regulador están conectados al equipo.
  - La pantalla de la calibración "Span" mostrará la concentración del "CalGas" que el equipo usará para regular el sensor
  - Verifique que la concentración de gas en el cilindro armonice con el valor "CalGas"
  - Si lo necesita, puede ajustar el valor "CalGas" seleccionando "Gas" al usar las direccionales (↑↑ or ↓↓) para cambiar la concentración
  - Presione "Exit" luego de finalizar el ajuste de concentración "CalGas"

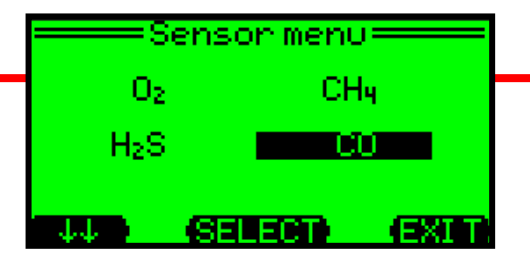

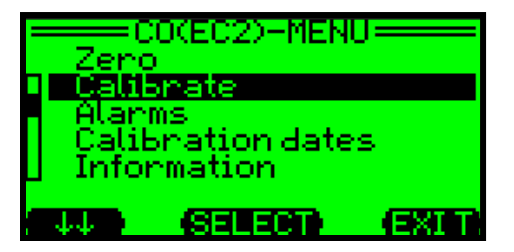

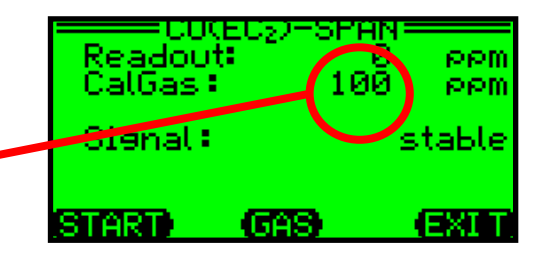

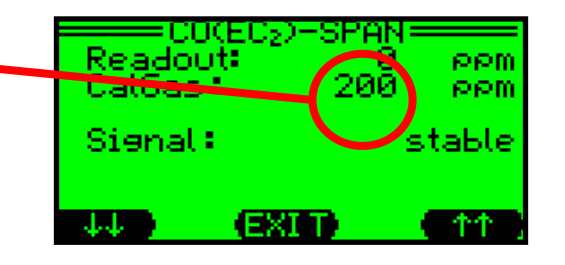

Procedimiento para la calibración individual de un sensor(part 6)

- Para realizer una calibración span :
  - El "Readout" muestra la actual lectura del sensor •
  - Abra la válvula del regulador para empezar el fluido de gas al sensor
  - El número "Readout" se incrementará a medida que el sensor responda al gas
  - Presione "Start" para empezar el ajuste de calibración
  - La pantalla de calibración "Span" mostrará un reloj de arena mientras está siendo regulado, luego, un mensaje "OK" apenas se haya completado.
  - Presione"Exit" para retornar el equipo a la operación normal.
  - Recuerde GUARDAR el nuevo ajuste de lo contrario los resultados no serán actualizados en la memoria del equipo.

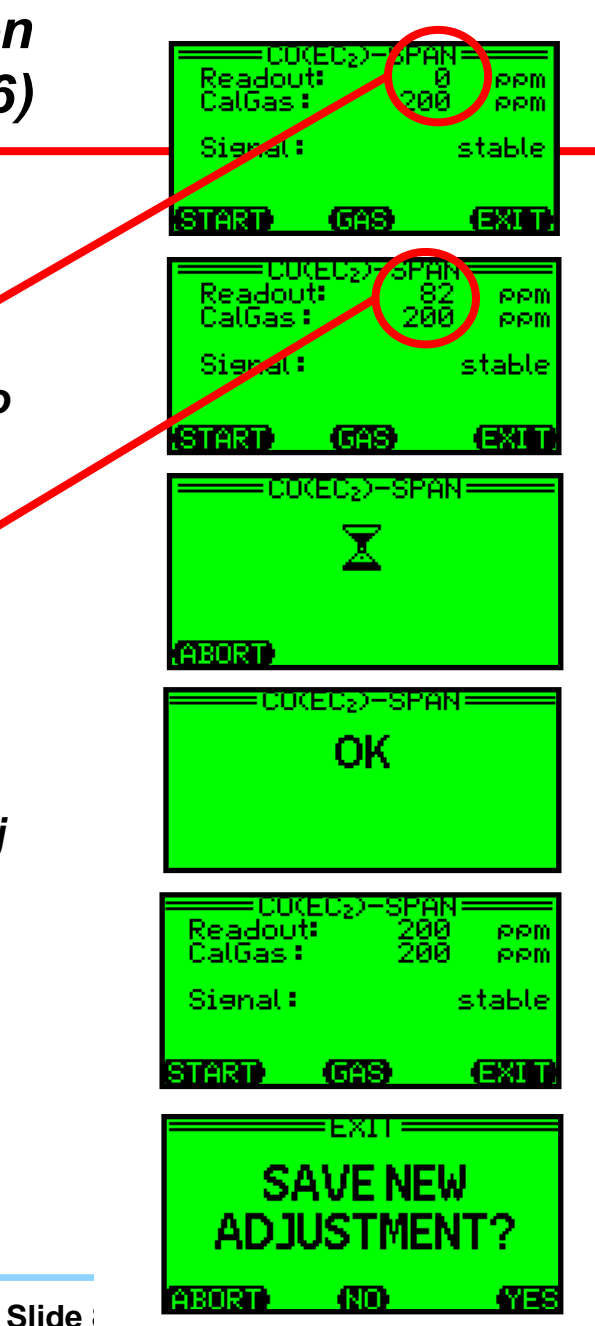

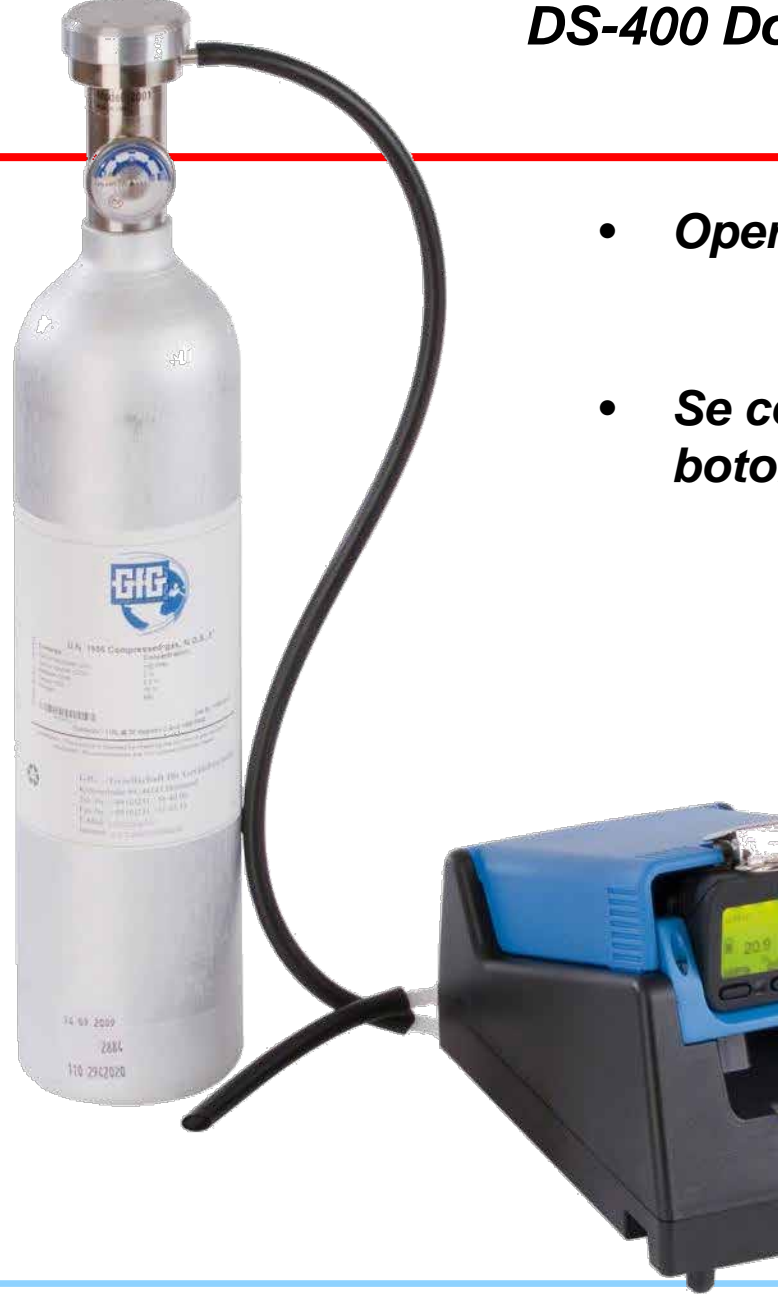

DS-400 Docking Station para tests diarios y/ o calibraciones periódicas

- Operación independiente:
  - No se requiere computador!
- Se controla el Docking station con los botones de control del equipo:
  - Presione "Test" para la prueba
  - Presione "Cal" para Auto Cal
  - Presione"Cancel" para cargar solamente

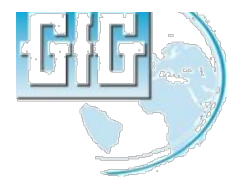

#### Puesta en marcha de la bomba

- Asegúrese que la bomba esté apropiadamente ajustada al equipo
- Adjunte el tubo y la muestra de ensayo
- Prenda el equipo
- Luego que el equipo ha completado el autocomprobación y la secuencia de calentamiento, use el interruptor parprender la bomba
- El Equipo indicará el estado de la batería de la bomba
- Bloquee la entrada para verificar que la alarma de bajo flujo se active apropiadamente

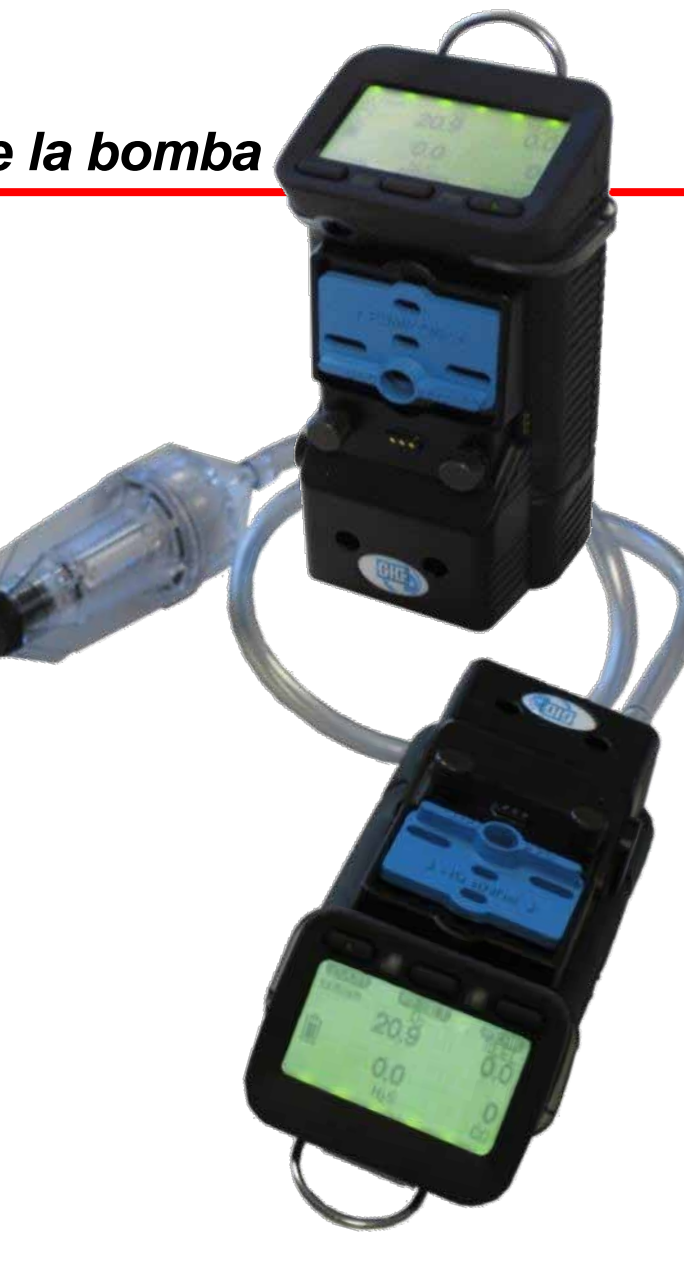

### Usando la muestra de bomba mecanizada

- Reglas para las muestras
  - Máxima distancia de muestra recomendada es de 100 metros con
    - 3 segundos por metro por tubo
    - 2 minutos como tiempo de muestra (respuesta de sensor)
- Espacio de muestra confinado:
  - Superior, al medio, inferior (como mínimo, muestra a cada 4 pies como intervalo )

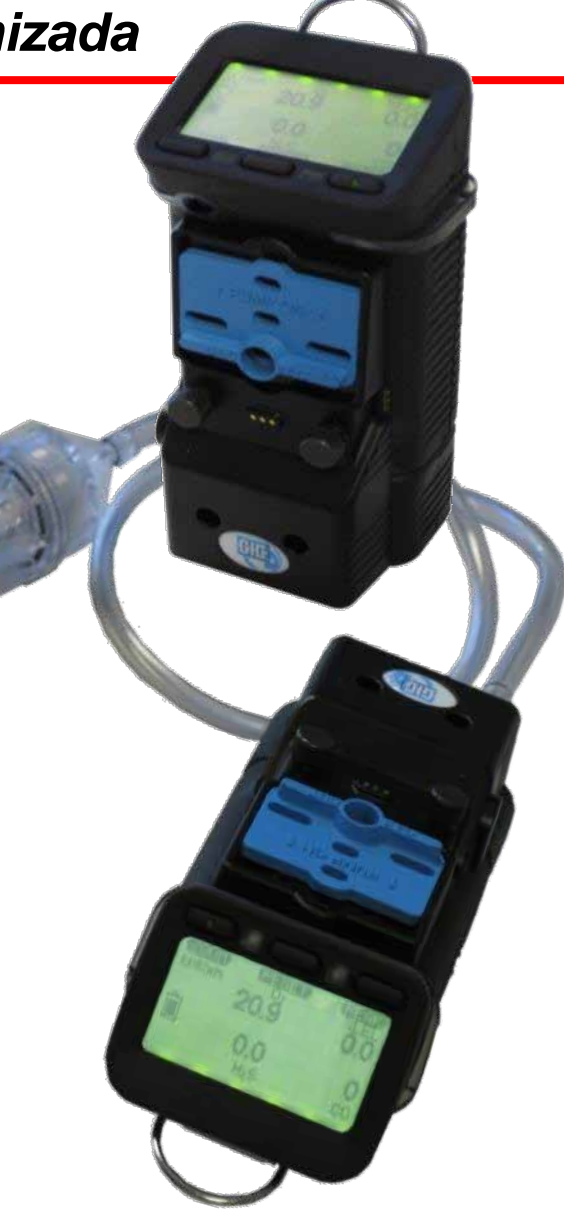

- Realice una apropiada puesta en marcha del instrument
- Asegúrese que al equipo ha tenido un bump-test apropiado antes del uso
- Realice un apropiada puesta en marcha de la bomba (si amplica)
- Make sure sample probe assembly is used whenever using the motorized sampling pump
- Asegúrese que el juego de piezas de la muestra de prueba está equipada con barrera hidrofóbica y filtros de partículas - Sustituir si está decolorada o sucio, o si se está bloqueando el flujo
- Pruebe todas las áreas requeridas
- Llene la hoja de test del gas

- Esperar hasta que la lectura del sensor se haya estabilizado completamente!
- Recuerde que puede necesitar hasta dos minutos o más para que los sensores terminen de estabilizarse
- Si se usa un tubo o una varilla, tiene que agregar un adicional de 1 segundo por pie de tubería para que el gas llegue a los sensores
  - De modo que, si estuviera probando un barco que tenía 10 metros de profundidad y con 10 pies de tubería, ¿cuánto tiempo se tarda en tomar y examinar muestras de la atmósfera en el fondo del barco?

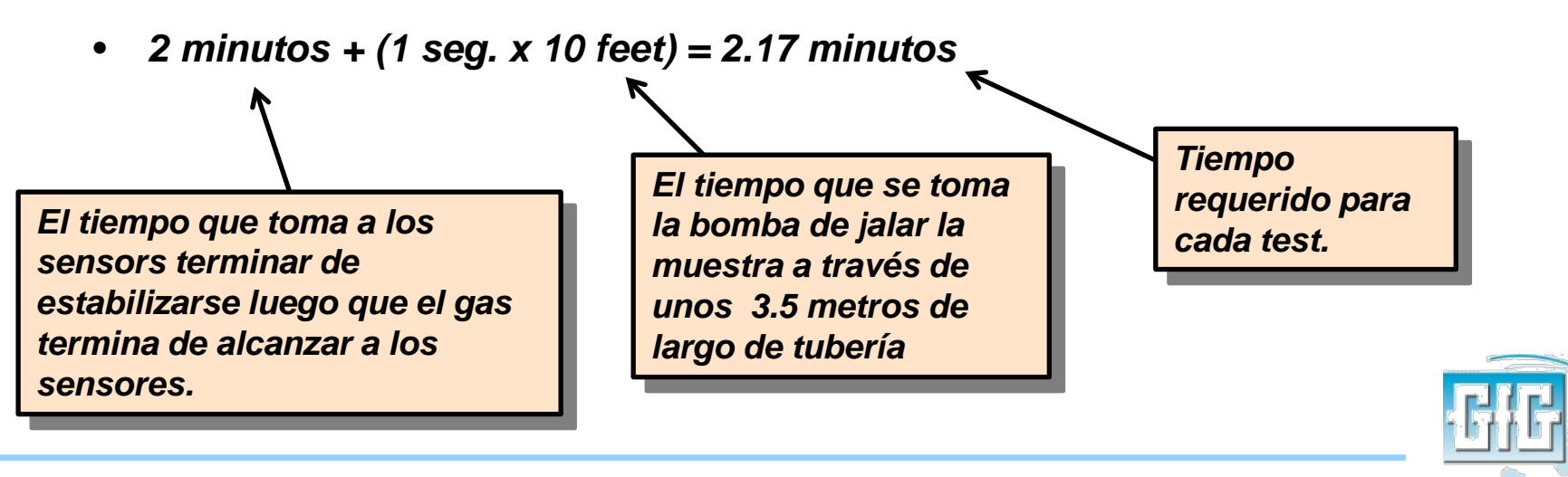

## Preguntas?

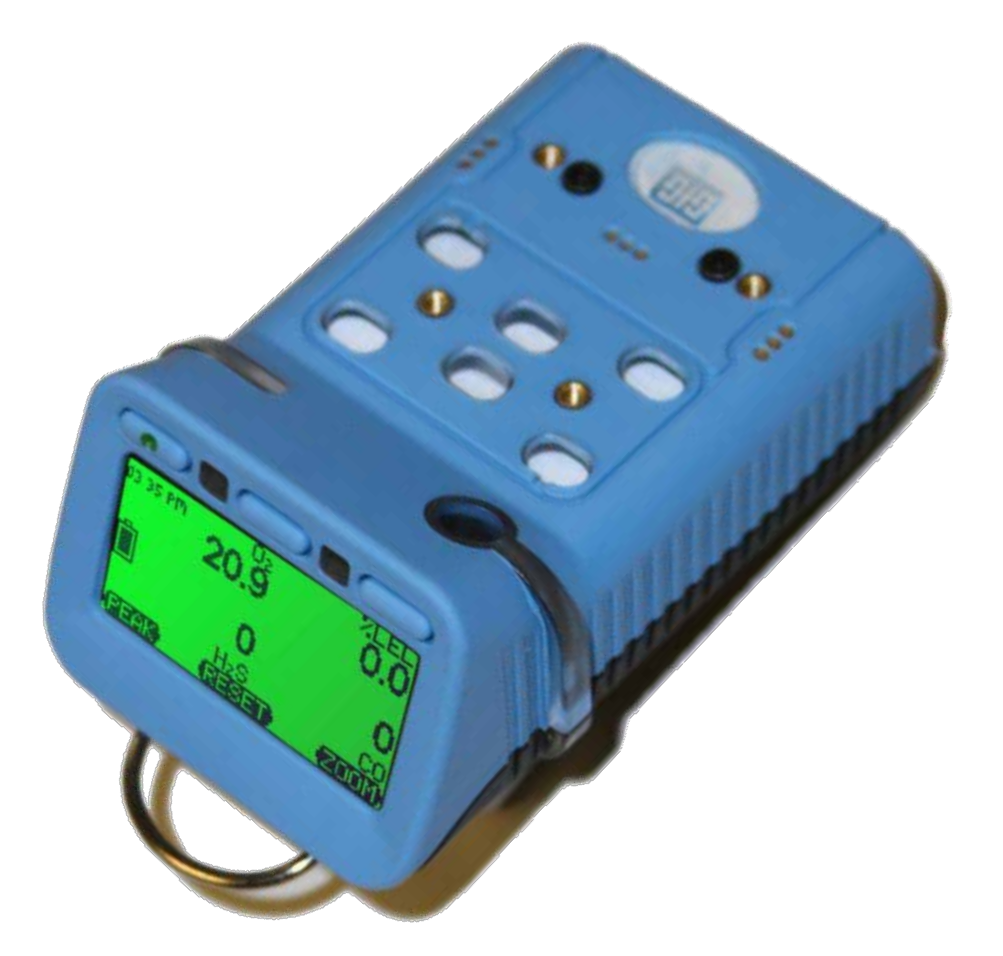

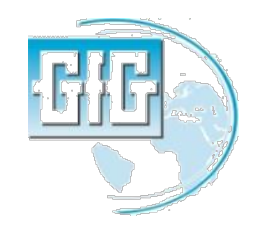

July 15, 2013

G450 and G460 basic user training

Slide 88